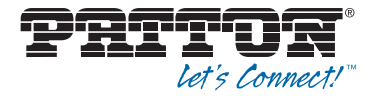

# SmartNode 4740 Series 48–128 Port Analog High Density Gateway

User Manual

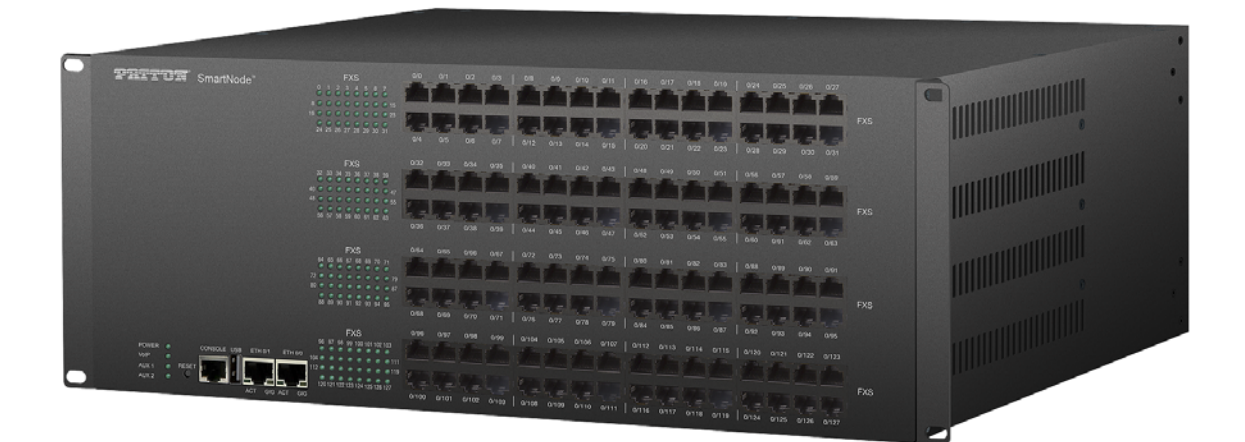

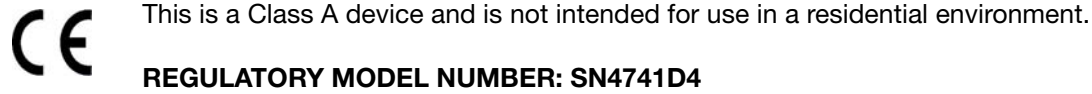

Sales Office: +1 (301) 975-1000 Technical Support: +1 (301) 975-1007 E-mail: support@patton.com WWW: www.patton.com

> Part Number: 50000069, Rev. A Revised: August 10, 2020

#### Patton Electronics Company, Inc.

7622 Rickenbacker Drive Gaithersburg, MD 20879 USA tel: +1 (301) 975-1000 fax: +1 (301) 869-9293 support: +1 (301) 975-1007 web: www.patton.com e-mail: support@patton.com

#### **Trademark Statement**

The term *SmartNode* is a trademark of Patton Electronics Company. All other trademarks presented in this document are the property of their respective owners.

#### Copyright © 2020, Patton Electronics Company. All rights reserved.

The information in this document is subject to change without notice. Patton Electronics assumes no liability for errors that may appear in this document.

#### Warranty Information

The software described in this document is furnished under a license and may be used or copied only in accordance with the terms of such license.

**Patton Electronics** warrants all SmartNode extender components to be free from defects, and will—at our option—repair or replace the product should it fail within one year from the first date of the shipment.

This warranty is limited to defects in workmanship or materials, and does not cover customer damage, abuse or unauthorized modification. If the product fails to perform as warranted, your sole recourse shall be repair or replacement as described above. Under no condition shall **Patton Electronics** be liable for any damages incurred by the use of this product. These damages include, but

are not limited to, the following: lost profits, lost savings and incidental or consequential damages arising from the use of or inability to use this product.

**Patton Electronics** specifically disclaims all other warranties, expressed or implied, and the installation or use of this product shall be deemed an acceptance of these terms by the user.

# Summary Table of Contents

| 1      | Quick Start                                 | 15 |
|--------|---------------------------------------------|----|
| 2      | General Information                         | 19 |
| 3      | SmartNode Installation                      | 39 |
| 4      | Initial Configuration                       | 46 |
| 5      | Contacting Patton for Assistance            | 52 |
| А      | Compliance Information                      | 55 |
| в      | Specifications                              | 57 |
| С      | Cabling                                     | 62 |
| D      | Port pip-outs                               | 65 |
| ਸ      | SmartNode 4740 Series Factory Configuration | 96 |
| ь<br>Б | Peret Button Eurotions                      | 20 |
| r<br>C |                                             | 20 |
| G      | End User License Agreement                  | 03 |

# **Table of Contents**

|   | Summary Table of Contents                                            | 3   |
|---|----------------------------------------------------------------------|-----|
|   | Table of Contents                                                    | 4   |
|   | List of Figures                                                      | 8   |
|   | List of Tables                                                       | 9   |
|   | About this guide                                                     | .10 |
|   | Safety when working with electricity                                 | 11  |
|   | Deutsch                                                              | .12 |
|   | General observations                                                 | .13 |
|   | General conventions                                                  | .13 |
| 1 | Quick Start                                                          | .15 |
|   | Default IP Settings                                                  | .16 |
|   | ETH 0/0                                                              | .16 |
|   | ETH 0/1                                                              | .16 |
|   | Default Login                                                        | .16 |
|   | Analog Port pin-out                                                  | .17 |
|   | Console port                                                         | .18 |
| 2 | General Information                                                  | .19 |
| - | SmartNode 4740 Series (48–128 Ports) Overview.                       | .20 |
|   | Applications                                                         | .23 |
|   | Rear Panel Power Inlets or Terminal Blocks, LEDs, and Grounding Stud | .25 |
|   | AC Power Version                                                     | .25 |
|   | DC Power Version                                                     | .27 |
|   | Front Panel/Rear Panel Ports and LEDs                                | .28 |
|   | RJ21 Version                                                         | .28 |
|   | RJ11 & RJ21 Combo Version                                            | .33 |
| 3 | SmartNode Installation                                               | .39 |
|   | Planning the Installation                                            | .40 |
|   | Site log                                                             | .40 |
|   | Network information                                                  | .40 |
|   | Network Diagram                                                      | .40 |
|   | IP related information                                               | .40 |
|   | Software tools                                                       | .41 |
|   | Power source                                                         | .41 |
|   | Location and mounting requirements                                   | .41 |
|   | Installing the SmartNode 4740                                        | .41 |
|   | Placing the SmartNode device                                         | .42 |
|   | Connecting the 10/100/1000Base-T Gigabit Ethernet LAN and WAN cables | .42 |
|   | Installing a ground wire on the SmartNode device's grounding stud    | .42 |
|   | Installing cables on the SmartNode device's FXS interface ports      | .43 |
|   |                                                                      |     |

|   | Connecting the AC power cables, DC power source input, or AC to DC power adapter | 43  |
|---|----------------------------------------------------------------------------------|-----|
|   | Installing AC power cables                                                       | 44  |
|   | Installing DC power source input                                                 | 44  |
| 4 | Initial Configuration                                                            |     |
|   | Introduction                                                                     |     |
|   | Connecting the SmartNode to Your Laptop PC                                       |     |
|   | Configure the Desired IP Address.                                                |     |
|   | Factory-default IP Settings                                                      | .48 |
|   |                                                                                  |     |
|   | Changing the WAN IP address (Ontional)                                           | 49  |
|   | Connecting the SmartNode to the Network                                          | 50  |
|   | Loading the Configuration (optional)                                             | 51  |
|   | Additional Information                                                           | 51  |
| _ |                                                                                  |     |
| 5 | Contacting Patton for Assistance                                                 |     |
|   | Introduction                                                                     |     |
|   | Contact information                                                              |     |
|   | Contacting Patton Technical Services for Free Support                            |     |
|   | Warranty Service and Returned Merchandise Authorizations (RMAs)                  |     |
|   | Warranty coverage                                                                |     |
|   | Out-of-warranty service                                                          | 54  |
|   | Returns for credit                                                               | 54  |
|   | Return for credit policy                                                         | 54  |
|   | RMA numbers                                                                      | 54  |
|   | Shipping instructions                                                            | 54  |
| А | Compliance Information                                                           | 55  |
|   | Compliance                                                                       | 56  |
|   | EMC compliance                                                                   | 56  |
|   | Safety compliance                                                                | 56  |
|   | CE compliance                                                                    | 56  |
|   | EC Declaration of Conformity                                                     | 56  |
|   | Authorized European Representative                                               | 56  |
| в | Specifications                                                                   |     |
|   | Capacity                                                                         |     |
|   | SIP Signaling                                                                    |     |
|   | Voice Processing                                                                 |     |
|   | Call Switching & Services                                                        |     |
|   | FXS Connectivity                                                                 |     |
|   | FXO Connectivity (coming soon)                                                   | 59  |
|   | Connectivity                                                                     |     |
|   | Ouality of Service, SLA Assurance                                                |     |
|   | Management                                                                       |     |
|   | Power                                                                            |     |
|   |                                                                                  |     |

|   | Dimensions & Packaging                                                     | 61         |
|---|----------------------------------------------------------------------------|------------|
|   | Environment                                                                | 61         |
| С | Cabling                                                                    |            |
|   | Introduction                                                               | 63         |
|   | Ethernet                                                                   | 63         |
|   | Analog FXS                                                                 | 64         |
| Л | Port pin-outs                                                              | 65         |
| D | Introduction                                                               |            |
|   | Ethernet                                                                   |            |
|   | FXS port                                                                   |            |
|   | RI11 Models                                                                |            |
|   | RI21 Models                                                                | 67         |
|   | Telco 50-pin pin-outs for 128-Port Model                                   |            |
|   | Connector A                                                                | 68         |
|   | Connector B                                                                | 69         |
|   | Connector C                                                                | 71         |
|   | Connector D                                                                | 72         |
|   | Connector E                                                                | 74         |
|   | Connector F                                                                | 76         |
|   | Telco 50-pin pin-outs for 96-Port Model                                    |            |
|   | Connector A                                                                |            |
|   | Connector B                                                                |            |
|   | Connector C                                                                | 79         |
|   | Connector D                                                                | 81         |
|   | Telco 50-pin pin-outs for 72-Port Model                                    |            |
|   | Connector A                                                                |            |
|   | Connector B                                                                | 84         |
|   | Connector C                                                                |            |
|   | Telco 50-pin pin-outs for 64-Port Model                                    |            |
|   | Connector A                                                                |            |
|   | Connector B                                                                |            |
|   | Connector C                                                                | 91         |
|   | Telco 50-pin pin-outs for 48-Port Model                                    |            |
|   | Connector A                                                                |            |
|   | Connector B                                                                | 93         |
| Е | SmartNode 4740 Series Factory Configuration                                |            |
|   | Introduction                                                               |            |
| F | Reset Button Functions                                                     | 00         |
| Г | Introduction                                                               |            |
|   | Resetting the SmartNode device when it is operating and a DOWER LED is lit |            |
|   | Very exceptional caseminimal config recovery                               | 100<br>101 |
| ~ |                                                                            |            |
| G | End User License Agreement                                                 |            |

| En | d User License Agreement    | .104 |
|----|-----------------------------|------|
|    | 1. Definitions              | .104 |
|    | 2. Title                    | .104 |
|    | 3. Term                     | .104 |
|    | 4. Grant of License         | .104 |
|    | 5. Warranty                 | .105 |
|    | 6. Termination              | .105 |
|    | 7. Notices                  | .105 |
|    | 8. Other Licenses           | .105 |
|    | 9. Unenforceable Provisions | .106 |
|    | 10. Governing Law           | .106 |
|    | 11. Waiver                  | .106 |
|    |                             |      |

# List of Figures

| 1  | Default IP Settings                                                    | 16 |
|----|------------------------------------------------------------------------|----|
| 2  | EIA-561 (RJ-45 8-pin) port                                             | 18 |
| 3  | SN4740 128, 96, and 72-port front panels (RJ11 & RJ21 combo version)   | 20 |
| 4  | SN4740 64 and 48-port front panels (RJ11 & RJ21 combo version)         | 21 |
| 5  | SN4740 64 and 48-port front panels (RJ21 version)                      | 21 |
| 6  | SN4740 128, 96, and 72-port front panels (RJ21 version)                | 22 |
| 7  | Hospitality venues: hotels, motels, etc.                               | 23 |
| 8  | Residential apartments, public administration office, care homes, etc. | 23 |
| 9  | Industry: Factory campus. Hospital—emergency telephones, etc.          | 24 |
| 10 | Mines, tunnels, etc.                                                   | 24 |
| 11 | Train station platform telephones                                      | 25 |
| 12 | Rear panel AC power C14 inlets, LEDs, and grounding stud               | 26 |
| 13 | Rear panel DC power terminal blocks, LEDs, and grounding stud          | 27 |
| 14 | SN4740 64 and 48-port front panels (RJ21 version)                      | 28 |
| 15 | SN4740 64 and 48-port rear panels (RJ21 version)                       | 29 |
| 16 | SN4740 128, 96, and 72-port front panels (RJ21 version)                | 30 |
| 17 | SN4740 128, 96, and 72-port rear panels (RJ21 version)                 | 31 |
| 18 | SN4740 64 and 48-port front panels (RJ11 & RJ21 combo version)         | 33 |
| 19 | SN4740 64 and 48-port rear panels (RJ11 & RJ21 combo version)          | 34 |
| 20 | SN4740 128, 96, and 72-port front panels (RJ11 & RJ21 combo version)   | 35 |
| 21 | SN4740 128, 96, and 72-port rear panels (RJ11 & RJ21 combo version)    | 36 |
| 22 | Analog FXS connection                                                  | 43 |
| 23 | Power source leads installation                                        | 45 |
| 24 | Connecting the SmartNode to your Laptop PC                             | 48 |
| 25 | Connecting the SmartNode to the network                                | 50 |
| 26 | Typical Ethernet straight-through cable diagram for 10/100Base-T       | 63 |
| 27 | Typical Ethernet straight-through cable diagram for 1000Base-T         | 64 |
| 28 | Connecting an FXS device                                               | 64 |
| 29 | RJ11 pin-out diagram                                                   | 67 |
| 30 | 50-pin RJ21 port connector                                             | 67 |
| 31 | SN740 RESET button                                                     | 99 |
| 32 | RESET button periods (in seconds) for performing actions 1             | 00 |

# List of Tables

| 1  | General conventions                                                        | . 13              |
|----|----------------------------------------------------------------------------|-------------------|
| 2  | Rear panel AC power C14 inlets, LEDs, and grounding stud descriptions      | . 26              |
| 3  | Rear panel DC power terminal blocks, LEDs, and grounding stud descriptions | . 27              |
| 4  | Front and rear panel descriptions (RJ21 version)                           | . 32              |
| 5  | Front and rear panel descriptions (RJ11 & RJ21 combo version)              | . 37              |
| 6  | Sample site log entries                                                    | . 40              |
| 7  | RJ-11 socket                                                               | . 43              |
| 8  | Factory Default IP Address and Network Mask Configuration                  | . 48              |
| 9  | Power Consumption                                                          | . 61              |
| 10 | 10/100Base-T RJ-45 socket                                                  | . 66              |
| 11 | 1000Base-T RJ-45 Socket                                                    | . 66              |
| 12 | RJ-11 socket                                                               | . 66              |
| 13 | Band Marked Color Code for Telco Connector A (128-port)                    | . <u>68</u>       |
| 14 | Band Marked Color Code for Telco Connector B (128-port)                    | . 69              |
| 15 | Band Marked Color Code for Telco Connector C (128-port)                    | . 71              |
| 16 | Band Marked Color Code for Telco Connector D (128-port)                    | . 72              |
| 17 | Band Marked Color Code for Telco Connector E (128-port)                    | . 74              |
| 18 | Band Marked Color Code for Telco Connector F (128-port)                    | . 76              |
| 19 | Band Marked Color Code for Telco Connector A (96-port)                     | . 76              |
| 20 | Band Marked Color Code for Telco Connector B (96-port)                     | . 78              |
| 21 | Band Marked Color Code for Telco Connector C (96-port)                     | . 79              |
| 22 | Band Marked Color Code for Telco Connector D (96-port)                     | . 81              |
| 23 | Band Marked Color Code for Telco Connector A (72-port)                     | . 83              |
| 24 | Band Marked Color Code for Telco Connector B (72-port)                     | <mark>. 84</mark> |
| 25 | Band Marked Color Code for Telco Connector C (72-port)                     | . 86              |
| 26 | Band Marked Color Code for Telco Connector A (64-port)                     | <b>.</b> 87       |
| 27 | Band Marked Color Code for Telco Connector B (64-port)                     | . 89              |
| 28 | Band Marked Color Code for Telco Connector C (64-port)                     | . 91              |
| 29 | Band Marked Color Code for Telco Connector A (48-port)                     | . 92              |
| 30 | Band Marked Color Code for Telco Connector B (48-port)                     | . 93              |
| 31 | Results from pressing the RESET button                                     | 101               |
| 32 | Using the RESET button to switch to a backup image                         | 102               |

# **About this guide**

This guide describes the SmartNode 4740 Series Analog High Density Gateway (48 to 128 ports) hardware, installation and basic configuration. For detailed software configuration information refer to the <u>Trinity Software Configuration Guide</u> and the available <u>Knowledgebase</u>, as well as the <u>Wizard portal</u>.

## **Audience**

This guide is intended for the following users:

- Operators
- Installers
- Maintenance technicians

## Structure

This guide contains the following chapters and appendices:

- Chapter 1 on page 15 contains what you need to quickly start using the SmartNode device.
- Chapter 2 on page 19 provides information about SN4740 features and capabilities
- Chapter 3 on page 39 provides quick start hardware installation procedures
- Chapter 4 on page 46 provides quick-start procedures for configuring the SmartNode SN4740
- Chapter 5 on page 52 contains information on contacting Patton technical support for assistance
- Appendix A on page 55 contains compliance and regulatory information for the SN4740
- Appendix B on page 57 contains specifications for the SN4740
- Appendix C on page 62 provides cable recommendations
- Appendix D on page 65 describes the SN4740's ports and pin-outs
- Appendix E on page 96 lists the factory configuration settings for SmartNode 4740 SeriesAppendix E on page 96 lists the factory configuration settings for SmartNode 4740 Series
- Appendix F on page 98 describes RESET button functions for the SmartNode 4740 Series
- Appendix G on page 103 provides license information that describes acceptable usage of the software provided with the SmartNode 4740 Series

For best results, read the contents of this guide before you install the SN4740.

## **Precautions**

Notes, cautions, and warnings, which have the following meanings, are used throughout this guide to help you become aware of potential extender problems. *Warnings* are intended to prevent safety hazards that could result in personal injury. *Cautions* refer to potential property damage or impaired functioning.

**Note** Calls attention to important information.

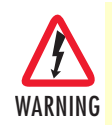

The shock hazard symbol and WARNING heading indicate a potential electric shock hazard. Strictly follow the warning instructions to avoid injury caused by electric shock.

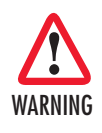

The alert symbol and WARNING heading indicate a potential safety hazard. Strictly follow the warning instructions to avoid personal injury.

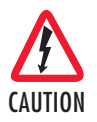

The shock hazard symbol and CAUTION heading indicate a potential electric shock hazard. Strictly follow the instructions to avoid property damage caused by electric shock.

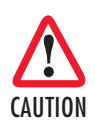

The alert symbol and CAUTION heading indicate a potential hazard. Strictly follow the instructions to avoid property damage.

### Safety when working with electricity

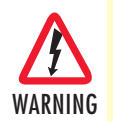

The SmartNode device contains no user serviceable parts, and is not be opened by the user. The equipment shall be returned to Patton Electronics for repairs or repaired by qualified service personnel.

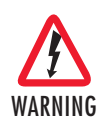

Mains Voltage: In systems without a power switch, line voltages are present in the power supply when the power cord is connected. The mains outlet used to power the SmartNode device shall be within 10 feet (3 meters) of the device, be easily accessible, and protected by a circuit breaker.

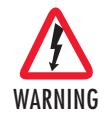

For AC powered units, ensure that the power cable used meets all applicable standards for the country in which it is to be installed, and that it is connected to a wall outlet which has earth ground.

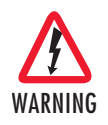

For units with an external power adapter, the adapter shall be a listed Limited Power Source.

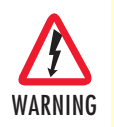

Hazardous network voltages are present in WAN ports regardless of whether power to the SmartNode is ON or OFF. To avoid electric shock, use caution when near WAN ports. When detaching the cables, detach the end away from the Smart-Node first.

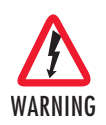

Before handling the device, disconnect the telephone network cables to avoid contact with telephone line voltages. When detaching the cables, detach the end away from the SmartNode device first.

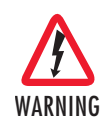

Do not work on the system or connect or disconnect cables during periods of lightning activity.

## Deutsch

Warnhinweise:

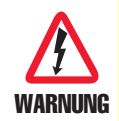

Dieses Gerät ist NICHT für den Anschluss an das Telefonnetz (PSTN) bestimmt und auch NICHT dafür zugelassen. Es ist nur für den Anschluss an Endgeräte beim Kunden vorgesehen.

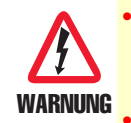

Das Gerät entält keine austauschbaren Komponenten und ist vom Benutzer nicht zu öffnen. Bei Systemen ohne Netzschalter und ohne externes Netzteil liegt Netzspannung im Gerät an, wenn das Netzkabel angeschlossen ist.

- Bei Geräten mit externem Netzteil muss das Netzteil die Anforderungen an eine zugelassene Stromquelle mit begrenzter Leistung erfüllen. Die Steckdose, die für die Stromversorgung des Gerätes verwendet wird, sollte höchstens 3 Meter vom Gerät entfernt und leicht zugänglich sein sowie durch einen den örtlichen regulatorischen Anforderungen entsprechenden Schutzschalter abgesichert sein.
- Für mit Wechselstrom betriebene Geräte muss sichergestellt sein, dass das verwendete Netzkabel alle gültigen Normen des Landes erfüllt, in dem es eingesetzt werden soll.
- Für mit Wechselstrom betriebene Geräte, die 3-polige Netzstecker haben (L1, L2 u. GND oder Phase, Neutralleiter u. Schutzleiter), muss die Steckdose geerdet sein.
- Für mit Gleichstrom betriebene Geräte muss sichergestellt sein, dass die Verbindungskabel für Spannung, Strom, erwartete Temperatur, Entflammbarkeit und mechanische Wartbarkeit geeignet sind.
- WAN-, LAN- u. PSTN-Ports (Anschlüsse) können unter gefährlicher Spannung stehen, unabhängig davon, ob das Gerät ein- oder ausgeschaltet ist. PSTN bezieht sich auf Schnittstellen wie Telefon, FXS, FXO, DSL, xDSL, T1, E1, ISDN, Voice, usw. Diese sind als "gefährliche Netzwerkspannungen" bekannt. Um einen elektrischen Schlag zu vermeiden, muss in der Nähe dieser Anschlüsse mit Vorsicht gearbeitet werden. Werden Kabel von diesen Anschlüssen getrennt, zuerst das Kabel am anderen Ende herausziehen.
- Während eines Gewitters darf nicht am Gerät gearbeitet werden und es dürfen keine Kabel angeschlossen oder vom Netz getrennt werden.

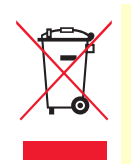

In Übereinstimmung mit den Anforderungen der Richtlinie 2002/96/EG über Elektro- und Elektronik-Altgeräte (WEEE) muss sichergestellt sein, dass Altgeräte von anderem Abfall und Schrott getrennt werden und dem Sammel- und Verwertungssystem für Elektro- und Elektronik-Altgeräte in Ihrem Land zum Recycling zugeführt werden.

### **General observations**

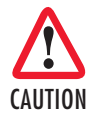

Do not stack multiple SmartNode devices directly on top of one another, and do not place items on top of the device. If you will be installing equipment above the SmartNode device, leave at least 2 inches (5 cm) of clearance between the devices.

Furthermore, leave at least 2 inches (5 cm) to the left, right, front, and rear of the SmartNode device for proper ventilation.

- Clean the case with a soft slightly moist anti-static cloth
- Place the unit on a flat surface and ensure free air circulation
- Avoid exposing the unit to direct sunlight and other heat sources
- Protect the unit from moisture, vapors, and aggressive liquids

# Typographical conventions used in this document

This section describes the typographical conventions and terms used in this guide.

### **General conventions**

The procedures described in this manual use the following text conventions:

#### Table 1. General conventions

| Convention                 | Meaning                                                                                                    |
|----------------------------|----------------------------------------------------------------------------------------------------|
| Garamond blue type         | Indicates a cross-reference hyperlink that points to a figure, graphic, table, or sec-<br>tion heading. Clicking on the hyperlink jumps you to the reference. When you<br>have finished reviewing the reference, click on the <b>Go to Previous View</b> |
|                            | button ( in the Adobe® Acrobat® Reader toolbar to return to your starting point.                                                                                                    |
| Helvetica bold type        | Commands and keywords are in <b>boldface</b> font.                                                                                                    |
| Helvetica bold-italic type | Parts of commands, which are related to elements already named by the user, are in <b>boldface italic</b> font.                                                                                                    |
| Italicized Helvetica type  | Variables for which you supply values are in <i>italic</i> font                                                                                                    |
| Helvetica type             | Indicates the names of fields or windows.                                                                                                    |
| Garamond bold type         | Indicates the names of command buttons that execute an action.                                                                                                    |
| <>                         | Angle brackets indicate function and keyboard keys, such as <shift>, <ctrl>, <c>, and so on.</c></ctrl></shift>                                                                                                    |
| []                         | Elements in square brackets are optional.                                                                                                    |
| {a   b   c}                | Alternative but required keywords are grouped in braces ({ }) and are separated by vertical bars (   )                                                                                                    |
| blue screen                | Information you enter is in blue screen font.                                                                                                    |
| screen                     | Terminal sessions and information the system displays are in screen font.                                                                                                    |
| node                       | The leading IP address or nodename of a SmartNode is substituted with <b>node</b> in <b>boldface</b> italic font.                                                                                                    |

## SmartNode 4740 Series (48-128 Ports) User Manual

| Convention | Meaning                                                                   |
|------------|---------------------------------------------------------------------------|
| SN         | The leading SN on a command line represents the nodename of the SmartNode |
| #          | An hash sign at the beginning of a line indicates a comment line.         |

## Table 1. General conventions (Continued)

# Chapter 1 Quick Start

# Chapter contents

| Default IP Settings | 16 |
|---------------------|----|
| ETH 0/0             |    |
| ETH 0/1             | 16 |
| Default Login       | 16 |
| Analog Port nin-out | 10 |
|                     | 1/ |
|                     | 10 |

#### **1 • Quick Start**

# **Default IP Settings**

#### ETH 0/0

DHCP Client

### ETH 0/1

192.168.1.1 | 255.255.255.0 (DHCP Server)

smartnode.local

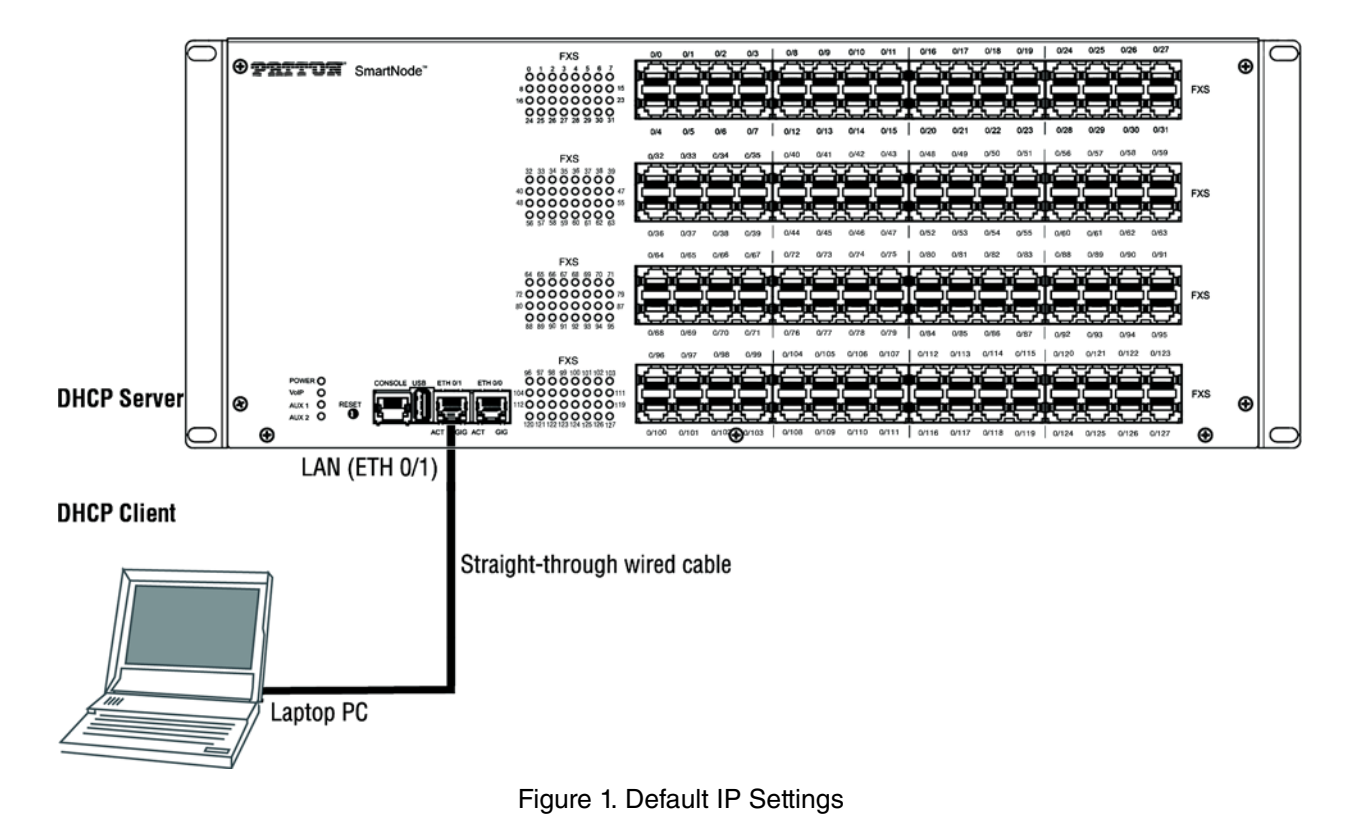

## **Default Login**

Username: *admin* 

Leave the password empty

Press the *Enter* key after the password prompt.

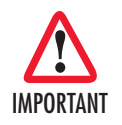

You are responsible for creating a new administrator account to maintain system security. Patton Electronics accepts no responsibility for losses or damage caused by loss or misuse of passwords. Refer to Chapter 4 "Accessing the CLI", section "Selecting a secure password" in the <u>Trinity Command Line Reference Guide</u> for more details.

# **Analog Port pin-out**

For models with FXS ports terminated on RJ21 connectors, see the detailed pin-out in Appendix D, section "RJ21 Models" on page 67.

Models that come with RJ11 ports use a 6-position RJ11 connector. The middle 2 positions (3 and 4) are used as follows:

**Note** Pins not listed are not used.

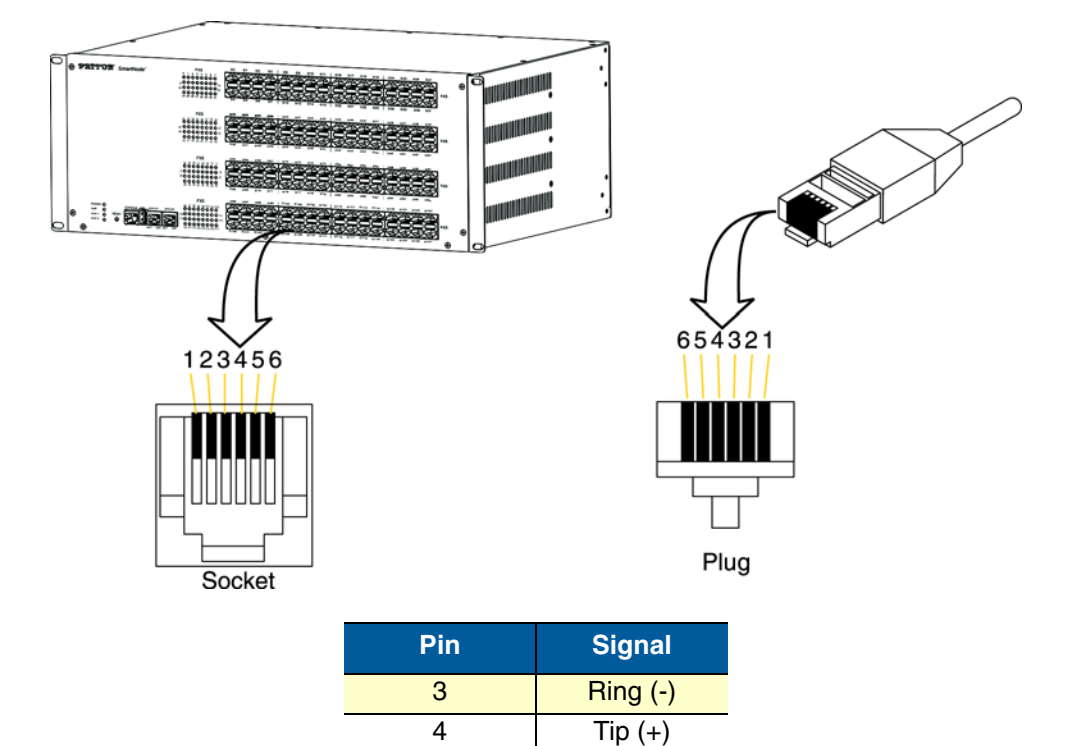

# **Console port**

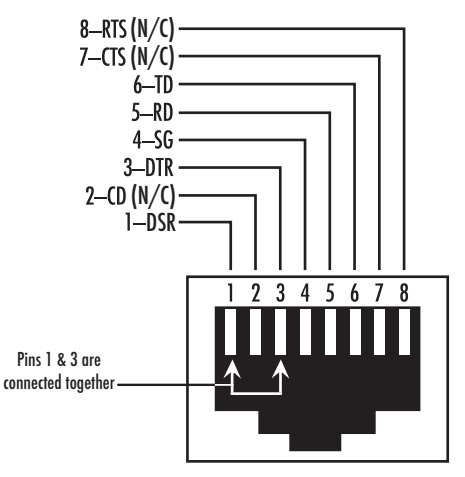

Figure 2. EIA-561 (RJ-45 8-pin) port

**Note** N/C means no internal electrical connection.

### **Console Connection Settings:**

- 19200bps
- 8 bits, no parity
- 1 stop bit
- flow control off

# Chapter 2 General Information

# Chapter contents

| SmartNode 4740 Series (48–128 Ports) Overview                        | 20 |
|----------------------------------------------------------------------|----|
| Applications                                                         | 23 |
| Rear Panel Power Inlets or Terminal Blocks, LEDs, and Grounding Stud | 25 |
| AC Power Version                                                     | 25 |
| DC Power Version                                                     | 27 |
| Front Panel/Rear Panel Ports and LEDs                                | 28 |
| RI21 Version                                                         | 28 |
| RJ11 & RJ21 Combo Version                                            |    |
|                                                                      |    |

# SmartNode 4740 Series (48–128 Ports) Overview

The SmartNode 4740 Series are 48–128 port analog high density VoIP gateways that are available in 48, 64, 72, 96, and 128-telephony port versions.

The SN4740 is equipped with a combination of RJ11 and RJ21 telco connectors (see figure 3 for 128, 96, and 72-port models, and figure 4 on page 21 for 64 and 48-port models) or just RJ21 connectors (see figure 5 on page 21 for 64 and 48-port models, and figure 6 on page 22 for 128, 96, and 72-port models).

The gateway comes in a 19-inch rack mountable enclosure that supports an operational temperature range of 32–104°F (0–40°C). It includes ITU-T K.21 basic surge protection.

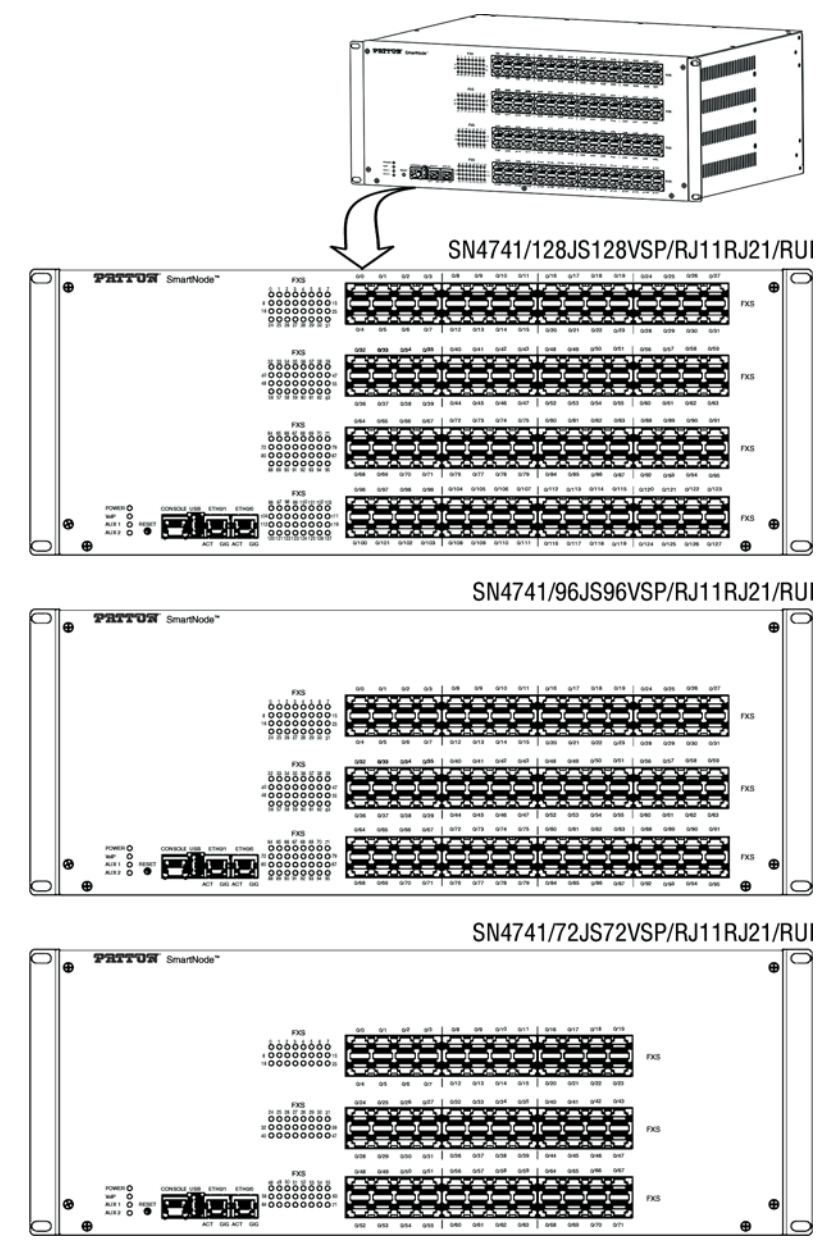

Figure 3. SN4740 128, 96, and 72-port front panels (RJ11 & RJ21 combo version)

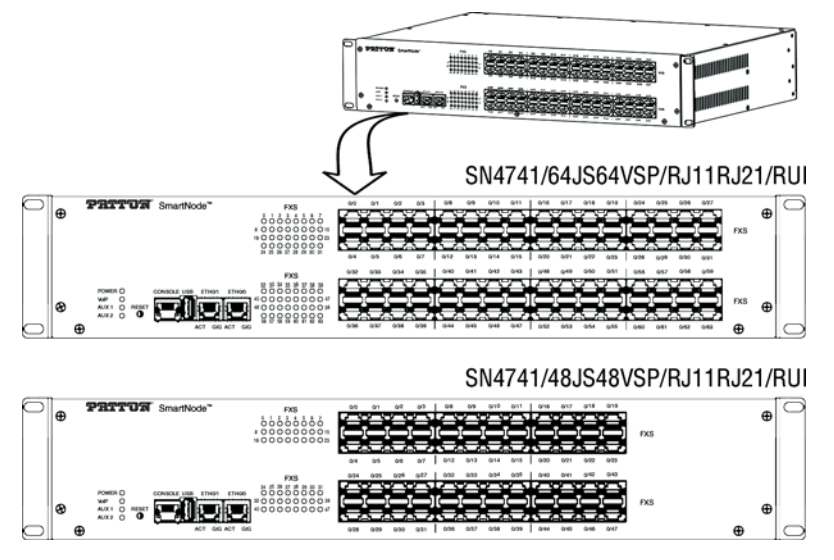

Figure 4. SN4740 64 and 48-port front panels (RJ11 & RJ21 combo version)

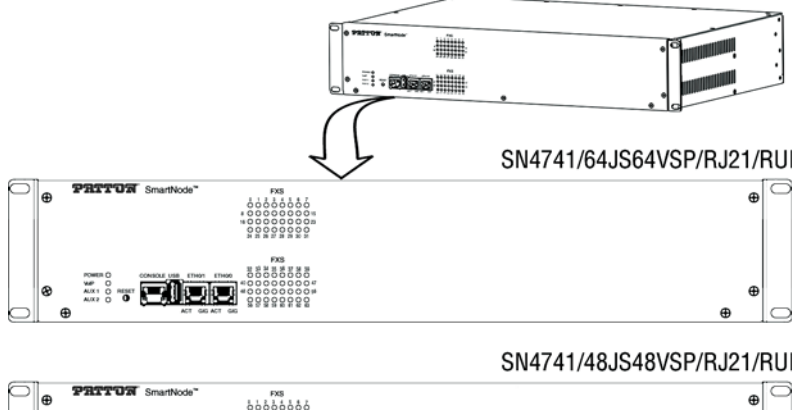

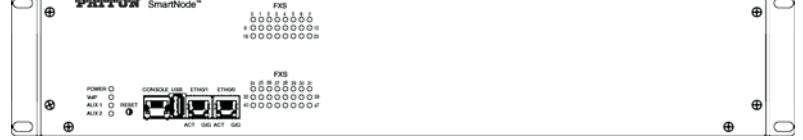

Figure 5. SN4740 64 and 48-port front panels (RJ21 version)

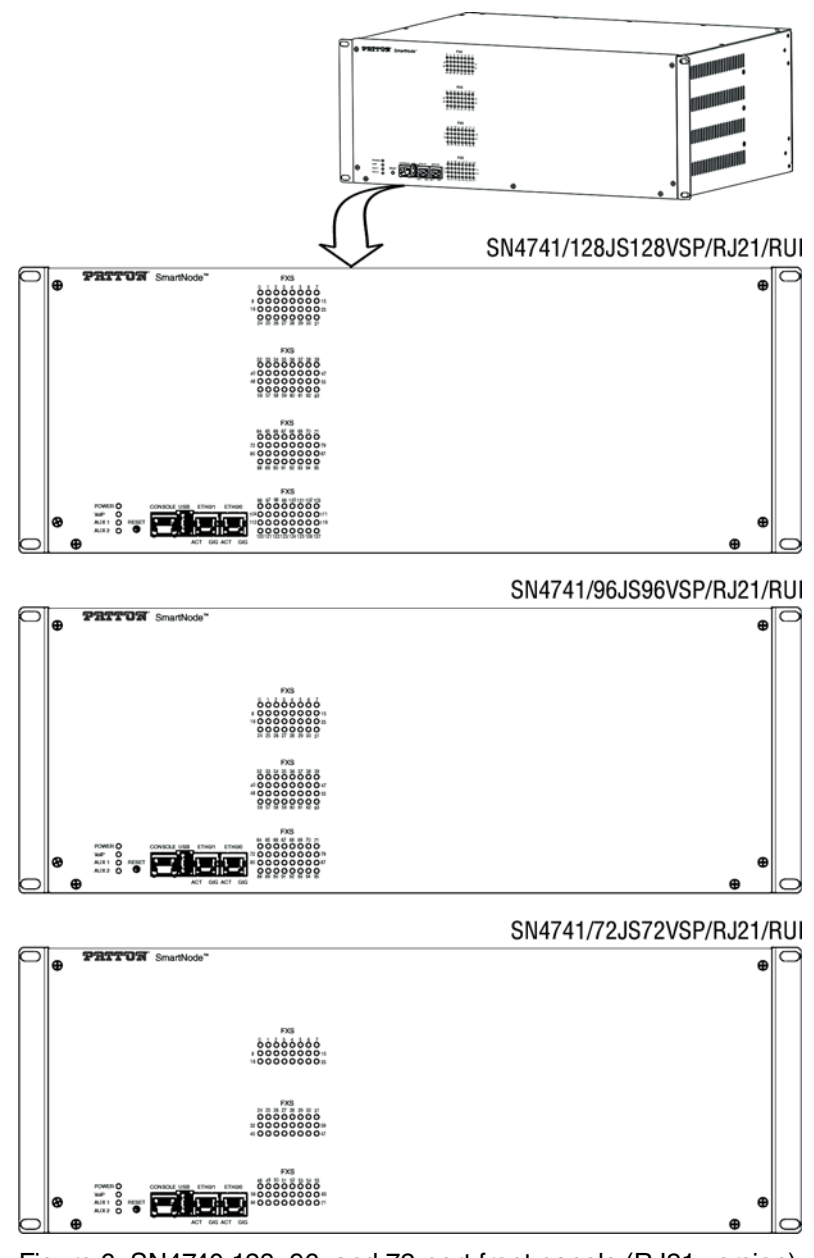

Figure 6. SN4740 128, 96, and 72-port front panels (RJ21 version)

Users for the SN4740 Series include:

- **Carriers/Service providers** looking for a way to connect analog telephones of apartment buildings or delivering telephony services by installing the SN4740 in street cabinets (MSAN approach deployment)
- Enterprise/Campus users deploying the SN4740 as a point of concentration supplying analog telephony to regular phones, emergency phones or fax machines in hospitality venues such as hotels and motels,
- Industry users such as:
  - Mining (gold, diamonds)

- Oil and Gas, Fossil Resources production
- General manufacturing plants

## **Applications**

Applications include:

- Hospitality venues such as hotels, motels, etc. (see figure 7 on page 23)
- Residential apartments, public administration office, care homes, etc. (see figure 8 on page 23)
- Industrial: Factory Campus. Hospital Emergency Telephones, etc. (see figure 9 on page 24)
- Mines, tunnels, etc. (see figure 10 on page 24)
- Train station platform telephones (see figure 11 on page 25)

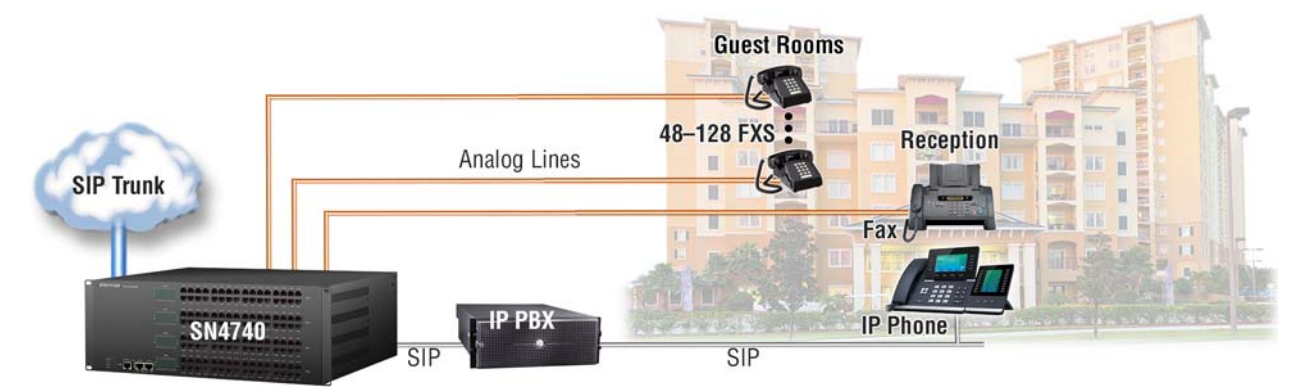

Figure 7. Hospitality venues: hotels, motels, etc.

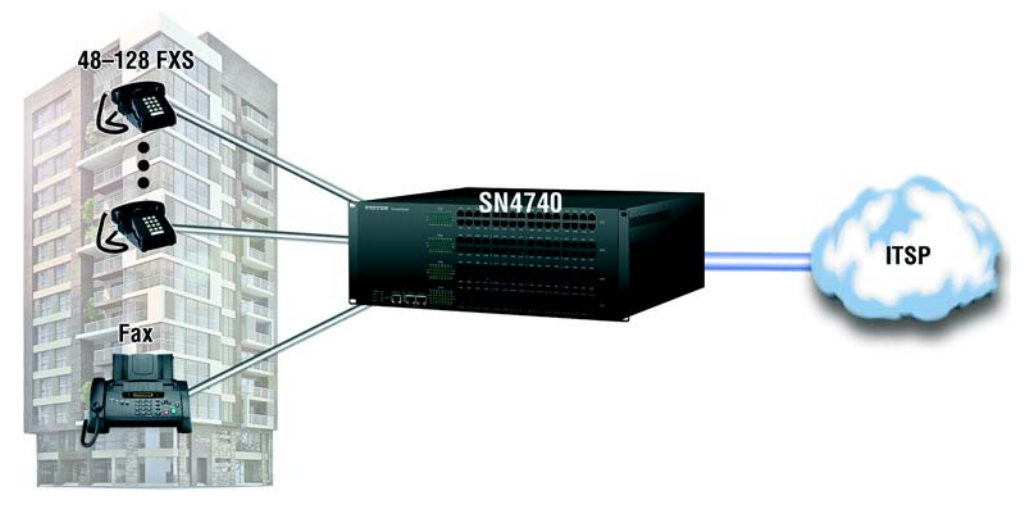

Figure 8. Residential apartments, public administration office, care homes, etc.

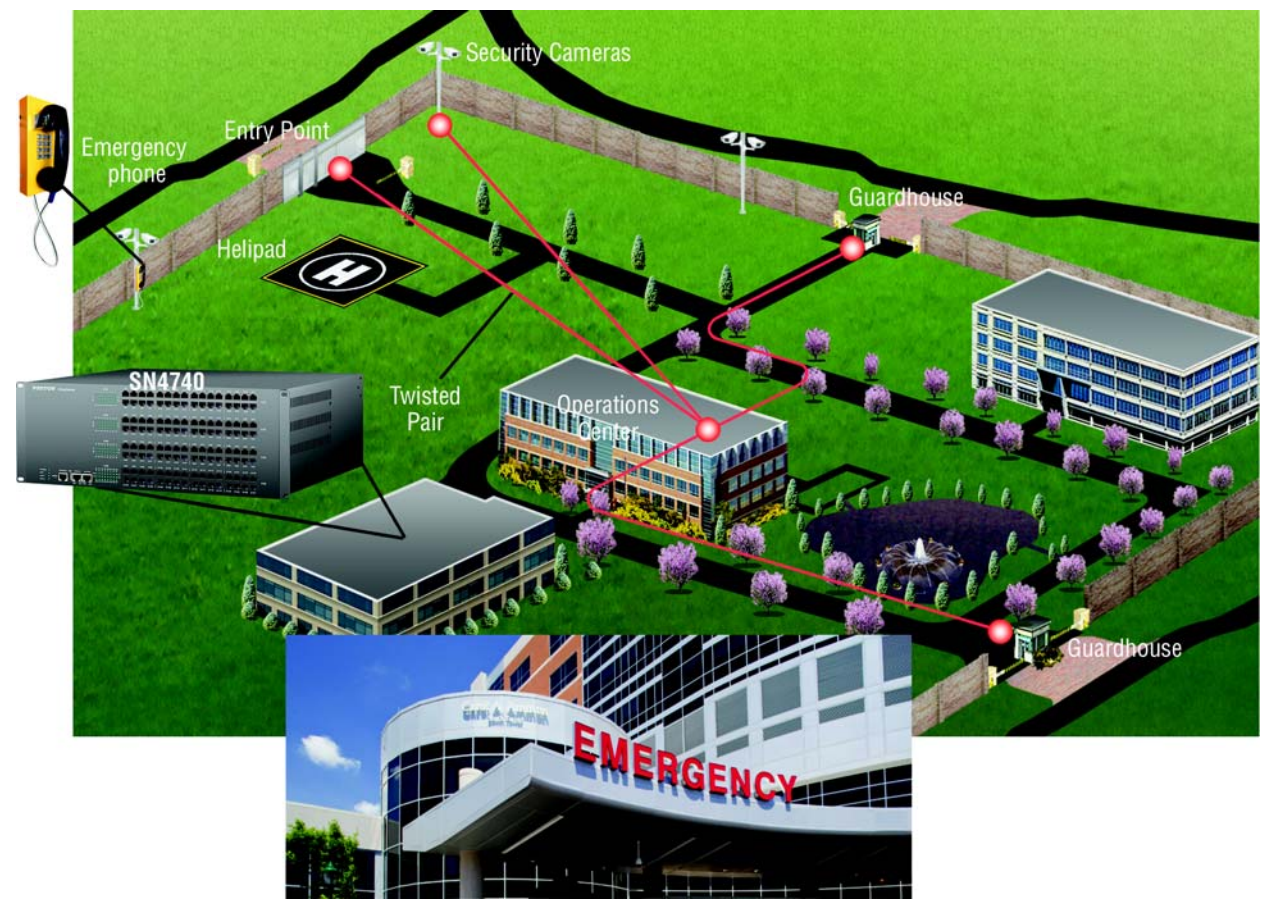

Figure 9. Industry: Factory campus. Hospital—emergency telephones, etc.

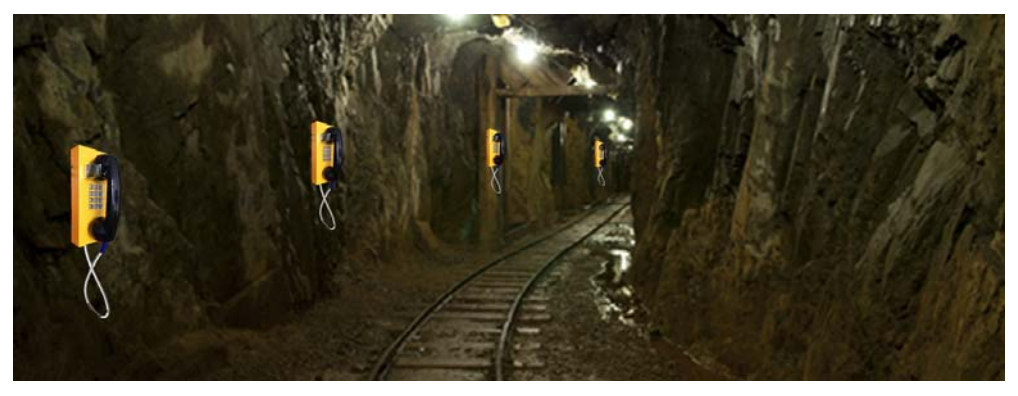

Figure 10. Mines, tunnels, etc.

#### 2 • General Information

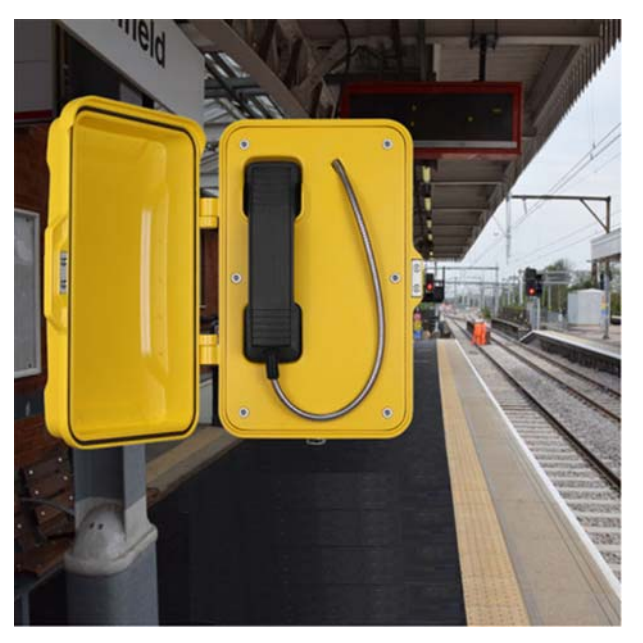

Figure 11. Train station platform telephones

## **Rear Panel Power Inlets or Terminal Blocks, LEDs, and Grounding Stud**

The SmartNode 4740 Series has the following power supply options:

- Dual 110–230 VAC internal power supplies (see "AC Power Version")
- Dual R48 VDC power, wide range DC input 20–59 VDC (see "DC Power Version" on page 27)

#### **AC Power Version**

The SmartNode 4740 Series rear panel AC power C14 inlets, LEDs, and grounding stud (see figure 12 on page 26) are described in table 2 on page 26.

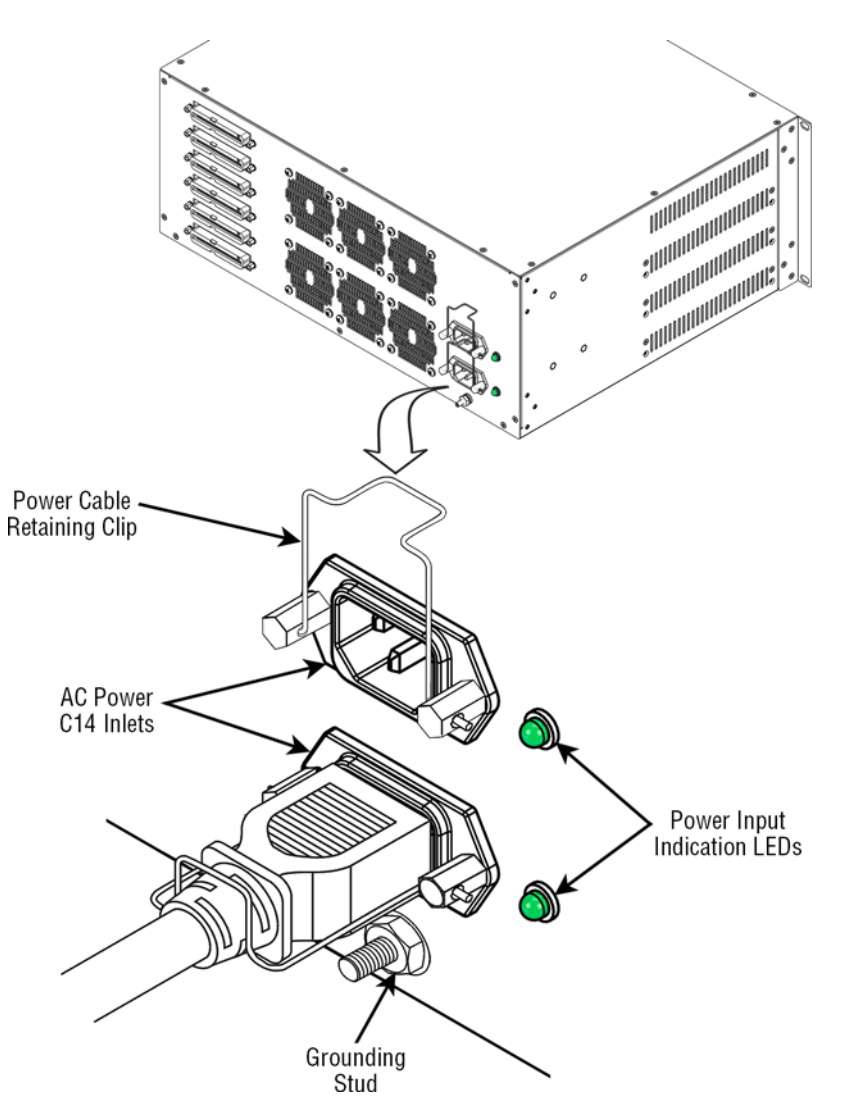

Figure 12. Rear panel AC power C14 inlets, LEDs, and grounding stud

| Ports                          | Description                                                                                                    |
|--------------------------------|----------------------------------------------------------------------------------------------------|
| Power Cable<br>Retaining Clips | Helps prevent power cables from being disconnected by accidentally pulling on them.                                                                       |
| AC Power C14<br>Inlets         | Electricity supply inlets, 110–230 VAC. Second power port is for power redundancy purposes.                                                               |
| Power Input<br>Indication LEDs | <ul><li>One green LED per power source:</li><li>On when power is present</li><li>Off when no power is applied or if a power supply is defective</li></ul> |
| Chassis Ground-<br>ing Stud    | Used to secure the device connecting it to Earth Ground.                                                                                                  |

| Table 2. | Rear pane | AC power | C14 inlets, | LEDs, a | and groun | iding stud | descriptions |
|----------|-----------|----------|-------------|---------|-----------|------------|--------------|
|----------|-----------|----------|-------------|---------|-----------|------------|--------------|

#### **DC Power Version**

The SmartNode 4740 Series rear panel DC power terminal blocks, LEDs, and grounding stud (see figure 13) are described in table 3.

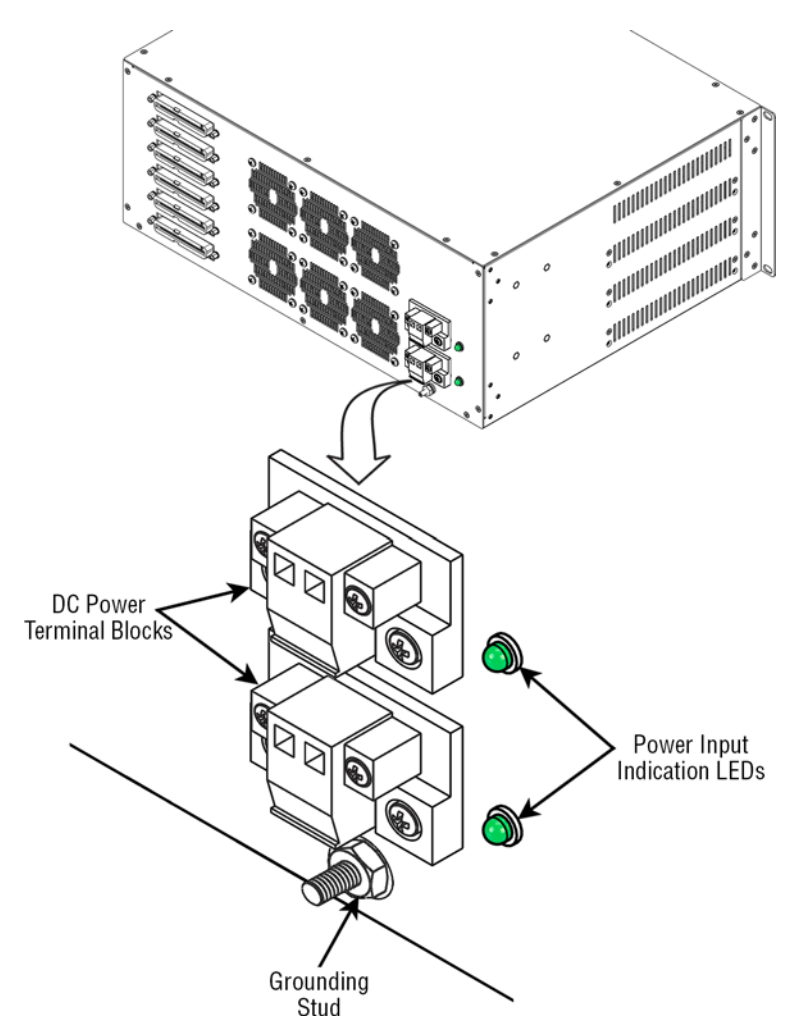

Figure 13. Rear panel DC power terminal blocks, LEDs, and grounding stud

|--|

| Ports                          | Description                                                                                                    |
|--------------------------------|----------------------------------------------------------------------------------------------------|
| DC Power<br>Terminal Blocks    | Electricity supply terminal blocks, 20–59 VDC. Second power port is for power redundancy purposes.                                                        |
| Power Input<br>Indication LEDs | <ul><li>One green LED per power source:</li><li>On when power is present</li><li>Off when no power is applied or if a power supply is defective</li></ul> |
| Chassis Ground-<br>ing Stud    | Used to secure the device connecting it to Earth Ground.                                                                                                  |

## Front Panel/Rear Panel Ports and LEDs

The SmartNode 4740 Series has the following analog port connector versions:

- RJ21 only (see "RJ21 Version")
- RJ11 & RJ21 combination (see "RJ11 & RJ21 Combo Version" on page 33)

Both versions come equipped with 2 Gigabit Ethernet ports, 1 USB port, 1 console port, and a reset button.

### **RJ21 Version**

The SN4740 is equipped with RJ21 analog port connectors (see figure 14 and figure 15 on page 29 for front and rear views of 64 and 48-port models, and figure 16 on page 30 and figure 17 on page 31 for front and rear views of 128, 96, and 72-port models) as described in table 4 on page 32.

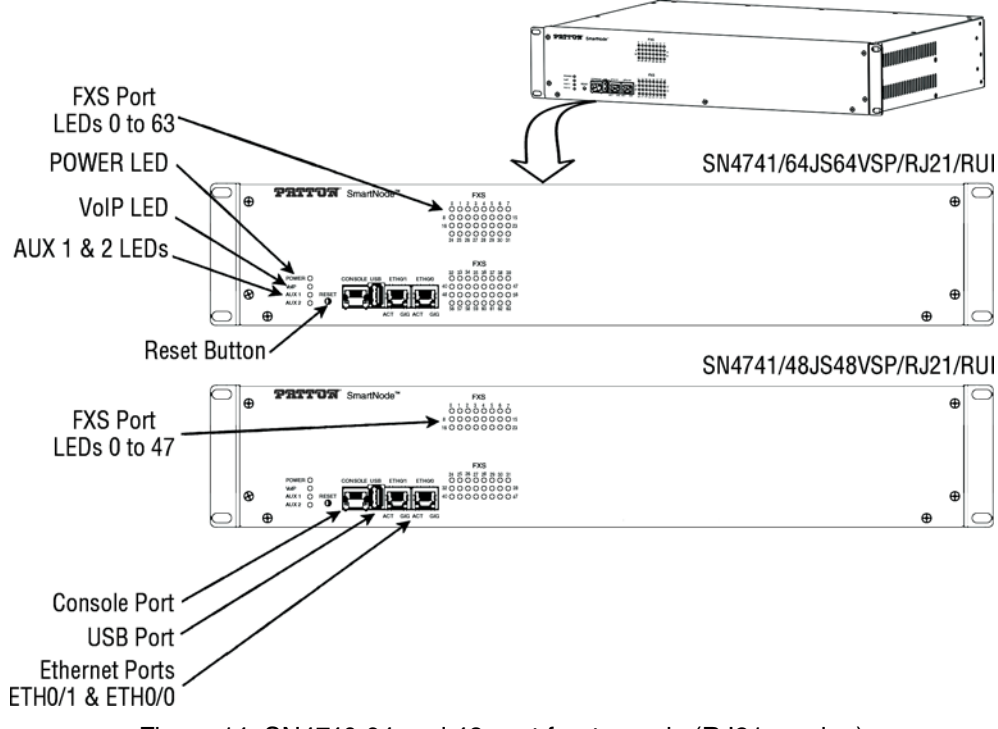

Figure 14. SN4740 64 and 48-port front panels (RJ21 version)

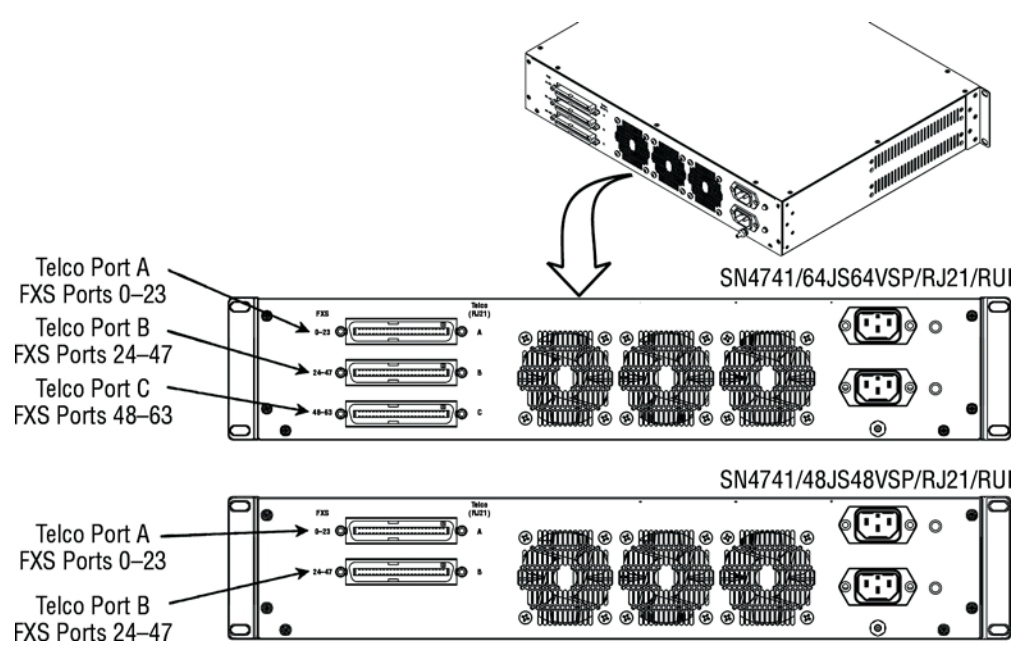

Figure 15. SN4740 64 and 48-port rear panels (RJ21 version)

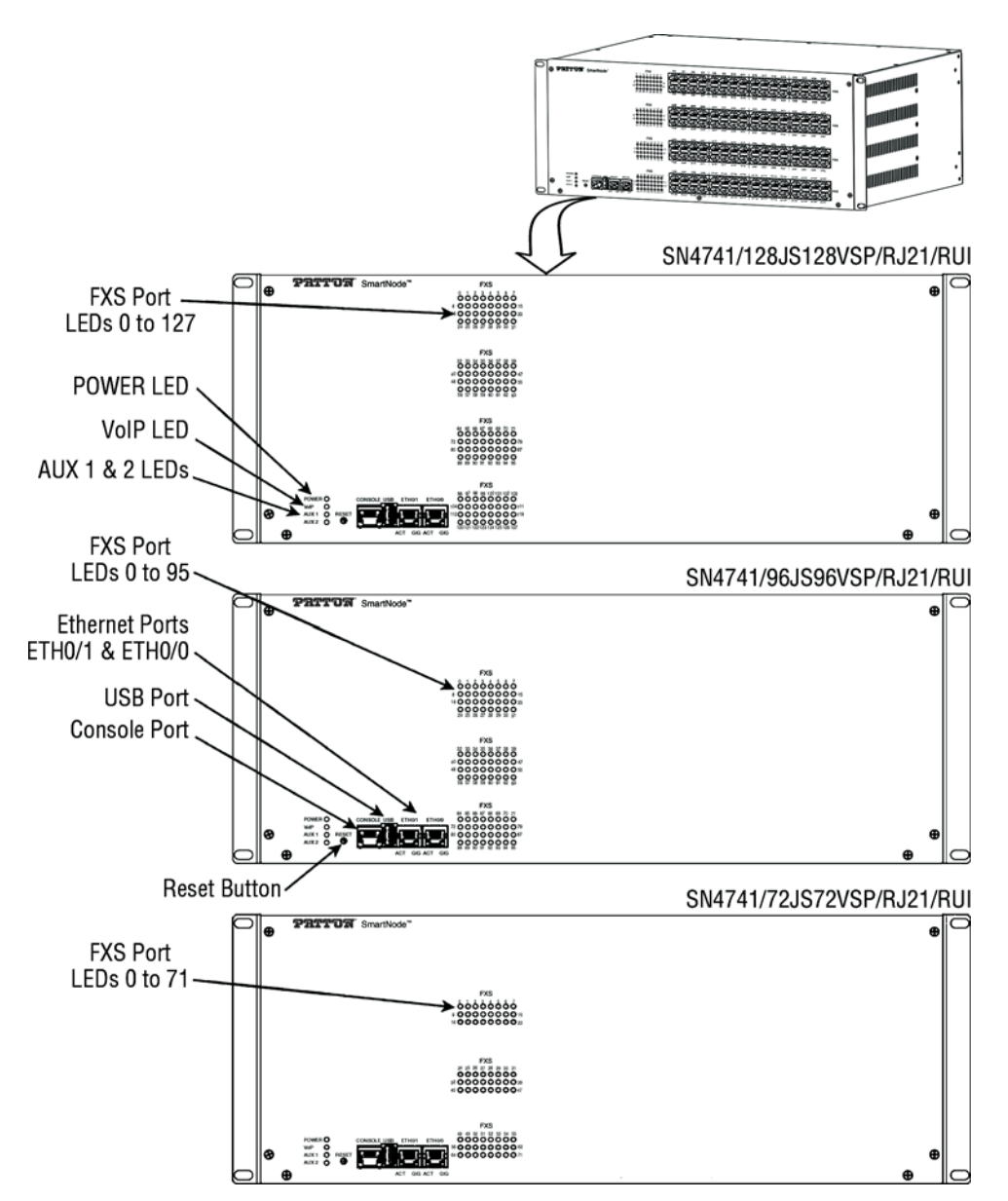

Figure 16. SN4740 128, 96, and 72-port front panels (RJ21 version)

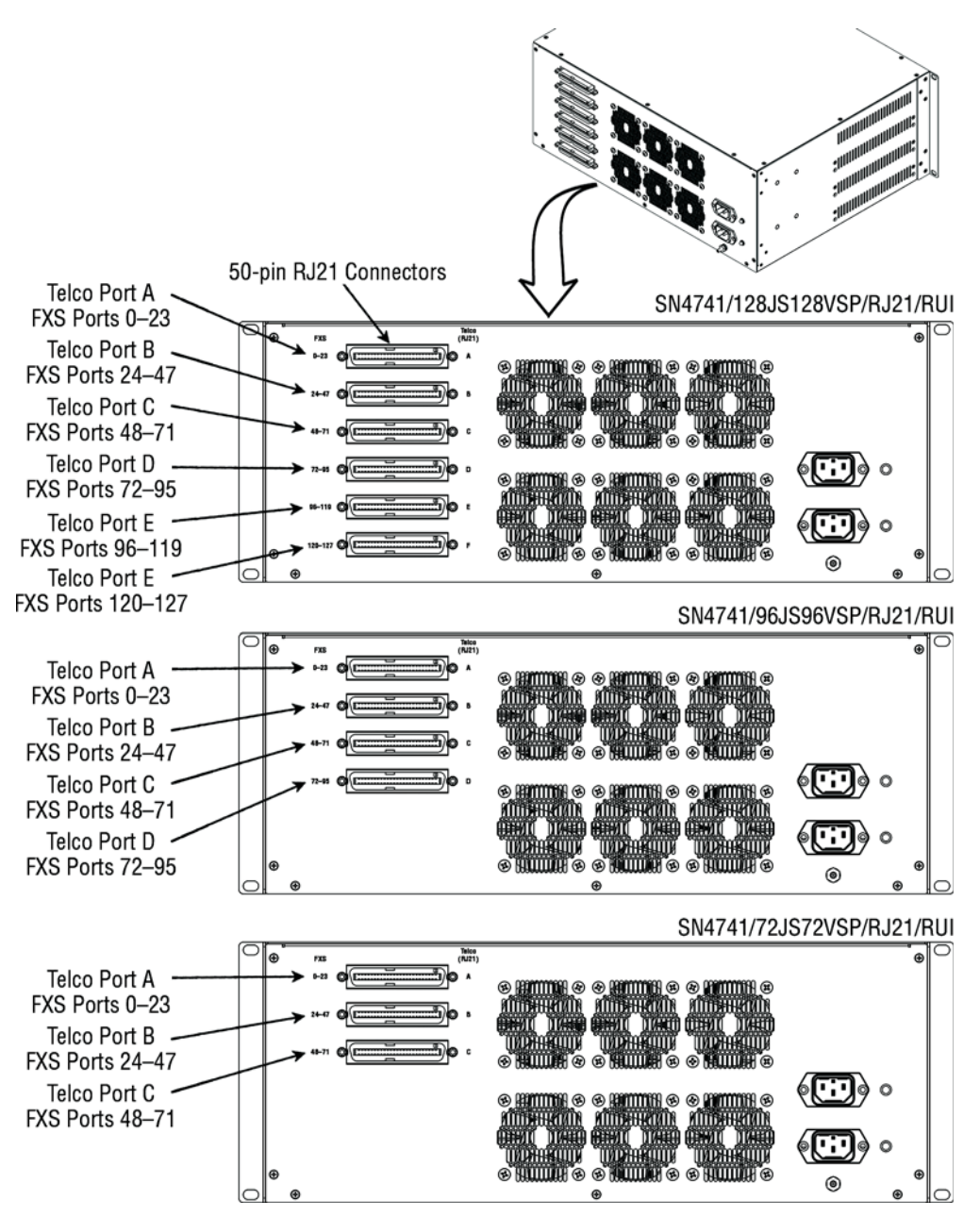

Figure 17. SN4740 128, 96, and 72-port rear panels (RJ21 version)

| Button/LEDs/Ports | Description                                                                                                    |  |  |
|-------------------|----------------------------------------------------------------------------------------------------|--|--|
| POWER LED         | When lit, indicates power is applied. Blinks fast during bootloader phase<br>and blinks slow during the boot process. Constantly lit when the system<br>is up and running.             |  |  |
| VoIP LED          | When lit, indicates the SmartNode device has at least one successful registration to a SIP server, or a SIP device has successfully registered to the SmartNode device.                |  |  |
|                   | Off indicates the unit is not configured or registered, or has no active directly routed VoIP connection.                                                                              |  |  |
| AUX1 LED          | On when connected to Patton Cloud                                                                                                    |  |  |
| AUX2 LED          | Auxiliary LED for future use                                                                                                    |  |  |
| USB 2.0 Port      | USB 2.0 host port is used to connect a USB 3G/4G Cellular Modem. A list of supported USB Models can be found in the release notes and in the Software Configuration Guide              |  |  |
| Console port      | Used for service and maintenance, the console port, an RS-232 RJ-45 connector, connects the product to a serial terminal such as a PC or ASCII Terminal (also called a dumb terminal). |  |  |
|                   | Configuration settings:                                                                                                    |  |  |
|                   | • 19200 bps                                                                                                    |  |  |
|                   | • 8 bits, no parity                                                                                                    |  |  |
|                   | • 1 stop bit                                                                                                    |  |  |
|                   | flow control off                                                                                                    |  |  |
| FXS Port Status   | Flashes when there are ongoing or ringing calls.                                                                                                    |  |  |
| LEDs              | Off when there are no ongoing or ringing calls.                                                                                                    |  |  |
| FXS Ports (RJ21)  | Telco 50-pin analog ports located on the rear panel.                                                                                                    |  |  |
| ETH 0/0 & ETH 0/1 | Auto-MDX Gigabit Ethernet port, RJ-45, connects the unit to an Ethernet WAN device (for example, a cable modem, DSL modem, or fiber modem).                                            |  |  |
| ETH 0/0 & ETH 0/1 | On: Connected to network                                                                                                    |  |  |
| ports ACT LED     | Flashing: Data is received or transmitted                                                                                                    |  |  |
|                   | Off: Not connected to network                                                                                                    |  |  |
|                   |                                                                                                    |  |  |

| Table 4. Front a | and rear pane | el descriptions | (RJ21 | version) |
|------------------|---------------|-----------------|-------|----------|

| Button/LEDs/Ports         | Description                                                                                                 |
|---------------------------|----------------------------------------------------------------------------------------------------|
| ETH 0/0 & ETH 0/1         | On: Connected to network at 1 Gbps                                                                          |
| ports GIG LED<br>(yellow) | Off: Connected to network at 10/100 Mbps or not connected to network                                        |
|                           |                                                                                                    |
| RESET button              | The reset button has several functions, as described in appendix F,<br>"Reset Button Functions" on page 98. |

### RJ11 & RJ21 Combo Version

The SN4740 is equipped with RJ11 and RJ21 analog port connectors (see figure 18 and figure 19 on page 34 for front and rear views of 64 and 48-port models, and figure 20 on page 35 and figure 21 on page 36 for front and rear views of 128, 96, and 72-port models) as described in table 5 on page 37.

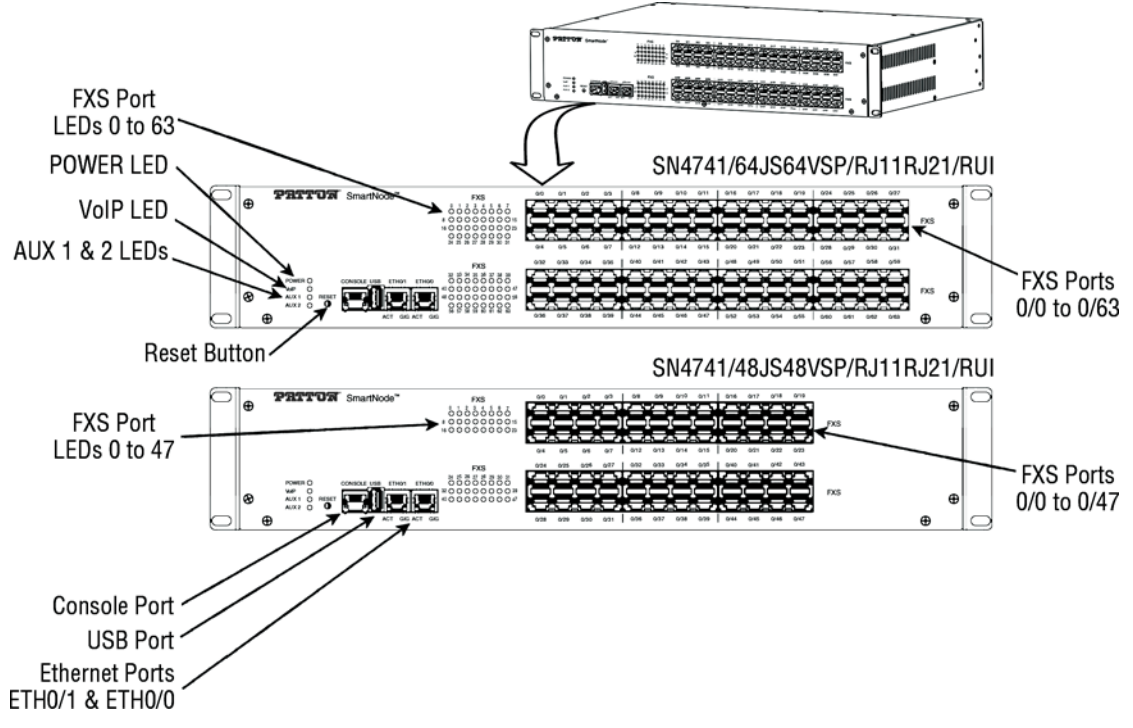

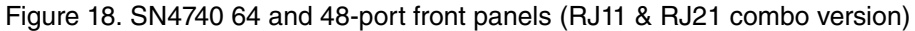

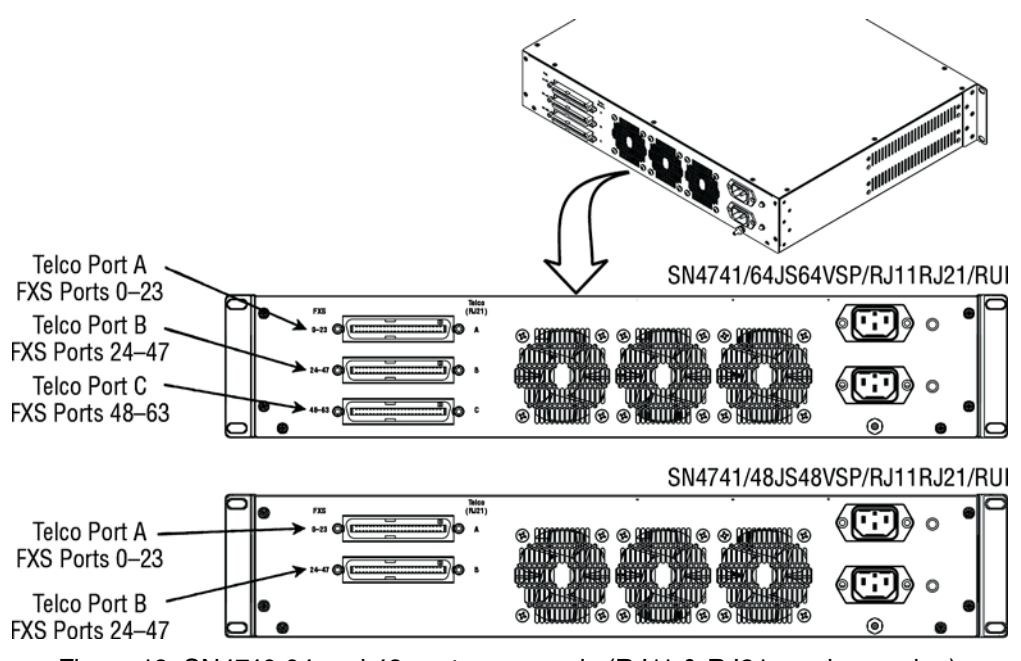

Figure 19. SN4740 64 and 48-port rear panels (RJ11 & RJ21 combo version)

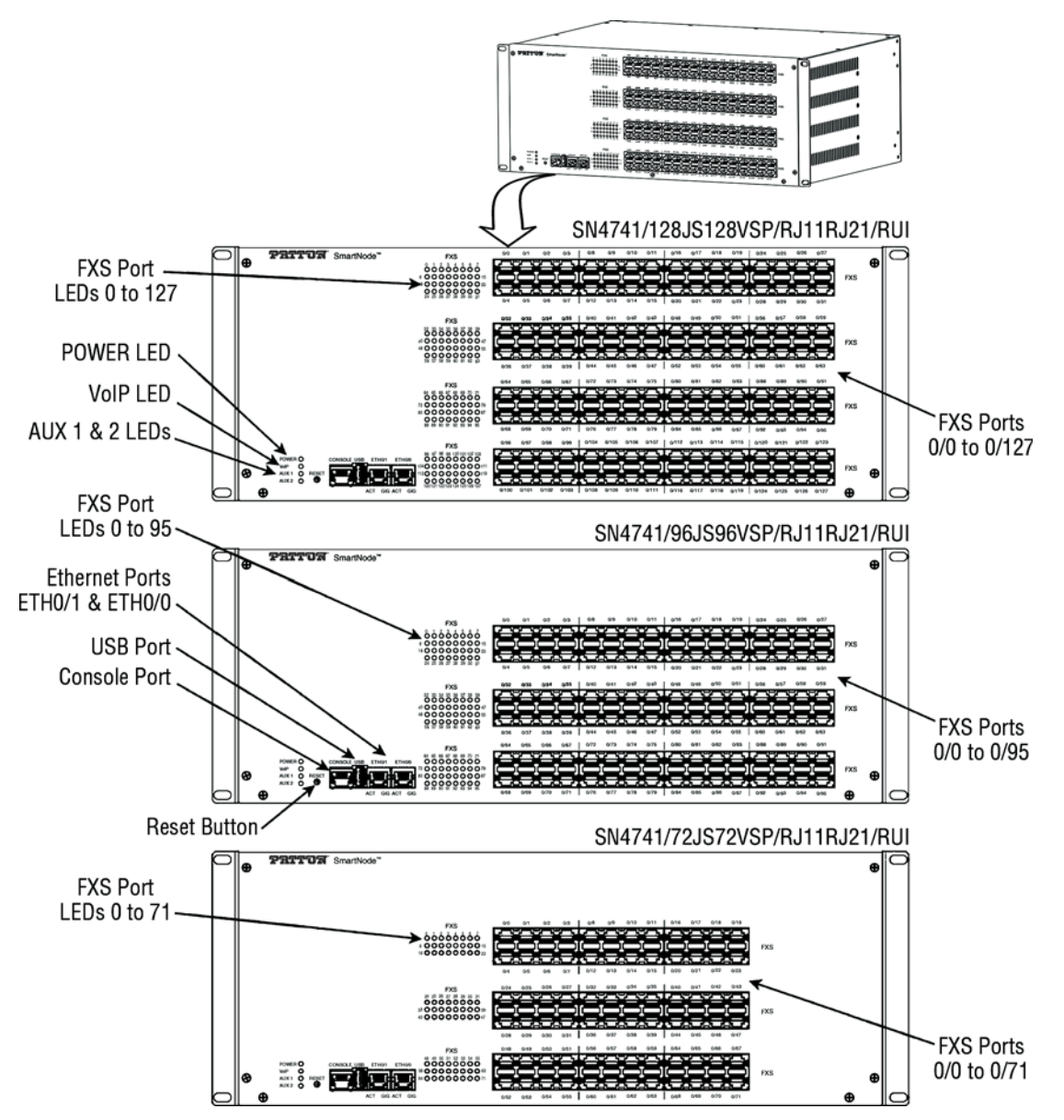

Figure 20. SN4740 128, 96, and 72-port front panels (RJ11 & RJ21 combo version)

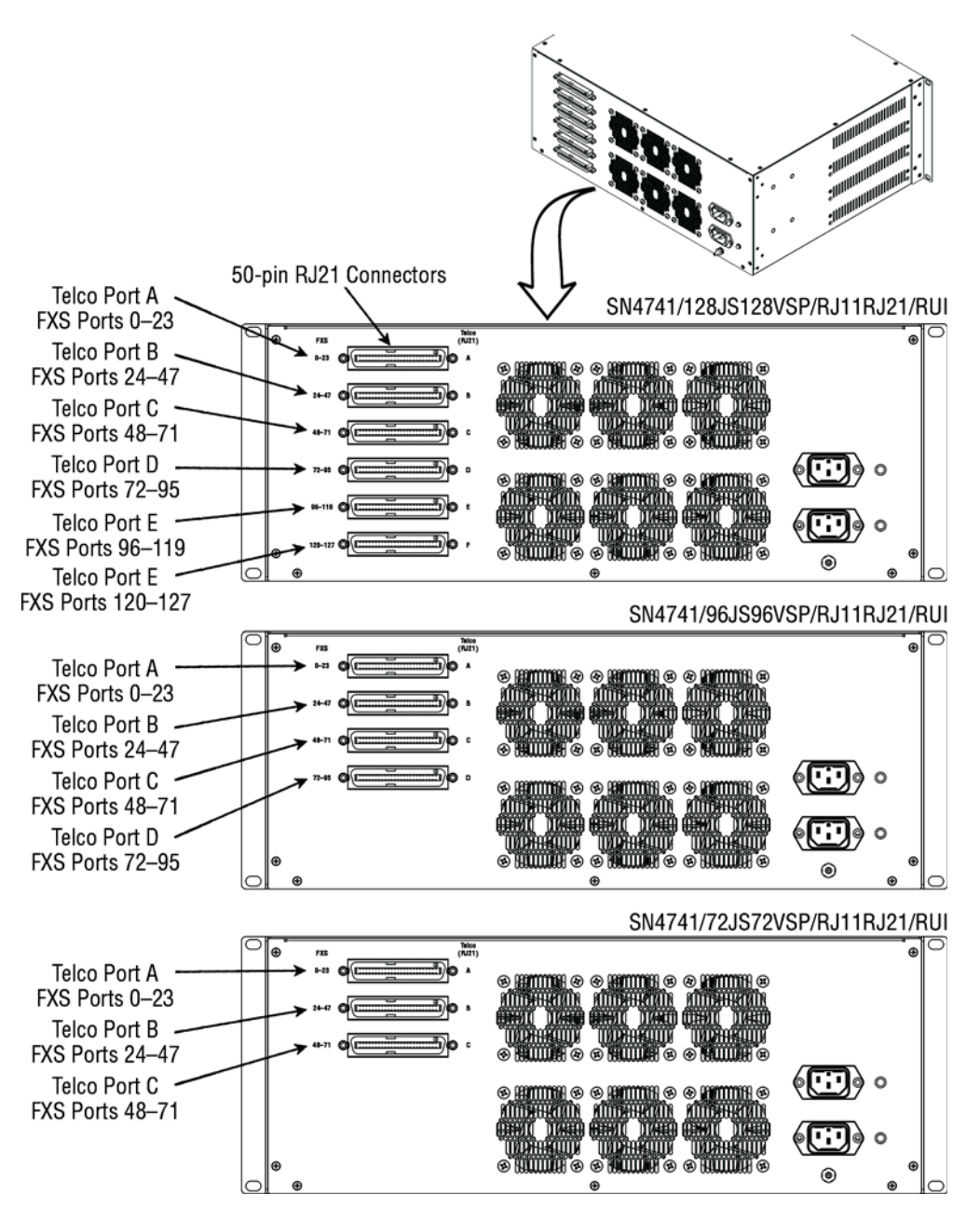

Figure 21. SN4740 128, 96, and 72-port rear panels (RJ11 & RJ21 combo version)
| Button/LEDs/Ports         | Description                                                                                                    |
|---------------------------|----------------------------------------------------------------------------------------------------|
| POWER LED                 | When lit, indicates power is applied. Blinks fast during bootloader phase<br>and blinks slow during the boot process. Constantly lit when the system<br>is up and running.            |
| VoIP LED                  | When lit, indicates the SmartNode device has at least one successful registration to a SIP server, or a SIP device has successfully registered to the SmartNode device.               |
|                           | Off indicates the unit is not configured or registered, or has no active directly routed VoIP connection.                                                                             |
| AUX1 LED                  | On when connected to Patton Cloud                                                                                                    |
| AUX2 LED                  | Auxiliary LED for future use                                                                                                    |
| USB 2.0 Port              | USB 2.0 host port is used to connect a USB 3G/4G Cellular Modem. A list of supported USB Models can be found in the release notes and in the Software Configuration Guide             |
| Console port              | Used for service and maintenance, the console port an RS-232 RJ-45 connector, connects the product to a serial terminal such as a PC or ASCII Terminal (also called a dumb terminal). |
|                           | Configuration settings:                                                                                                    |
|                           | • 19200 bps                                                                                                    |
|                           | • 8 bits, no parity                                                                                                    |
|                           | • 1 stop bit                                                                                                    |
|                           | flow control off                                                                                                    |
| FXS Port Status           | Flashes when there are ongoing or ringing calls.                                                                                                    |
| LEDs                      | Off when there are no ongoing or ringing calls.                                                                                                    |
| FXS Ports                 | RJ11 analog ports located on the front panel.                                                                                                    |
| ETH 0/0 & ETH 0/1         | Auto-MDX Gigabit Ethernet port, RJ-45, connects the unit to an Ethernet WAN device (for example, a cable modem, DSL modem, or fiber modem).                                           |
| ETH 0/0 & ETH 0/1         | On: Connected to network                                                                                                    |
| ports ACT LED             | Flashing: Data is received or transmitted                                                                                                    |
|                           | Off: Not connected to network                                                                                                    |
|                           |                                                                                                    |
| ETH 0/0 & ETH 0/1         | On: Connected to network at 1 Gbps                                                                                                    |
| ports GIG LED<br>(yellow) | Off: Connected to network at 10/100 Mbps or not connected to network                                                                                                    |
|                           |                                                                                                    |

Table 5. Front and rear panel descriptions (RJ11 & RJ21 combo version)

| Button/LEDs/Ports | Description                                                                                                 |
|-------------------|----------------------------------------------------------------------------------------------------|
| RESET button      | The reset button has several functions, as described in appendix F,<br>"Reset Button Functions" on page 98. |
| FXS Ports (RJ21)  | Telco 50-pin analog ports located on the rear panel.                                                        |

Table 5. Front and rear panel descriptions (RJ11 & RJ21 combo version)

# Chapter 3 SmartNode Installation

| Planning the Installation                                                        | 40        |
|----------------------------------------------------------------------------------|-----------|
| Site log                                                                         | 40        |
| Network information                                                              | <u>40</u> |
| Network Diagram                                                                  | 40        |
| IP related information                                                           | 40        |
| Software tools                                                                   | 41        |
| Power source                                                                     | 41        |
| Location and mounting requirements                                               | 41        |
| Installing the SmartNode 4740                                                    | 41        |
| Placing the SmartNode device                                                     | 42        |
| Connecting the 10/100/1000Base-T Gigabit Ethernet LAN and WAN cables             | 42        |
| Installing a ground wire on the SmartNode device's grounding stud                | 42        |
| Installing cables on the SmartNode device's FXS interface ports                  | 43        |
| Connecting the AC power cables, DC power source input, or AC to DC power adapter | 43        |
| Installing AC power cables                                                       | 44        |
| Installing DC power source input                                                 | 44        |

## **Planning the Installation**

Before installing the SmartNode device, the following tasks should be completed:

- Create a network diagram (see section "Network information" on page 40)
- Gather IP related information (see section "IP related information" on page 40 for more information)
- Install the hardware and software needed to configure the SmartNode. (See section "Software tools" on page 41)
- Verify power source reliability (see section "Power source" on page 41).

When you finish preparing for SmartNode installation, go to section "Installing the SmartNode 4740" on page 41 to install the device.

#### Site log

Patton recommends that you maintain a site log to record all actions relevant to the system, if you do not already keep such a log. Site log entries should include information such as listed in Table 6.

| Entry                    | Description                                                               |
|--------------------------|---------------------------------------------------------------------------|
| Installation             | Make a copy of the installation checklist and insert it into the site log |
| Upgrades and maintenance | Use the site log to record ongoing maintenance and expansion history      |
| Configuration changes    | Record all changes and the reasons for them                               |
| Maintenance              | Schedules, requirements, and procedures performed                         |
| Comments                 | Notes, and problems                                                       |
| Software                 | Changes and updates to SmartWare software                                 |

#### Table 6. Sample site log entries

#### **Network information**

Network connection considerations that you should take into account for planning are described for several types of network interfaces in the following sections.

#### **Network Diagram**

Draw a network overview diagram that displays all neighboring IP nodes, connected elements and telephony components.

#### **IP** related information

Before you can set up the basic IP connectivity for your SmartNode 4740 Series you should have the following information:

- IP addresses used for Ethernet LAN and WAN ports
- Subnet mask used for Ethernet LAN and WAN ports

- IP addresses and/or URL of SIP servers or Internet telephony services (if used)
- Login and password for PPPoE Access
- Login and Password for SIP based telephony services
- IP addresses of central TFTP server used for configuration upload and download (optional)

#### Software tools

The simplest way configuring the SN4740 Series is through Patton Cloud.

Alternatively you may use the Web interface in combination with a Web wizard to get your unit up and running. For more details, see the <u>Wizard Portal</u>.

The Command Line Interface is also supported for configuration, and can be accessed through Telnet /SSH. Also see the <u>Knowledgebase</u> for config snippets when configuring your device through CLI.

#### **Power source**

If you suspect that your AC power is not reliable, for example if room lights flicker often or there is machinery with large motors nearby, have a qualified professional test the power. Patton recommends that you include an uninterruptible power supply (UPS) in the installation to ensure that VoIP service is not impaired if the power fails.

#### Location and mounting requirements

The SmartNode SN4740 is intended to be placed on a desktop (or similar sturdy, flat surface) or in a 19-inch equipment rack that offers easy access to cables. Allow sufficient space at the rear of the chassis for cable connections. Additionally, you should consider the need to access the unit for future upgrades and maintenance.

#### Installing the SmartNode 4740

Install the SmartNode device as follows:

- Placing the device at the desired installation location (see section "Placing the SmartNode device")
- Installing the interface (see section "Connecting the 10/100/1000Base-T Gigabit Ethernet LAN and WAN cables" on page 42)
- Installing the ground wire onto the grounding stud (see section "Installing a ground wire on the SmartNode device's grounding stud" on page 42
- Installing the telephony cables (see section "Installing cables on the SmartNode device's FXS interface ports" on page 43)
- Installing the power cables (see section "Connecting the AC power cables, DC power source input, or AC to DC power adapter" on page 43)

When you finish installing the SmartNode, go to Chapter 4, "Initial Configuration" on page 46.

#### Placing the SmartNode device

Install the SmartNode device in a 19-inch rack or place it on a desktop or similar sturdy, flat surface. Allow sufficient space at the rear of the chassis for cable connections. Additionally, you should consider the need to access the unit for future upgrades and maintenance.

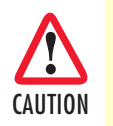

To prevent overheating and damaging the unit, proper ventilation is required when placing the device; leave at least 2 inches (5 cm) to the left, right, front, and rear of the SmartNode device.

The device should be installed in a dry environment with sufficient space to allow air circulation for cooling. Do not stack multiple SmartNode devices directly on top of one another, and do not place items on top of the device. If you will be installing equipment above the SmartNode device, leave at least 2 inches (5 cm) of clearance between the devices.

#### Connecting the 10/100/1000Base-T Gigabit Ethernet LAN and WAN cables

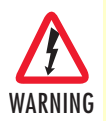

Do not work on the system or connect or disconnect cables during periods of lightning activity.

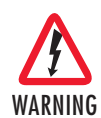

The Interconnecting cables shall be acceptable for external use and shall be rated for the proper application with respect to voltage, current, anticipated temperature, flammability, and mechanical serviceability.

The SmartNode 4740 Series has automatic MDX (auto-cross-over) detection and configuration on the Ethernet ports. Any of the two ports can be connected to a host or hub/switch with a straight-through wired cable.

- 1. Connect to the subscriber port of the broadband access modem (DSL, cable, WLL) to ETH 0/0.
- 2. Connect port ETH 0/1 to your LAN.

For details on the Ethernet port pin-out and cables, refer to Appendix C, "Cabling" on page 62 and Appendix D, "Port pin-outs" on page 65.

#### Installing a ground wire on the SmartNode device's grounding stud

1. Route the ground wire from a building ground connection to the SmartNode device.

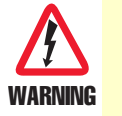

According to UL60950/IEC62368, a connection to earth ground—using the grounding stud at the rear of the units (see figure 12 on page 26)—is required to protect against power cross.

- 2. Connect the grounding wire to the grounding stud of the SmartNode device (see figure 12 on page 26).
- 3. Verify that the resistance of the ground path is less than 0.5 ohms.

#### Installing cables on the SmartNode device's FXS interface ports

The SmartNode comes with 48, 64, 72, 96, or 128 analog ports as follows:

• In a combination of RJ11 connectors (located on the front panel) and RJ21 telco connectors (located on the rear panel)

or

• Just RJ21 connectors (located on the rear panel)

The RJ11 interfaces are connected to analog devices via cables (see figure 22) terminated with RJ11 connectors (see section "Analog FXS" on page 59).

For the RJ21 connectors, see the pin-outs in section "RJ21 Models" on page 67.

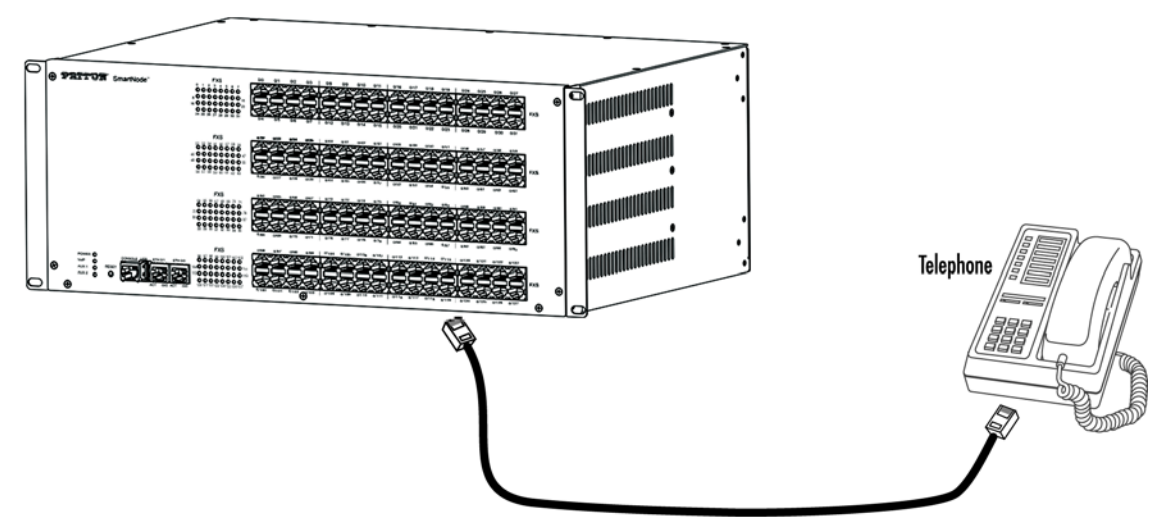

Figure 22. Analog FXS connection

| Table 7. RJ-11 socket |          |  |  |
|-----------------------|----------|--|--|
| Pin                   | n Signal |  |  |
| 3                     | Ring (-) |  |  |
| 4 Tip (+)             |          |  |  |

For details on the Ethernet port pin-out and cables, refer to Appendix C, "Cabling" on page 62 and Appendix D, "Port pin-outs" on page 65.

## Connecting the AC power cables, DC power source input, or AC to DC power adapter

To connect power to the SN4740, do one of the following:

- If the SN4740 has dual 110–230 VAC internal power supplies, install AC power cables (see section "Installing AC power cables" on page 44)
- If the SN4740 has dual R48 VDC power terminal blocks, and power will be supplied from a customerprovided DC power source, install the DC power source input (see section "Installing DC power source input" on page 44)

#### Installing AC power cables

Do the following to connect AC power to the Model SN4740 Series:

#### Note Do not connect the power cord to the AC power outlet at this time.

1. Insert the female end of the AC power supply cable to one of the C14 inlets (see figure 12 on page 26).

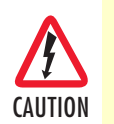

There are no user-serviceable parts in the power supply section of the model SN4740 Series. Contact Patton Electronics Technical Support at support@patton.com for more information

- 2. Verify that the AC power cable included with your device is compatible with local standards. If it is not, refer to "Contacting Patton for Assistance" on page 52 to find out how to replace it with a compatible power cord.
- 3. Connect the male end of the power cord to an appropriate power outlet.

- 4. Verify that a green *POWER* LED on the rear panel is lit. The LED will blink quickly during bootloader phase and blink slowly during the boot process. It will stay lit constantly when the system is up and running.
- 5. Repeat steps 1 through 4 to install a power cable to the second C14 inlet.

Congratulations, you have finished installing the SmartNode 4740 Series Gateway! Now go to Chapter 4, "Initial Configuration" on page 46.

#### Installing DC power source input

Do the following:

1. Verify that the power source is powered off and that it is compatible with the SmartNode device:

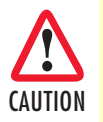

This device is not intended for use with power supplies that provide high instantaneous current (for example: lead acid batteries).

- Note When applying direct DC power, it must be regulated 24–48V VDC ±5%, 150W for 32 and 64-port devices, and 250W for 72, 96 and 128-port devices.
- 2. Determine which lead is positive and which lead is negative on the customer-supplied power adapter.
- 3. Insert the positive lead into the opening on the terminal block labeled + and the negative lead into the opening on the terminal block labeled (see figure 23).

**Note** The SmartNode device does not have a power switch; it powers on when the power source is activated.

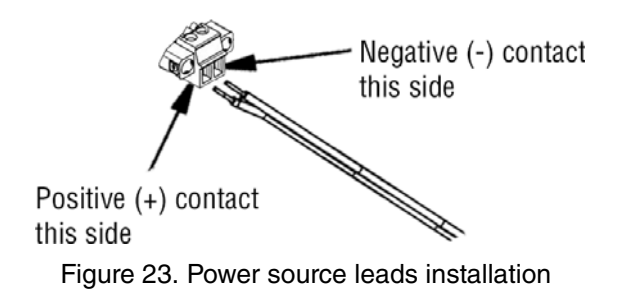

- 4. Tighten the screws on the block to secure the wires.
- 5. Repeat steps 2 through 4 to install a power cable to the second terminal block.
- 6. Apply power to the DC power source.

**Note** The SmartNode device does not have a power switch; it powers on when the power source is activated.

7. Verify that the green *POWER* LEDs on the rear panel are lit. Each LED blinks quickly during bootloader phase and blinks slowly during the boot process. It stays lit constantly when the system is up and running.

Congratulations, you have finished installing the SmartNode device! Now go to Chapter 4, "Initial Configuration" on page 46.

# Chapter 4 Initial Configuration

| Introduction                               | í7 |
|--------------------------------------------|----|
| Connecting the SmartNode to Your Laptop PC | í7 |
| Configure the Desired IP Address           | í8 |
| Factory-default IP Settings                | í8 |
| Login                                      | í9 |
| Changing the WAN IP address (Optional)     | í9 |
| Connecting the SmartNode to the Network    | 50 |
| Loading the Configuration (optional)       | 51 |
| Additional Information                     | 51 |

### Introduction

This chapter leads you through the basic steps to set up a new SmartNode and to download a configuration. Setting up a new SmartNode consists of the following main steps:

**Note** If you haven't already installed the SmartNode, refer to Chapter 3, "Smart-Node Installation" on page 39.

- Connecting the SmartNode to your laptop PC
- Configuring the desired IP address
- Connecting the SmartNode to the network
- Loading the configuration (optional)

## Connecting the SmartNode to Your Laptop PC

First, verify that the SmartNode is connected to the power supply with the power cables, and that the green power LEDs on the rear panel are lit.

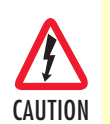

The interconnecting cables shall be acceptable for external use and shall be rated for the proper application with respect to voltage, current, anticipated temperature, flammability, and mechanical serviceability.

**Note** When power is applied to the SmartNode device, each green LED will blink quickly during bootloader phase, and blink slowly during the boot process. It will stay lit constantly when the system is up and running.

The SmartNode 4740 Series is equipped with Auto-MDX Ethernet ports, so you can use straight-through cables for host or hub/switch connections (see figure 24 on page 48).

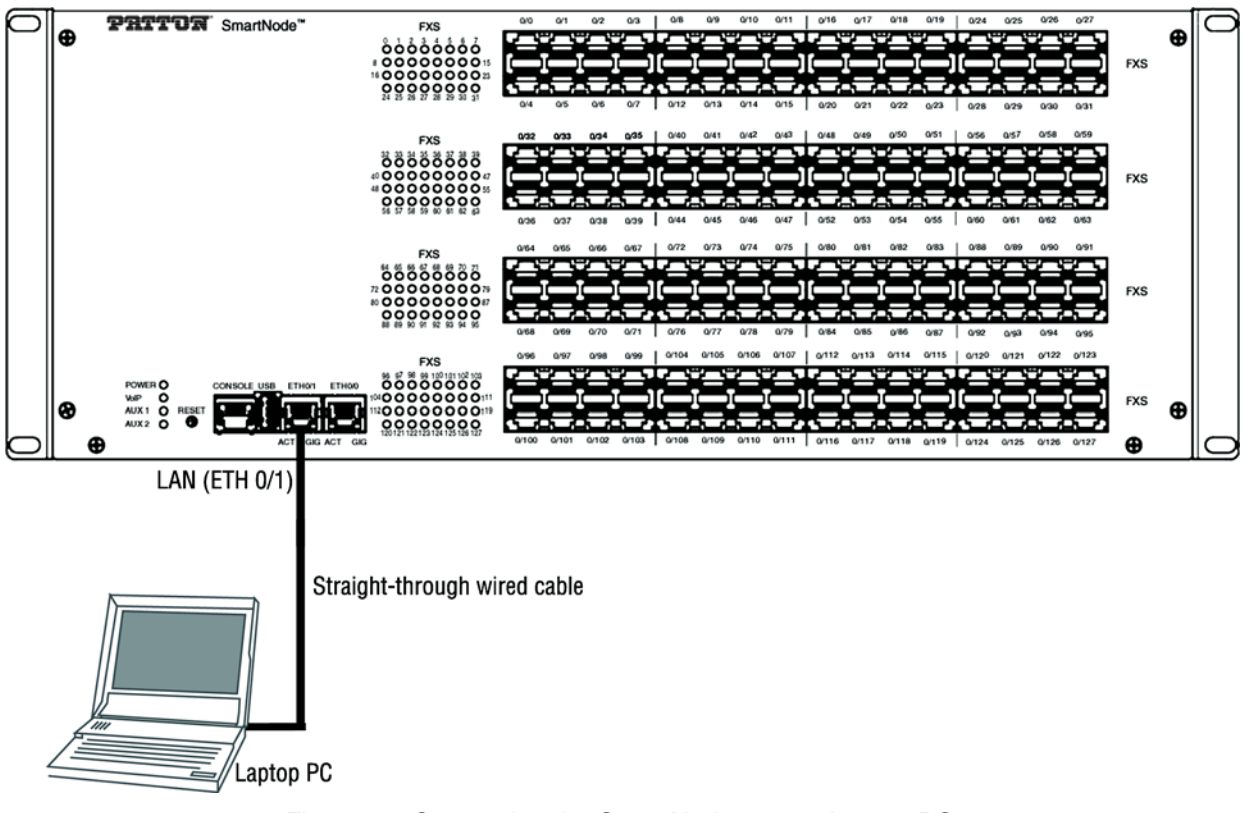

Figure 24. Connecting the SmartNode to your Laptop PC

The SmartNode comes with a built-in DHCP server to simplify configuration. Therefore, to automatically configure the PC for IP connectivity to the SmartNode, the Laptop PC must be configured for DHCP. The SmartNode will provide the PC with an IP address. You can check the connection to the SmartNode by executing the ping command from the PC command window as follows:

ping 192.168.1.1

or

smartnode.local

## **Configure the Desired IP Address**

#### Factory-default IP Settings

The factory default configuration for the Ethernet interface IP addresses and network masks are listed in Table 8. Both Ethernet interfaces are activated upon power-up. LAN interface *ETH 0/1 (LAN)* provides a default DHCP server, the WAN interface uses DHCP client to automatically assign the IP address and network mask.

|                                    | IP Address  | Network Mask  |
|------------------------------------|-------------|---------------|
| WAN Interface Ethernet 0 (ETH 0/0) | DHCP        | DHCP          |
| LAN Interface Ethernet 1 (ETH 0/1) | 192.168.1.1 | 255.255.255.0 |

#### Table 8. Factory Default IP Address and Network Mask Configuration

| Table 8. Factor | y Default IP | Address and | Network Ma | sk Configuration | (Continued) |
|-----------------|--------------|-------------|------------|------------------|-------------|
|                 |              |             |            |                  | \ /         |

|                    | IP Address                | Network Mask  |
|--------------------|---------------------------|---------------|
| DHCP Address Range | 192.168.1.10-192.168.1.99 | 255.255.255.0 |

If these addresses match with those of your network, go to section "Connecting the SmartNode to the Network" on page 50. Otherwise, refer to the following sections to change the addresses and network masks.

#### Login

To access the SmartNode, start the Telnet application. Type either the host name

#### smartnode.local

or the default IP address into the address field of the Telnet application:

#### 192.168.1.1

Accessing your SmartNode via a Telnet session displays the login screen. Type the factory default login: *admin* and leave the password empty. Press the Enter key after the password prompt.

```
login:admin
password: <Enter>
192.168.1.1>
```

After you have successfully logged in you are in the operator execution mode, indicated by > as command line prompt. With the commands *enable* and *configure* you enter the configuration mode.

```
192.168.1.1>enable
192.168.1.1#configure
192.168.1.1(cfq)#
```

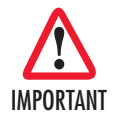

You are responsible for creating a new administrator account to maintain system security. Patton Electronics accepts no responsibility for losses or damage caused by loss or misuse of passwords. Refer to Chapter 4 "Accessing the CLI", section "Selecting a secure password" in the <u>Trinity Command Line Reference Guide</u> for more details.

#### Changing the WAN IP address (Optional)

Select the context IP mode to configure an IP interface.

192.168.1.1 (cfg) **#context ip ROUTER** 192.168.1.1 (ctx-ip) [ROUTER} #

Now you can set your IP address and network mask for the interface *ETH 0/0 (WAN)*. Within this example a network 172.16.1.0/24 address is assumed. The IP address in this example is set to *172.16.1.99* (you should set the IP address given to you by your network provider).

192.168.1.1(ctx-ip) [Router]#interface WAN
192.168.1.1(if-ip) [WAN] #no ipaddress DHCP
192.168.1.1(if-ip) [WAN] #ipaddress WAN 172.16.1.99/24
2002-10-28T00:09:40 : LOGINFO : Link down on interface WAN.
2002-10-29T00:09:40 : LOGINFO: Link up on interface WAN.
172.16.1.99(if-ip) [WAN] #

Copy this modified configuration to you new start-up configuration. This will store your changes in non-volatile memory. Upon the next start-up the system will initialize itself using the modified configuration.

**Note** The modified configuration is applied immediately. It is not necessary to reboot the device when changing any configuration parameter.

172.16.1.99(if-ip) [WAN]#copy running-config startup-config 172.16.1.99(if-ip) [WAN]

The SmartNode can now be connected to your network.

#### Connecting the SmartNode to the Network

In general, the SmartNode will connect to the network via the *WAN (ETH 0/0)* port. This enables the Smart-Node to offer routing services to the PC hosts on *LAN (ETH 0/1)* port (IP Routing License Required at additional cost). The SmartNode 4740 Series is equipped with Auto-MDX Ethernet ports, so you can use straight through or crossover cables for host or hub/switch connections. (See figure 25).

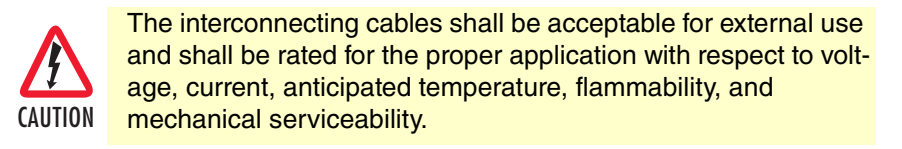

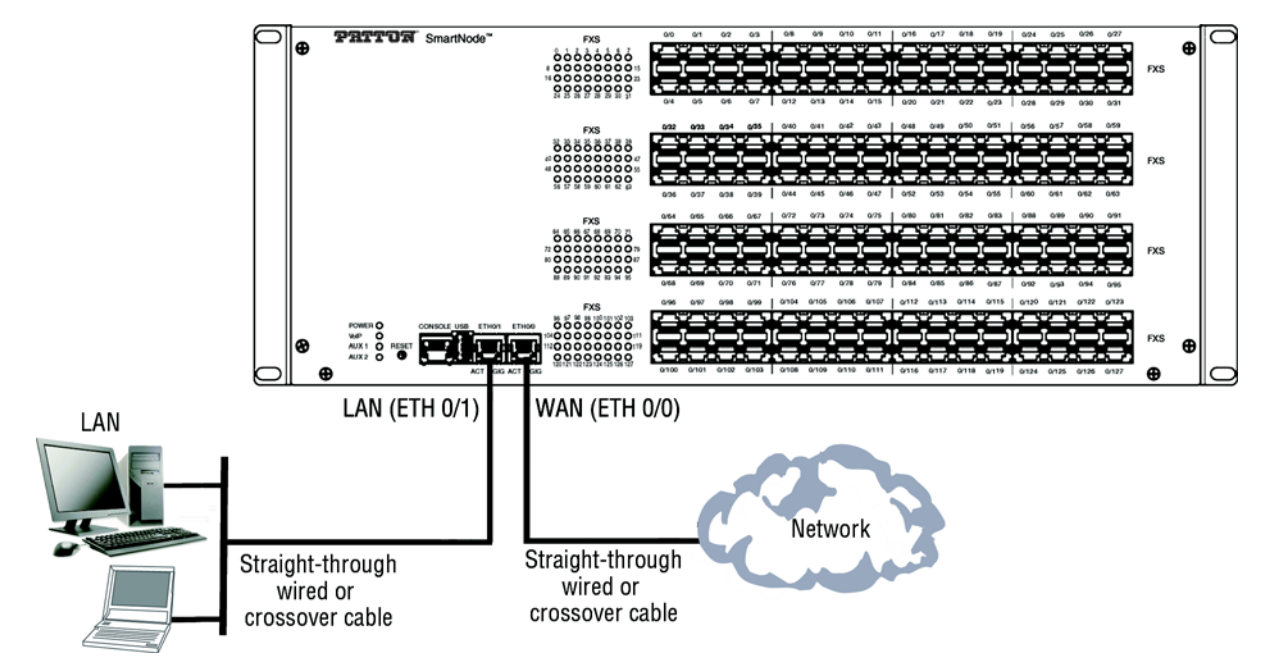

Figure 25. Connecting the SmartNode to the network

You can check the connection with the ping command from the SmartNode to another host on the network.

172.16.1.99(if-ip)[WAN] #ping <IP Address of the host>

**Note** If the WAN address is *not* set to DHCP, to ping a device outside your local LAN you must first configure the default gateway. (For information on configuring the default gateway, refer to section "Set IP addresses" in the Trinity Software Configuration Guide.)

**Note** Connecting both Ethernet ports to the same switch will only work if the switch has separate ARP tables for each connection.

## Loading the Configuration (optional)

The <u>WebWizard Community</u> provides a collection of Wizards that help to reduce the setup time of a Patton device. Simply download the Wizard to your device, execute it locally, and you are ready to do phone calls after the SmartNode has rebooted. Optionally, you may execute the Wizard that matches your application online and import the generated .cfg config into the SmartNode. In addition to that the <u>knowledgebase</u> provides configuration file templates that may fit to your application.

**Note** If your application is unique and not covered by any of Patton's configuration templates, you can manually configure the SmartNode instead of loading a configuration file template. In that case, refer to the *Trinity Command Line Reference Guide* for information on configuring the SmartNode device.

In this example we assume the TFTP server on the host with the IP address 172.16.1.11 and the configuration named *SN.cfg* in the root directory of the TFTP server.

172.16.1.99(if-ip)[WAN]#copy tftp://172.16.1.11/sn.cfg startup-config 172.16.1.99(if-ip)[WAN]#

After the SmartNode device has been rebooted, the new startup configuration will be activated.

172.16.1.99(if-ip) [WAN] **#reload** Press 'yes' to restart, 'no' to cancel : **yes** The system is going down NOW

## **Additional Information**

For detailed information about configuring and operating guidance, set up procedures, and troubleshooting, refer to the Trinity Software Configuration Guide available online at <u>www.patton.com/manuals</u>.

# Chapter 5 Contacting Patton for Assistance

| Introduction                                                    | 53 |
|-----------------------------------------------------------------|----|
| Contact information                                             | 53 |
| Contacting Patton Technical Services for Free Support           | 53 |
| Warranty Service and Returned Merchandise Authorizations (RMAs) | 53 |
| Warranty coverage                                               | 53 |
| Out-of-warranty service                                         | 54 |
| Returns for credit                                              | 54 |
| Return for credit policy                                        | 54 |
| RMA numbers                                                     | 54 |
| Shipping instructions                                           | 54 |
| Shipping instructions                                           | ,  |

## Introduction

This chapter contains the following information:

- "Contact information"—describes how to contact Patton technical support for assistance.
- "Warranty Service and Returned Merchandise Authorizations (RMAs)"—contains information about the warranty and obtaining a return merchandise authorization (RMA).

## **Contact information**

Patton Electronics offers a wide array of free technical services. If you have questions about any of our other products we recommend you begin your search for answers by using our technical knowledge base. Here, we have gathered together many of the more commonly asked questions and compiled them into a searchable database to help you quickly solve your problems.

#### **Contacting Patton Technical Services for Free Support**

| REGION         | North America       | Western Europe      | Central & Eastern Europe |
|----------------|---------------------|---------------------|--------------------------|
| Location       | Maryland, USA       | Bern, Switzerland   | Budapest, Hungary        |
| Time Zone      | EST/EDT             | CET/CEDT            | CET/CEDT                 |
|                | UTC/GMT - 4/5 hours | UTC/GMT + 1/2 hours | UTC/GMT + 1/2 hours      |
| Business Hours | Monday-Friday       | Monday-Friday       | Monday-Friday            |
|                | 8:00am to 5:00pm    | 09:00 to 12:00      | 8:30 to 17:00            |
|                |                     | 13:30 to 17:30      |                          |
| Email          | support@patton.com  | support@patton.com  | support@patton.com       |
| Phone          | + 1 301 975 1007    | +41 31 985 25 55    | +36 439 3835             |
| Fax            | +1 301 869 9293     | +41 31 985 2526     |                          |

### Warranty Service and Returned Merchandise Authorizations (RMAs)

Patton Electronics is an ISO-9001 certified manufacturer and our products are carefully tested before shipment. All of our products are backed by a comprehensive warranty program.

**Note** If you purchased your equipment from a Patton Electronics reseller, ask your reseller how you should proceed with warranty service. It is often more convenient for you to work with your local reseller to obtain a replacement. Patton services our products no matter how you acquired them.

#### Warranty coverage

Our products are under warranty to be free from defects, and we will, at our option, repair or replace the product should it fail within one year from the first date of shipment. Our warranty is limited to defects in workmanship or materials, and does not cover customer damage, lightning or power surge damage, abuse, or unauthorized modification.

#### Out-of-warranty service

Patton services what we sell, no matter how you acquired it, including malfunctioning products that are no longer under warranty. Our products have a flat fee for repairs. Units damaged by lightning or other catastrophes may require replacement.

#### Returns for credit

Customer satisfaction is important to us, therefore any product may be returned with authorization within 30 days from the shipment date for a full credit of the purchase price. If you have ordered the wrong equipment or you are dissatisfied in any way, please contact us to request an RMA number to accept your return. Patton is not responsible for equipment returned without a Return Authorization.

#### Return for credit policy

- Less than 30 days: No Charge. Your credit will be issued upon receipt and inspection of the equipment.
- 30 to 60 days: We will add a 20% restocking charge (crediting your account with 80% of the purchase price).
- Over 60 days: Products will be accepted for repairs only.

#### **RMA numbers**

RMA numbers are required for all product returns. You can obtain an RMA by doing one of the following:

- Completing a request on the RMA Request page in the Support section at <u>www.patton.com</u>
- By calling +1 (301) 975-1007 and speaking to a Technical Support Engineer
- By sending an e-mail to returns@patton.com

All returned units must have the RMA number clearly visible on the outside of the shipping container. Please use the original packing material that the device came in or pack the unit securely to avoid damage during shipping.

#### Shipping instructions

The RMA number should be clearly visible on the address label. Our shipping address is as follows:

#### **Patton Electronics Company**

RMA#: xxxx 7622 Rickenbacker Dr. Gaithersburg, MD 20879-4773 USA

Patton will ship the equipment back to you in the same manner you ship it to us. Patton will pay the return shipping costs.

# Appendix A Compliance Information

| Compliance                         | 56 |
|------------------------------------|----|
| EMC compliance                     | 56 |
| Safety compliance                  | 56 |
| CE compliance                      | 56 |
| EC Declaration of Conformity       |    |
| Authorized European Representative |    |

## Compliance

**EMC compliance** EN55032 and EN55024

Safety compliance EN62368-1

21(020001

### **CE** compliance

- FCC Part 15 Class A
- RoHS Compliant
- ITU-T K.21 basic protection (/SP models)

## **EC Declaration of Conformity**

We certify that the apparatus identified above conforms to the requirements of Council Directive 2014/30/EU on the approximation of the laws of the member states relating to electromagnetic compatibility; Council Directive 2014/35/EU on the approximation of the laws of the member states relating to electrical equipment designed for use within certain voltage limits; Council Directive 2011/65/EU as modified by Council Directive 2015/863/EU on the approximation of the laws of the member states relating to RoHS and REACH compliance; Council Directive 2009/125/EC establishing a framework for the setting of ecodesign requirements for energy-related products.

## **Authorized European Representative**

Martin Green European Compliance Services Limited Milestone house Longcot Road Shrivenham SN6 8AL, UK

# Appendix B **Specifications**

| Capacity                          | 58 |
|-----------------------------------|----|
| SIP Signaling                     | 58 |
| Voice Processing                  | 58 |
| Call Switching & Services         | 59 |
| FXS Connectivity                  | 59 |
| FXO Connectivity (coming soon)    | 59 |
| Connectivity                      | 60 |
| Quality of Service, SLA Assurance | 60 |
| Management                        | 60 |
| Power                             | 61 |
| Dimensions & Packaging            | 61 |
| Environment                       | 61 |

Note Refer to the software feature matrix for the most up-to-date specifications\*.

## Capacity

Up to 128 simultaneous low bandwidth voice or HD calls with SRTP\*\* or T.38 fax calls

## **SIP Signaling**

- SIPv2 over UDP/TCP or TLS\*\*
- SIP call transfer, redirect
- Overlap dialing, PRACK, P-Header support
- Multi instance, simultaneous support of multiple registrars and direct IP dialing)
- DTMF in-band & out-of-band
- B2BUA—eSBC capable\*\*

## **Voice Processing**

- G.722
- G.711m/A-law
- G.723.1 (6.4 kbps)
- G.729, 729a, 729ab (8 kbps)
- G.726 (16, 24, 32, 40 Kbps)
- AMR-NB (4.75, 5.15, 5.9, 6.7, 7.4, 7.95, 10.2, 12.2 kbps)
- Fax relay T.38, bypass G.711
- iLBC at 13.33 kbps (SIP–SIP only)
- SILK (SIP–SIP only)
- G.168-2004 echo cancellation (128 ms)
- Up to 128 simultaneous low-bandwidth voice or T.38 fax calls
- Up to 128 HD calls with SRTP
- Silence suppression and comfort noise
- Adaptive and configurable dejitter buffer
- Configurable RTP packet length

<sup>\*</sup> Specifications subject to change without notice. Product images shown may not be an exact representation of the actual product.

<sup>\*\*</sup> Licensed feature at additional charge.

## **Call Switching & Services**

- 3 way and N way conferencing
- Regular expression based call routing and number manipulation
- Number blocking
- Short-dialing
- Digit collection, call distribution and hunt groups
- Transparent line extension
- Fallback Routing: Soft fallback to alternative route(s)

## **FXS Connectivity**

- 2-wire Loopstart on RJ-11 or RJ21 (Telco 50-pin)
- MWI—high voltage, line reversal and FSK method
- Localization—All tones programmable (dial, ringing, busy)
- EuroPOTS (ETSI EG201188)
- Programmable AC impedance, feeding, ring and on-hook voltage
- Peak Ring voltage: 87.7Vpk
- Ring voltage: 62Vrms
- Current Feed ILA: 26mA
- Talk Battery Voltage: -20V
- On-Hook voltage VOC: 51V
- Caller-ID FSK and ITU V.23/Bell 202 generation
- Long Reach FXS—10 km @ 3REN load
- Secondary Surge Protection\*

### FXO Connectivity (coming soon)

- 2-wire Loopstart on RJ-11 or RJ21 (Telco 50-pin)
- Programmable impedance
- Ring detection, tone detection
- Caller ID detection (FXS, DTMF)
- Connect & Disconnect supervision

<sup>\*</sup> Depending on model.

## Connectivity

- Two 10/100/1000Base-T Ethernet ports
- USB port
- Auto-MDIX
- DHCP Client and Server
- PPPoE Client (multi-session)
- IP Multi-Netting, VLAN, Secondary IP
- IPv4 and IPv6—Dual Stack
- ICMP
- Dynamic and static NAT and NAPT
- Intelligent ACL
- DNS, DynDNS
- STP Client

## **Quality of Service, SLA Assurance**

- Patton Cloud based Call Quality Monitoring & Alerting\*
- Voice priority, DownStreamQoS<sup>™</sup>
- High Availability & Redundancy
- Traffic Management, shaping policing
- IEEE 802.1p, IEEE 802.1Q, 4096 VLANs (Tag insertion/deletion), TOS, DiffServ Labeling

### Management

- Patton Cloud Orchestrated
- Customizable WebWizard, Web-based GUI HTTP/HTTPS access, CLI Telnet/SSH
- Secure Auto-Provisioning (Zero Touch) with built in root CA
- Separate config domain (LAN side config and WAN side config)
- TR-069 (CWMP-ACS), TFTP, HTTP, HTTPS configuration & firmware up- and download
- Radius, TACACS+
- SNMPv3 agent—MIB II and private MIB
- Built-in diagnostic tools

<sup>\*</sup> Patton Cloud based features and services depend on Cloud Service plans which are purchased separately.

#### **Power**

There are 2 power input options available:

- 110–230 VAC via internal power supplies (/RUI models) using IEC C12 connector. 2nd power input optional—for power redundancy
- 20–59 VDC Dual Power input (/R48 models). Negative grounded power (positive grounded or floating DC powered options available on request)

Power consumption (see table 9):

| Table 9. Power Consumption |
|----------------------------|
|----------------------------|

| Power Consumption in Watts          | 48 Ports | 64 Ports | 72 Ports | 96 Ports | 128 Ports |
|-------------------------------------|----------|----------|----------|----------|-----------|
| All ports off-hook                  | 97       | 118      | 146      | 177      | 228       |
| All ports ringing, staggered, 3 REN | 98       | 117      | 147      | 178      | 227       |

## **Dimensions & Packaging**

19-in. rack-mount chassis

2U: 48 and 64 ports

4U: 72, 96, and 128 ports

### **Environment**

- Operating temperature: 32 to 104°F (0 to 40°C)
- Operating humidity: up to 90%, non-condensing)

# Appendix C Cabling

| Introduction | 63 |
|--------------|----|
| Ethernet     |    |
| Analog FXS   |    |
| Analog TAS   |    |

### Introduction

This section provides information on the cables used to connect the SmartNode to the existing network infrastructure and to third party products.

## Ethernet

Ethernet devices (10/100/1000 Base-T) are connected to the SmartNode over a cable with RJ-45 plugs. All Ethernet ports on the SN4740 Series are Auto-MDX. Use any straight or crossover cable to a host, hubs, switches, PCs or other devices.

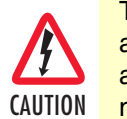

The interconnecting cables shall be acceptable for external use an shall be rated for the proper application with respect to voltage, current, anticipated temperature, flammability, and mechanical serviceability.

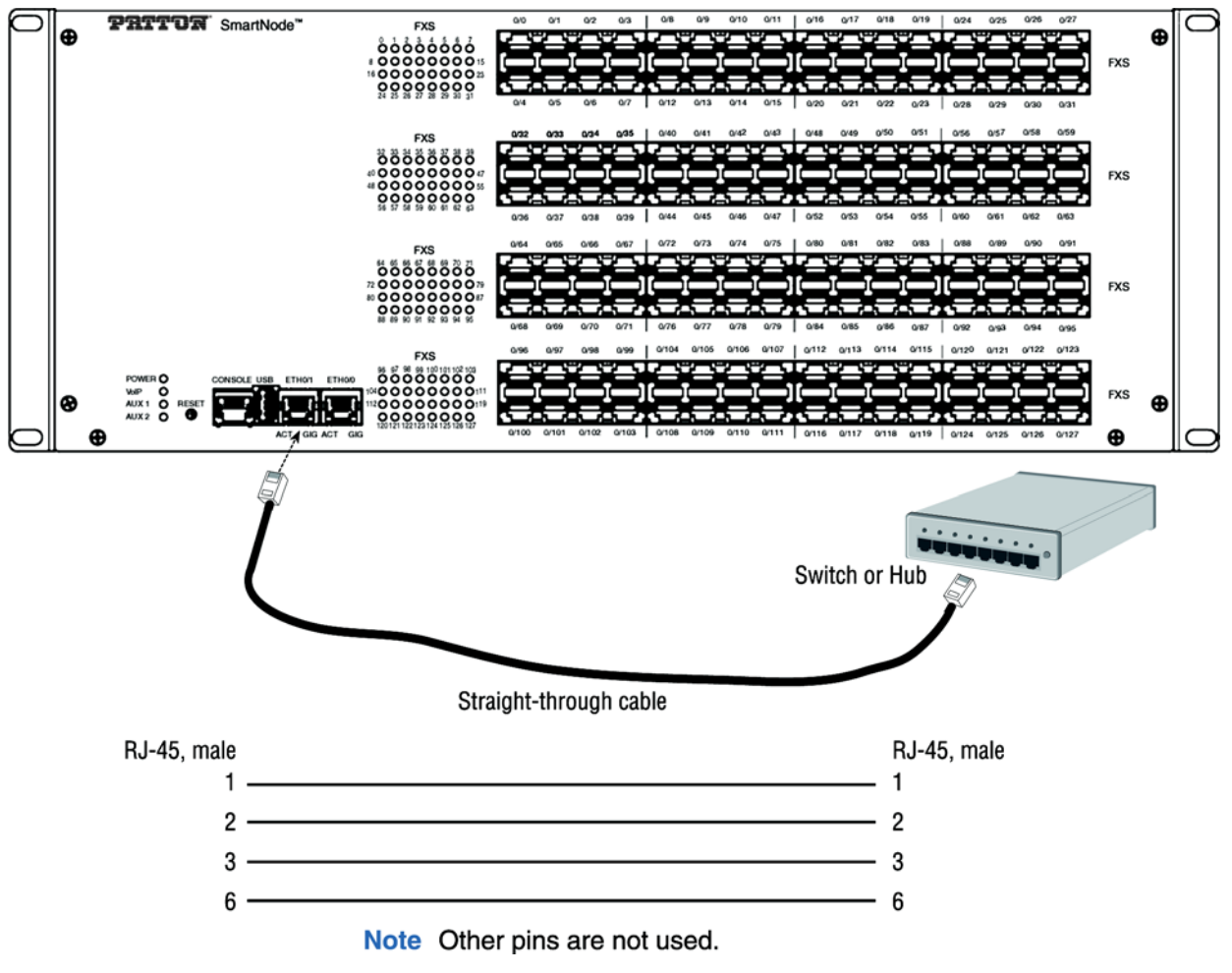

Figure 26. Typical Ethernet straight-through cable diagram for 10/100Base-T

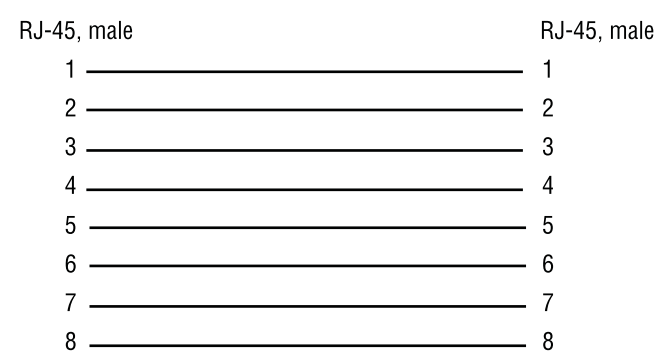

Figure 27. Typical Ethernet straight-through cable diagram for 1000Base-T

## Analog FXS

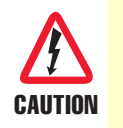

The Interconnecting cables shall be acceptable for external use and shall be rated for the proper application with respect to voltage, current, anticipated temperature, flammability, and mechanical serviceability.

Applicable to SmartNode devices equipped with FXS ports. The FXS ports are connected to analog terminals (phones, fax machines, answering machines, etc.) via cables terminated with RJ-11 connectors (see section "FXS port" on page 62 for details on port pin-outs). For the RJ21 connectors, see the pin-outs in section "RJ21 Models" on page 67.

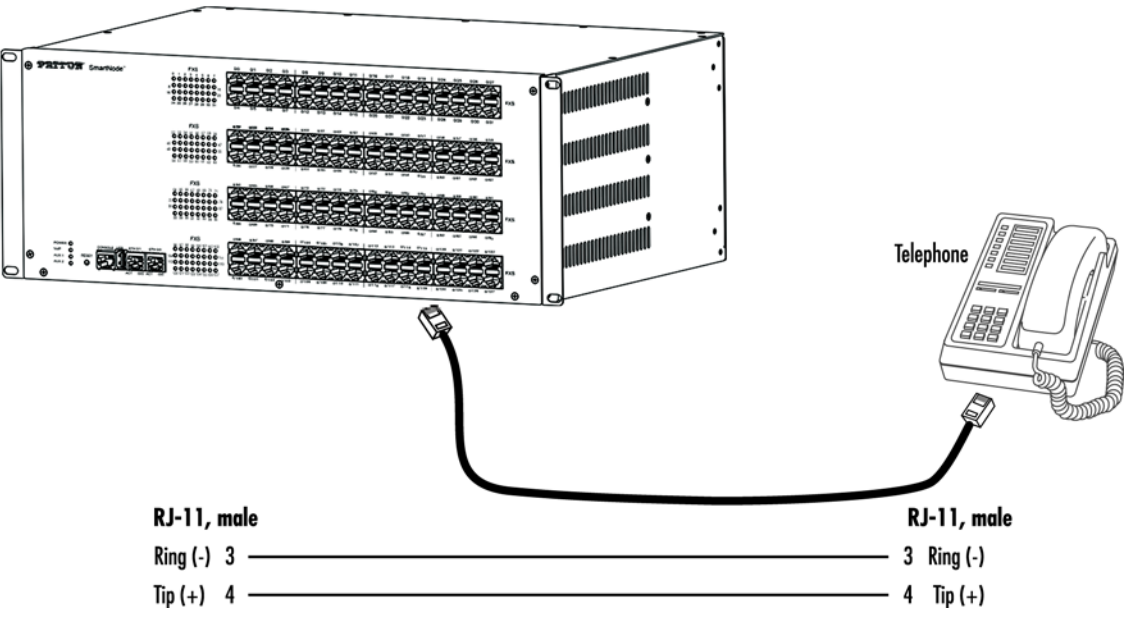

Figure 28. Connecting an FXS device

# Appendix D Port pin-outs

| Introduction                             | 66 |
|------------------------------------------|----|
| Ethernet                                 | 66 |
| FXS port                                 | 66 |
| RJ11 Models                              | 66 |
| RJ21 Models                              | 67 |
| Telco 50-pin pin-outs for 128-Port Model | 68 |
| Connector A                              | 68 |
| Connector B                              | 69 |
| Connector C                              | 71 |
| Connector D                              |    |
| Connector E                              |    |
| Connector F                              |    |
| Telco 50-pin pin-outs for 96-Port Model  | 76 |
| Connector A                              |    |
| Connector B                              |    |
| Connector C                              | 79 |
| Connector D                              | 81 |
| Telco 50-pin pin-outs for 72-Port Model  | 83 |
| Connector A                              | 83 |
| Connector B                              | 84 |
| Connector C                              | 86 |
| Telco 50-pin pin-outs for 64-Port Model  | 87 |
| Connector A                              | 87 |
| Connector B                              | 89 |
| Connector C                              | 91 |
| Telco 50-pin pin-outs for 48-Port Model  | 92 |
| Connector A                              |    |
| Connector B                              |    |

## Introduction

This section provides pin-out information for the ports of the SmartNode.

## Ethernet

| Pin | Signal |
|-----|--------|
| 1   | TX+    |
| 2   | TX-    |
| 3   | RX+    |
| 6   | RX-    |

Table 10. 10/100Base-T RJ-45 socket

**Note** Pins not listed are not used.

| Pin | Signal |
|-----|--------|
| 1   | TRD0+  |
| 2   | TRD0-  |
| 3   | TRD1+  |
| 4   | TRD1-  |
| 5   | TRD2+  |
| 6   | TRD2-  |
| 7   | TRD3+  |
| 8   | TRD3-  |

#### Table 11. 1000Base-T RJ-45 Socket

## **FXS port**

#### **RJ11 Models**

The FXS ports use an RJ-11 connector with 6 positions. The middle two positions 3 and 4 are used according to table 12 and figure 29 on page 67.

| Table 12. RJ-11 socket |          |  |  |  |
|------------------------|----------|--|--|--|
| Pin                    | Signal   |  |  |  |
| 3                      | Ring (-) |  |  |  |
| 4                      | Tip (+)  |  |  |  |

**Note** Pins not listed are not used.

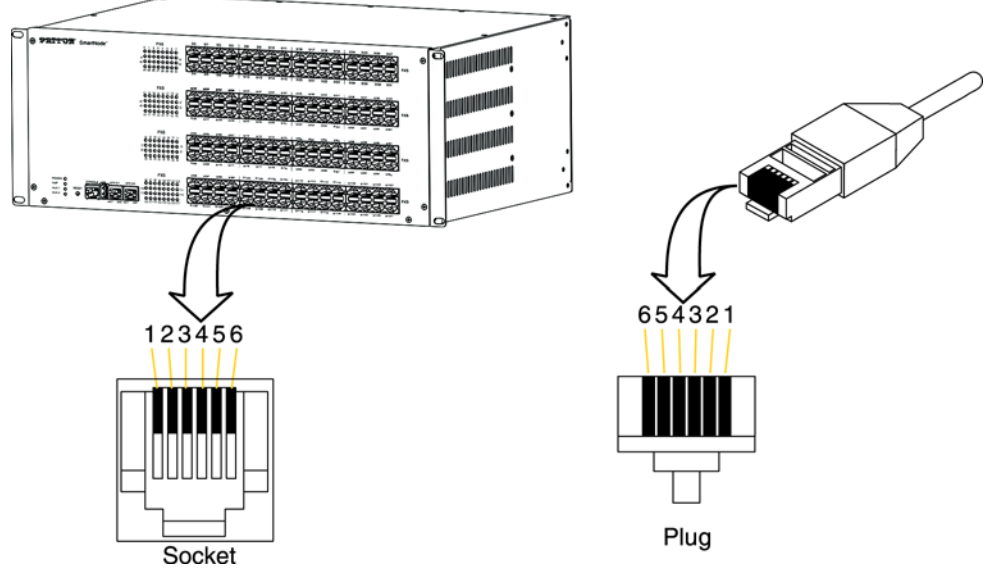

Figure 29. RJ11 pin-out diagram

#### **RJ21 Models**

Refer to the following for the appropriate 50-pin RJ21 connector pin-outs:

- For 128-port devices, see section "Telco 50-pin pin-outs for 128-Port Model" on page 68
- For 96-port devices, see section "Telco 50-pin pin-outs for 96-Port Model" on page 76
- For 72-port devices, see section "Telco 50-pin pin-outs for 72-Port Model" on page 83
- For 64-port devices, see section "Telco 50-pin pin-outs for 64-Port Model" on page 87
- For 48-port devices, see section "Telco 50-pin pin-outs for 48-Port Model" on page 92

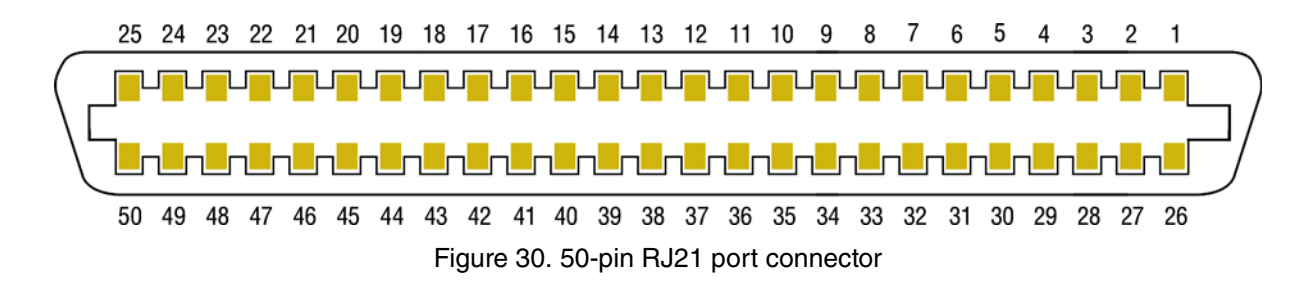

## Telco 50-pin pin-outs for 128-Port Model

Connector A. FXS ports 0/0–0/23 (see figure 30 and table 13 on page 68).

| Wire/Col   | lor Code | Tip and | Pair    | 50 Pin    | SmartNode   |
|------------|----------|---------|---------|-----------|-------------|
| Main Color | Stripe   | Ring    | Number  | Positions | Config-Port |
| White      | Blue     | Tip 1   | Pair 1  | 26        | Port 0/0    |
| Blue       | White    | Ring 1  |         | 1         |             |
| White      | Orange   | Tip 2   | Pair 2  | 27        | Port 0/1    |
| Orange     | White    | Ring 2  |         | 2         |             |
| White      | Green    | Tip 3   | Pair 3  | 28        | Port 0/2    |
| Green      | White    | Ring 3  |         | 3         |             |
| White      | Brown    | Tip 4   | Pair 4  | 29        | Port 0/3    |
| Brown      | White    | Ring 4  |         | 4         |             |
| White      | Slate    | Tip 5   | Pair 5  | 30        | Port 0/4    |
| Slate      | White    | Ring 5  |         | 5         |             |
| Red        | Blue     | Tip 6   | Pair 6  | 31        | Port 0/5    |
| Blue       | Red      | Ring 6  |         | 6         |             |
| Red        | Orange   | Tip 7   | Pair 7  | 32        | Port 0/6    |
| Orange     | Red      | Ring 7  |         | 7         |             |
| Red        | Green    | Tip 8   | Pair 8  | 33        | Port 0/7    |
| Green      | Red      | Ring 8  |         | 8         |             |
| Red        | Brown    | Tip 9   | Pair 9  | 34        | Port 0/8    |
| Brown      | Red      | Ring 9  |         | 9         |             |
| Red        | Slate    | Tip 10  | Pair 10 | 35        | Port 0/9    |
| Slate      | Red      | Ring 10 |         | 10        |             |
| Black      | Blue     | Tip 11  | Pair 11 | 36        | Port 0/10   |
| Blue       | Black    | Ring 11 |         | 11        |             |
| Black      | Orange   | Tip 12  | Pair 12 | 37        | Port 0/11   |
| Orange     | Black    | Ring 12 |         | 12        |             |
| Black      | Green    | Tip 13  | Pair 13 | 38        | Port 0/12   |
| Green      | Black    | Ring 13 |         | 13        |             |
| Black      | Brown    | Tip 14  | Pair 14 | 39        | Port 0/13   |
| Brown      | Black    | Ring 14 |         | 14        |             |
| Black      | Slate    | Tip 15  | Pair 15 | 40        | Port 0/14   |
| Slate      | Black    | Ring 15 |         | 15        |             |
| Yellow     | Blue     | Tip 16  | Pair 16 | 41        | Port 0/15   |
| Blue       | Yellow   | Ring 16 |         | 16        |             |
| Yellow     | Orange   | Tip 17  | Pair 17 | 42        | Port 0/16   |
| Orange     | Yellow   | Ring 17 |         | 17        |             |

## Table 13. Band Marked Color Code for Telco Connector A (128-port)

| Wire/Color Code |        | Tip and  | Pair       | 50 Pin    | SmartNode   |
|-----------------|--------|----------|------------|-----------|-------------|
| Main Color      | Stripe | Ring     | Number     | Positions | Config-Port |
| Yellow          | Green  | Tip 18   | Pair 18    | 43        | Port 0/17   |
| Green           | Yellow | Ring 18  |            | 18        |             |
| Yellow          | Brown  | Tip 19   | Pair 19    | 44        | Port 0/18   |
| Brown           | Yellow | Ring 19  |            | 19        |             |
| Yellow          | Slate  | Tip 20   | Pair 20    | 45        | Port 0/19   |
| Slate           | Yellow | Ring 20  |            | 20        |             |
| Violet          | Blue   | Tip 21   | Pair 21    | 46        | Port 0/20   |
| Blue            | Violet | Ring 21  |            | 21        |             |
| Violet          | Orange | Tip 22   | Pair 22    | 47        | Port 0/21   |
| Orange          | Violet | Ring 22  |            | 22        |             |
| Violet          | Green  | Tip 23   | Pair 23    | 48        | Port 0/22   |
| Green           | Violet | Ring 23  |            | 23        |             |
| Violet          | Brown  | Tip 24   | Pair 24    | 49        | Port 0/23   |
| Brown           | Violet | Ring 24  |            | 24        |             |
| Violet          | Slate  | Not Used | Pair 25    | 50        |             |
| Slate           | Violet | Not Used | (Not Used) | 25        |             |

Table 13. Band Marked Color Code for Telco Connector A (128-port) (Continued)

Connector B. FXS ports 0/24–0/47 (see figure 30 on page 67 and table 14).

Table 14. Band Marked Color Code for Telco Connector B (128-port)

| Wire/Co    | Wire/Color Code |        | Pair        | 50 Pin | SmartNode   |
|------------|-----------------|--------|-------------|--------|-------------|
| Main Color | Stripe          | Ring   | Ring Number |        | Config-Port |
| White      | Blue            | Tip 1  | Pair 1      | 26     | Port 0/24   |
| Blue       | White           | Ring 1 |             | 1      |             |
| White      | Orange          | Tip 2  | Pair 2      | 27     | Port 0/25   |
| Orange     | White           | Ring 2 |             | 2      |             |
| White      | Green           | Tip 3  | Pair 3      | 28     | Port 0/26   |
| Green      | White           | Ring 3 |             | 3      |             |
| White      | Brown           | Tip 4  | Pair 4      | 29     | Port 0/27   |
| Brown      | White           | Ring 4 |             | 4      |             |
| White      | Slate           | Tip 5  | Pair 5      | 30     | Port 0/28   |
| Slate      | White           | Ring 5 |             | 5      |             |
| Red        | Blue            | Tip 6  | Pair 6      | 31     | Port 0/29   |
| Blue       | Red             | Ring 6 |             | 6      |             |

| Wire/Col   | or Code | Tip and | Pair    | 50 Pin    | SmartNode   |
|------------|---------|---------|---------|-----------|-------------|
| Main Color | Stripe  | Ring    | Number  | Positions | Config-Port |
| Red        | Orange  | Tip 7   | Pair 7  | 32        | Port 0/30   |
| Orange     | Red     | Ring 7  |         | 7         |             |
| Red        | Green   | Tip 8   | Pair 8  | 33        | Port 0/31   |
| Green      | Red     | Ring 8  |         | 8         |             |
| Red        | Brown   | Tip 9   | Pair 9  | 34        | Port 0/32   |
| Brown      | Red     | Ring 9  |         | 9         |             |
| Red        | Slate   | Tip 10  | Pair 10 | 35        | Port 0/33   |
| Slate      | Red     | Ring 10 |         | 10        |             |
| Black      | Blue    | Tip 11  | Pair 11 | 36        | Port 0/34   |
| Blue       | Black   | Ring 11 |         | 11        |             |
| Black      | Orange  | Tip 12  | Pair 12 | 37        | Port 0/35   |
| Orange     | Black   | Ring 12 |         | 12        |             |
| Black      | Green   | Tip 13  | Pair 13 | 38        | Port 0/36   |
| Green      | Black   | Ring 13 |         | 13        |             |
| Black      | Brown   | Tip 14  | Pair 14 | 39        | Port 0/37   |
| Brown      | Black   | Ring 14 |         | 14        |             |
| Black      | Slate   | Tip 15  | Pair 15 | 40        | Port 0/38   |
| Slate      | Black   | Ring 15 |         | 15        |             |
| Yellow     | Blue    | Tip 16  | Pair 16 | 41        | Port 0/39   |
| Blue       | Yellow  | Ring 16 |         | 16        |             |
| Yellow     | Orange  | Tip 17  | Pair 17 | 42        | Port 0/40   |
| Orange     | Yellow  | Ring 17 |         | 17        |             |
| Yellow     | Green   | Tip 18  | Pair 18 | 43        | Port 0/41   |
| Green      | Yellow  | Ring 18 |         | 18        |             |
| Yellow     | Brown   | Tip 19  | Pair 19 | 44        | Port 0/42   |
| Brown      | Yellow  | Ring 19 |         | 19        |             |
| Yellow     | Slate   | Tip 20  | Pair 20 | 45        | Port 0/43   |
| Slate      | Yellow  | Ring 20 |         | 20        |             |
| Violet     | Blue    | Tip 21  | Pair 21 | 46        | Port 0/44   |
| Blue       | Violet  | Ring 21 |         | 21        |             |
| Violet     | Orange  | Tip 22  | Pair 22 | 47        | Port 0/45   |
| Orange     | Violet  | Ring 22 |         | 22        |             |
| Violet     | Green   | Tip 23  | Pair 23 | 48        | Port 0/46   |
| Green      | Violet  | Ring 23 |         | 23        |             |
| Violet     | Brown   | Tip 24  | Pair 24 | 49        | Port 0/47   |
| Brown      | Violet  | Ring 24 |         | 24        |             |

Table 14. Band Marked Color Code for Telco Connector B (128-port) (Continued)

| Wire/Color Code |        | Tip and  | Pair       | 50 Pin    | SmartNode   |
|-----------------|--------|----------|------------|-----------|-------------|
| Main Color      | Stripe | Ring     | Number     | Positions | Config-Port |
| Violet          | Slate  | Not Used | Pair 25    | 50        |             |
| Slate           | Violet | Not Used | (Not Used) | 25        |             |

Table 14. Band Marked Color Code for Telco Connector B (128-port) (Continued)

Connector C. FXS ports 0/48–0/71 (see figure 30 on page 67 and table 15).

## Table 15. Band Marked Color Code for Telco Connector C (128-port)

| Wire/Color Code |        | Tip and | Pair    | 50 Pin    | SmartNode   |
|-----------------|--------|---------|---------|-----------|-------------|
| Main Color      | Stripe | Ring    | Number  | Positions | Config-Port |
| White           | Blue   | Tip 1   | Pair 1  | 26        | Port 0/48   |
| Blue            | White  | Ring 1  |         | 1         |             |
| White           | Orange | Tip 2   | Pair 2  | 27        | Port 0/49   |
| Orange          | White  | Ring 2  |         | 2         |             |
| White           | Green  | Tip 3   | Pair 3  | 28        | Port 0/50   |
| Green           | White  | Ring 3  |         | 3         |             |
| White           | Brown  | Tip 4   | Pair 4  | 29        | Port 0/51   |
| Brown           | White  | Ring 4  |         | 4         |             |
| White           | Slate  | Tip 5   | Pair 5  | 30        | Port 0/52   |
| Slate           | White  | Ring 5  |         | 5         |             |
| Red             | Blue   | Tip 6   | Pair 6  | 31        | Port 0/53   |
| Blue            | Red    | Ring 6  |         | 6         |             |
| Red             | Orange | Tip 7   | Pair 7  | 32        | Port 0/54   |
| Orange          | Red    | Ring 7  |         | 7         |             |
| Red             | Green  | Tip 8   | Pair 8  | 33        | Port 0/55   |
| Green           | Red    | Ring 8  |         | 8         |             |
| Red             | Brown  | Tip 9   | Pair 9  | 34        | Port 0/56   |
| Brown           | Red    | Ring 9  |         | 9         |             |
| Red             | Slate  | Tip 10  | Pair 10 | 35        | Port 0/57   |
| Slate           | Red    | Ring 10 |         | 10        |             |
| Black           | Blue   | Tip 11  | Pair 11 | 36        | Port 0/58   |
| Blue            | Black  | Ring 11 |         | 11        |             |
| Black           | Orange | Tip 12  | Pair 12 | 37        | Port 0/59   |
| Orange          | Black  | Ring 12 |         | 12        |             |
| Black           | Green  | Tip 13  | Pair 13 | 38        | Port 0/60   |
| Green           | Black  | Ring 13 |         | 13        |             |
| Black           | Brown  | Tip 14  | Pair 14 | 39        | Port 0/61   |
| Brown           | Black  | Ring 14 |         | 14        |             |

| Wire/Color Code |        | Tip and  | Pair       | 50 Pin    | SmartNode   |
|-----------------|--------|----------|------------|-----------|-------------|
| Main Color      | Stripe | Ring     | Number     | Positions | Config-Port |
| Black           | Slate  | Tip 15   | Pair 15    | 40        | Port 0/62   |
| Slate           | Black  | Ring 15  |            | 15        |             |
| Yellow          | Blue   | Tip 16   | Pair 16    | 41        | Port 0/63   |
| Blue            | Yellow | Ring 16  |            | 16        |             |
| Yellow          | Orange | Tip 17   | Pair 17    | 42        | Port 0/64   |
| Orange          | Yellow | Ring 17  |            | 17        |             |
| Yellow          | Green  | Tip 18   | Pair 18    | 43        | Port 0/65   |
| Green           | Yellow | Ring 18  |            | 18        |             |
| Yellow          | Brown  | Tip 19   | Pair 19    | 44        | Port 0/66   |
| Brown           | Yellow | Ring 19  |            | 19        |             |
| Yellow          | Slate  | Tip 20   | Pair 20    | 45        | Port 0/67   |
| Slate           | Yellow | Ring 20  |            | 20        |             |
| Violet          | Blue   | Tip 21   | Pair 21    | 46        | Port 0/68   |
| Blue            | Violet | Ring 21  |            | 21        |             |
| Violet          | Orange | Tip 22   | Pair 22    | 47        | Port 0/69   |
| Orange          | Violet | Ring 22  |            | 22        |             |
| Violet          | Green  | Tip 23   | Pair 23    | 48        | Port 0/70   |
| Green           | Violet | Ring 23  |            | 23        |             |
| Violet          | Brown  | Tip 24   | Pair 24    | 49        | Port 0/71   |
| Brown           | Violet | Ring 24  |            | 24        |             |
| Violet          | Slate  | Not Used | Pair 25    | 50        |             |
| Slate           | Violet | Not Used | (Not Used) | 25        |             |

Table 15. Band Marked Color Code for Telco Connector C (128-port) (Continued)

Connector D. FXS ports 0/72–0/95 (see figure 30 on page 67 and table 16).

| Table 16. Band Marked Color Code for Teld | co Connector D (128-port) |
|-------------------------------------------|---------------------------|
|-------------------------------------------|---------------------------|

| Wire/Color Code |        | Tip and | Pair   | 50 Pin    | SmartNode   |
|-----------------|--------|---------|--------|-----------|-------------|
| Main Color      | Stripe | Ring    | Number | Positions | Config-Port |
| White           | Blue   | Tip 1   | Pair 1 | 26        | Port 0/72   |
| Blue            | White  | Ring 1  |        | 1         |             |
| White           | Orange | Tip 2   | Pair 2 | 27        | Port 0/73   |
| Orange          | White  | Ring 2  |        | 2         |             |
| White           | Green  | Tip 3   | Pair 3 | 28        | Port 0/74   |
| Green           | White  | Ring 3  |        | 3         |             |
| Wire/Col   | lor Code | Tip and | Pair    | 50 Pin    | SmartNode   |
|------------|----------|---------|---------|-----------|-------------|
| Main Color | Stripe   | Ring    | Number  | Positions | Config-Port |
| White      | Brown    | Tip 4   | Pair 4  | 29        | Port 0/75   |
| Brown      | White    | Ring 4  |         | 4         |             |
| White      | Slate    | Tip 5   | Pair 5  | 30        | Port 0/76   |
| Slate      | White    | Ring 5  |         | 5         |             |
| Red        | Blue     | Tip 6   | Pair 6  | 31        | Port 0/77   |
| Blue       | Red      | Ring 6  |         | 6         |             |
| Red        | Orange   | Tip 7   | Pair 7  | 32        | Port 0/78   |
| Orange     | Red      | Ring 7  |         | 7         |             |
| Red        | Green    | Tip 8   | Pair 8  | 33        | Port 0/79   |
| Green      | Red      | Ring 8  |         | 8         |             |
| Red        | Brown    | Tip 9   | Pair 9  | 34        | Port 0/80   |
| Brown      | Red      | Ring 9  |         | 9         |             |
| Red        | Slate    | Tip 10  | Pair 10 | 35        | Port 0/81   |
| Slate      | Red      | Ring 10 |         | 10        |             |
| Black      | Blue     | Tip 11  | Pair 11 | 36        | Port 0/82   |
| Blue       | Black    | Ring 11 |         | 11        |             |
| Black      | Orange   | Tip 12  | Pair 12 | 37        | Port 0/83   |
| Orange     | Black    | Ring 12 |         | 12        |             |
| Black      | Green    | Tip 13  | Pair 13 | 38        | Port 0/84   |
| Green      | Black    | Ring 13 |         | 13        |             |
| Black      | Brown    | Tip 14  | Pair 14 | 39        | Port 0/85   |
| Brown      | Black    | Ring 14 |         | 14        |             |
| Black      | Slate    | Tip 15  | Pair 15 | 40        | Port 0/86   |
| Slate      | Black    | Ring 15 |         | 15        |             |
| Yellow     | Blue     | Tip 16  | Pair 16 | 41        | Port 0/87   |
| Blue       | Yellow   | Ring 16 |         | 16        |             |
| Yellow     | Orange   | Tip 17  | Pair 17 | 42        | Port 0/88   |
| Orange     | Yellow   | Ring 17 |         | 17        |             |
| Yellow     | Green    | Tip 18  | Pair 18 | 43        | Port 0/89   |
| Green      | Yellow   | Ring 18 |         | 18        |             |
| Yellow     | Brown    | Tip 19  | Pair 19 | 44        | Port 0/90   |
| Brown      | Yellow   | Ring 19 |         | 19        |             |
| Yellow     | Slate    | Tip 20  | Pair 20 | 45        | Port 0/91   |
| Slate      | Yellow   | Ring 20 |         | 20        |             |
| Violet     | Blue     | Tip 21  | Pair 21 | 46        | Port 0/92   |
| Blue       | Violet   | Ring 21 |         | 21        |             |

Table 16. Band Marked Color Code for Telco Connector D (128-port) (Continued)

| Wire/Col   | lor Code | Tip and  | Pair       | 50 Pin    | SmartNode   |
|------------|----------|----------|------------|-----------|-------------|
| Main Color | Stripe   | Ring     | Number     | Positions | Config-Port |
| Violet     | Orange   | Tip 22   | Pair 22    | 47        | Port 0/93   |
| Orange     | Violet   | Ring 22  |            | 22        |             |
| Violet     | Green    | Tip 23   | Pair 23    | 48        | Port 0/94   |
| Green      | Violet   | Ring 23  |            | 23        |             |
| Violet     | Brown    | Tip 24   | Pair 24    | 49        | Port 0/95   |
| Brown      | Violet   | Ring 24  |            | 24        |             |
| Violet     | Slate    | Not Used | Pair 25    | 50        |             |
| Slate      | Violet   | Not Used | (Not Used) | 25        |             |

Table 16. Band Marked Color Code for Telco Connector D (128-port) (Continued)

Connector E. FXS ports 0/96–0/119 (see figure 30 on page 67 and table 17).

| Table 17. Band Marked | Color Code for | or Telco Connecto | or E (128-port) |
|-----------------------|----------------|-------------------|-----------------|
|                       |                |                   |                 |

| Wire/Co    | lor Code | Tip and | Pair    | 50 Pin    | SmartNode   |
|------------|----------|---------|---------|-----------|-------------|
| Main Color | Stripe   | Ring    | Number  | Positions | Config-Port |
| White      | Blue     | Tip 1   | Pair 1  | 26        | Port 0/96   |
| Blue       | White    | Ring 1  |         | 1         |             |
| White      | Orange   | Tip 2   | Pair 2  | 27        | Port 0/97   |
| Orange     | White    | Ring 2  |         | 2         |             |
| White      | Green    | Tip 3   | Pair 3  | 28        | Port 0/98   |
| Green      | White    | Ring 3  |         | 3         |             |
| White      | Brown    | Tip 4   | Pair 4  | 29        | Port 0/99   |
| Brown      | White    | Ring 4  |         | 4         |             |
| White      | Slate    | Tip 5   | Pair 5  | 30        | Port 0/100  |
| Slate      | White    | Ring 5  |         | 5         |             |
| Red        | Blue     | Tip 6   | Pair 6  | 31        | Port 0/101  |
| Blue       | Red      | Ring 6  |         | 6         |             |
| Red        | Orange   | Tip 7   | Pair 7  | 32        | Port 0/102  |
| Orange     | Red      | Ring 7  |         | 7         |             |
| Red        | Green    | Tip 8   | Pair 8  | 33        | Port 0/103  |
| Green      | Red      | Ring 8  |         | 8         |             |
| Red        | Brown    | Tip 9   | Pair 9  | 34        | Port 0/104  |
| Brown      | Red      | Ring 9  |         | 9         |             |
| Red        | Slate    | Tip 10  | Pair 10 | 35        | Port 0/105  |
| Slate      | Red      | Ring 10 |         | 10        |             |

| Wire/Color Code |        | Tip and  | Pair       | 50 Pin    | SmartNode   |
|-----------------|--------|----------|------------|-----------|-------------|
| Main Color      | Stripe | Ring     | Number     | Positions | Config-Port |
| Black           | Blue   | Tip 11   | Pair 11    | 36        | Port 0/106  |
| Blue            | Black  | Ring 11  |            | 11        |             |
| Black           | Orange | Tip 12   | Pair 12    | 37        | Port 0/107  |
| Orange          | Black  | Ring 12  |            | 12        |             |
| Black           | Green  | Tip 13   | Pair 13    | 38        | Port 0/108  |
| Green           | Black  | Ring 13  |            | 13        |             |
| Black           | Brown  | Tip 14   | Pair 14    | 39        | Port 0/109  |
| Brown           | Black  | Ring 14  |            | 14        |             |
| Black           | Slate  | Tip 15   | Pair 15    | 40        | Port 0/110  |
| Slate           | Black  | Ring 15  |            | 15        |             |
| Yellow          | Blue   | Tip 16   | Pair 16    | 41        | Port 0/111  |
| Blue            | Yellow | Ring 16  |            | 16        |             |
| Yellow          | Orange | Tip 17   | Pair 17    | 42        | Port 0/112  |
| Orange          | Yellow | Ring 17  |            | 17        |             |
| Yellow          | Green  | Tip 18   | Pair 18    | 43        | Port 0/113  |
| Green           | Yellow | Ring 18  |            | 18        |             |
| Yellow          | Brown  | Tip 19   | Pair 19    | 44        | Port 0/114  |
| Brown           | Yellow | Ring 19  |            | 19        |             |
| Yellow          | Slate  | Tip 20   | Pair 20    | 45        | Port 0/115  |
| Slate           | Yellow | Ring 20  |            | 20        |             |
| Violet          | Blue   | Tip 21   | Pair 21    | 46        | Port 0/116  |
| Blue            | Violet | Ring 21  |            | 21        |             |
| Violet          | Orange | Tip 22   | Pair 22    | 47        | Port 0/117  |
| Orange          | Violet | Ring 22  |            | 22        |             |
| Violet          | Green  | Tip 23   | Pair 23    | 48        | Port 0/118  |
| Green           | Violet | Ring 23  |            | 23        |             |
| Violet          | Brown  | Tip 24   | Pair 24    | 49        | Port 0/119  |
| Brown           | Violet | Ring 24  |            | 24        |             |
| Violet          | Slate  | Not Used | Pair 25    | 50        |             |
| Slate           | Violet | Not Used | (Not Used) | 25        |             |

# Table 17. Band Marked Color Code for Telco Connector E (128-port) (Continued)

| wire/Col   | or Code | Tip and | Pair   | 50 Pin    | SmartNode   |
|------------|---------|---------|--------|-----------|-------------|
| Main Color | Stripe  | Ring    | Number | Positions | Config-Port |
| White      | Blue    | Tip 1   | Pair 1 | 26        | Port 0/120  |
| Blue       | White   | Ring 1  |        | 1         |             |
| White      | Orange  | Tip 2   | Pair 2 | 27        | Port 0/121  |
| Orange     | White   | Ring 2  |        | 2         |             |
| White      | Green   | Tip 3   | Pair 3 | 28        | Port 0/122  |
| Green      | White   | Ring 3  |        | 3         |             |
| White      | Brown   | Tip 4   | Pair 4 | 29        | Port 0/123  |
| Brown      | White   | Ring 4  |        | 4         |             |
| White      | Slate   | Tip 5   | Pair 5 | 30        | Port 0/124  |
| Slate      | White   | Ring 5  |        | 5         |             |
| Red        | Blue    | Tip 6   | Pair 6 | 31        | Port 0/125  |
| Blue       | Red     | Ring 6  |        | 6         |             |
| Red        | Orange  | Tip 7   | Pair 7 | 32        | Port 0/126  |
| Orange     | Red     | Ring 7  |        | 7         |             |
| Red        | Green   | Tip 8   | Pair 8 | 33        | Port 0/127  |
| Green      | Red     | Ring 8  |        | 8         |             |

Connector F. FXS ports 0/120–0/127 (see figure 30 on page 67 and table 18).

Table 18. Band Marked Color Code for Telco Connector F (128-port)

#### Telco 50-pin pin-outs for 96-Port Model

Connector A. FXS ports 0/0-0/23 (see figure 30 on page 67 and table 19).

Table 19. Band Marked Color Code for Telco Connector A (96-port)

| Wire/Co    | lor Code | Tip and | Pair   | 50 Pin    | SmartNode   |
|------------|----------|---------|--------|-----------|-------------|
| Main Color | Stripe   | Ring    | Number | Positions | Config-Port |
| White      | Blue     | Tip 1   | Pair 1 | 26        | Port 0/0    |
| Blue       | White    | Ring 1  |        | 1         |             |
| White      | Orange   | Tip 2   | Pair 2 | 27        | Port 0/1    |
| Orange     | White    | Ring 2  |        | 2         |             |
| White      | Green    | Tip 3   | Pair 3 | 28        | Port 0/2    |
| Green      | White    | Ring 3  |        | 3         |             |
| White      | Brown    | Tip 4   | Pair 4 | 29        | Port 0/3    |
| Brown      | White    | Ring 4  |        | 4         |             |
| White      | Slate    | Tip 5   | Pair 5 | 30        | Port 0/4    |
| Slate      | White    | Ring 5  |        | 5         |             |

| Wire/Co    | lor Code | Tip and | Pair    | 50 Pin    | SmartNode   |
|------------|----------|---------|---------|-----------|-------------|
| Main Color | Stripe   | Ring    | Number  | Positions | Config-Port |
| Red        | Blue     | Tip 6   | Pair 6  | 31        | Port 0/5    |
| Blue       | Red      | Ring 6  |         | 6         |             |
| Red        | Orange   | Tip 7   | Pair 7  | 32        | Port 0/6    |
| Orange     | Red      | Ring 7  |         | 7         |             |
| Red        | Green    | Tip 8   | Pair 8  | 33        | Port 0/7    |
| Green      | Red      | Ring 8  |         | 8         |             |
| Red        | Brown    | Tip 9   | Pair 9  | 34        | Port 0/8    |
| Brown      | Red      | Ring 9  |         | 9         |             |
| Red        | Slate    | Tip 10  | Pair 10 | 35        | Port 0/9    |
| Slate      | Red      | Ring 10 |         | 10        |             |
| Black      | Blue     | Tip 11  | Pair 11 | 36        | Port 0/10   |
| Blue       | Black    | Ring 11 |         | 11        |             |
| Black      | Orange   | Tip 12  | Pair 12 | 37        | Port 0/11   |
| Orange     | Black    | Ring 12 |         | 12        |             |
| Black      | Green    | Tip 13  | Pair 13 | 38        | Port 0/12   |
| Green      | Black    | Ring 13 |         | 13        |             |
| Black      | Brown    | Tip 14  | Pair 14 | 39        | Port 0/13   |
| Brown      | Black    | Ring 14 |         | 14        |             |
| Black      | Slate    | Tip 15  | Pair 15 | 40        | Port 0/14   |
| Slate      | Black    | Ring 15 |         | 15        |             |
| Yellow     | Blue     | Tip 16  | Pair 16 | 41        | Port 0/15   |
| Blue       | Yellow   | Ring 16 |         | 16        |             |
| Yellow     | Orange   | Tip 17  | Pair 17 | 42        | Port 0/16   |
| Orange     | Yellow   | Ring 17 |         | 17        |             |
| Yellow     | Green    | Tip 18  | Pair 18 | 43        | Port 0/17   |
| Green      | Yellow   | Ring 18 |         | 18        |             |
| Yellow     | Brown    | Tip 19  | Pair 19 | 44        | Port 0/18   |
| Brown      | Yellow   | Ring 19 |         | 19        |             |
| Yellow     | Slate    | Tip 20  | Pair 20 | 45        | Port 0/19   |
| Slate      | Yellow   | Ring 20 |         | 20        |             |
| Violet     | Blue     | Tip 21  | Pair 21 | 46        | Port 0/20   |
| Blue       | Violet   | Ring 21 |         | 21        |             |
| Violet     | Orange   | Tip 22  | Pair 22 | 47        | Port 0/21   |
| Orange     | Violet   | Ring 22 |         | 22        |             |
| Violet     | Green    | Tip 23  | Pair 23 | 48        | Port 0/22   |
| Green      | Violet   | Ring 23 |         | 23        |             |
|            |          | -       |         |           |             |

Table 19. Band Marked Color Code for Telco Connector A (96-port) (Continued)

| Wire/Col   | lor Code | Tip and  | Pair       | 50 Pin    | SmartNode   |
|------------|----------|----------|------------|-----------|-------------|
| Main Color | Stripe   | Ring     | Number     | Positions | Config-Port |
| Violet     | Brown    | Tip 24   | Pair 24    | 49        | Port 0/23   |
| Brown      | Violet   | Ring 24  |            | 24        |             |
| Violet     | Slate    | Not Used | Pair 25    | 50        |             |
| Slate      | Violet   | Not Used | (Not Used) | 25        |             |

Table 19. Band Marked Color Code for Telco Connector A (96-port) (Continued)

Connector B. FXS ports 0/24–0/47 (see figure 30 on page 67 and table 20).

Table 20. Band Marked Color Code for Telco Connector B (96-port)

| Wire/Co    | lor Code | Tip and | Pair    | 50 Pin    | SmartNode   |
|------------|----------|---------|---------|-----------|-------------|
| Main Color | Stripe   | Ring    | Number  | Positions | Config-Port |
| White      | Blue     | Tip 1   | Pair 1  | 26        | Port 0/24   |
| Blue       | White    | Ring 1  |         | 1         |             |
| White      | Orange   | Tip 2   | Pair 2  | 27        | Port 0/25   |
| Orange     | White    | Ring 2  |         | 2         |             |
| White      | Green    | Tip 3   | Pair 3  | 28        | Port 0/26   |
| Green      | White    | Ring 3  |         | 3         |             |
| White      | Brown    | Tip 4   | Pair 4  | 29        | Port 0/27   |
| Brown      | White    | Ring 4  |         | 4         |             |
| White      | Slate    | Tip 5   | Pair 5  | 30        | Port 0/28   |
| Slate      | White    | Ring 5  |         | 5         |             |
| Red        | Blue     | Tip 6   | Pair 6  | 31        | Port 0/29   |
| Blue       | Red      | Ring 6  |         | 6         |             |
| Red        | Orange   | Tip 7   | Pair 7  | 32        | Port 0/30   |
| Orange     | Red      | Ring 7  |         | 7         |             |
| Red        | Green    | Tip 8   | Pair 8  | 33        | Port 0/31   |
| Green      | Red      | Ring 8  |         | 8         |             |
| Red        | Brown    | Tip 9   | Pair 9  | 34        | Port 0/32   |
| Brown      | Red      | Ring 9  |         | 9         |             |
| Red        | Slate    | Tip 10  | Pair 10 | 35        | Port 0/33   |
| Slate      | Red      | Ring 10 |         | 10        |             |
| Black      | Blue     | Tip 11  | Pair 11 | 36        | Port 0/34   |
| Blue       | Black    | Ring 11 |         | 11        |             |
| Black      | Orange   | Tip 12  | Pair 12 | 37        | Port 0/35   |
| Orange     | Black    | Ring 12 |         | 12        |             |

| Wire/Co    | lor Code | Tip and  | Pair       | 50 Pin    | SmartNode   |
|------------|----------|----------|------------|-----------|-------------|
| Main Color | Stripe   | Ring     | Number     | Positions | Config-Port |
| Black      | Green    | Tip 13   | Pair 13    | 38        | Port 0/36   |
| Green      | Black    | Ring 13  |            | 13        |             |
| Black      | Brown    | Tip 14   | Pair 14    | 39        | Port 0/37   |
| Brown      | Black    | Ring 14  |            | 14        |             |
| Black      | Slate    | Tip 15   | Pair 15    | 40        | Port 0/38   |
| Slate      | Black    | Ring 15  |            | 15        |             |
| Yellow     | Blue     | Tip 16   | Pair 16    | 41        | Port 0/39   |
| Blue       | Yellow   | Ring 16  |            | 16        |             |
| Yellow     | Orange   | Tip 17   | Pair 17    | 42        | Port 0/40   |
| Orange     | Yellow   | Ring 17  |            | 17        |             |
| Yellow     | Green    | Tip 18   | Pair 18    | 43        | Port 0/41   |
| Green      | Yellow   | Ring 18  |            | 18        |             |
| Yellow     | Brown    | Tip 19   | Pair 19    | 44        | Port 0/42   |
| Brown      | Yellow   | Ring 19  |            | 19        |             |
| Yellow     | Slate    | Tip 20   | Pair 20    | 45        | Port 0/43   |
| Slate      | Yellow   | Ring 20  |            | 20        |             |
| Violet     | Blue     | Tip 21   | Pair 21    | 46        | Port 0/44   |
| Blue       | Violet   | Ring 21  |            | 21        |             |
| Violet     | Orange   | Tip 22   | Pair 22    | 47        | Port 0/45   |
| Orange     | Violet   | Ring 22  |            | 22        |             |
| Violet     | Green    | Tip 23   | Pair 23    | 48        | Port 0/46   |
| Green      | Violet   | Ring 23  |            | 23        |             |
| Violet     | Brown    | Tip 24   | Pair 24    | 49        | Port 0/47   |
| Brown      | Violet   | Ring 24  |            | 24        |             |
| Violet     | Slate    | Not Used | Pair 25    | 50        |             |
| Slate      | Violet   | Not Used | (Not Used) | 25        |             |

Table 20. Band Marked Color Code for Telco Connector B (96-port) (Continued)

Connector C. FXS ports 0/48–0/71 (see figure 30 on page 67 and table 21).

| Table 21. Band Marked Color | Code for Telco | Connector C (96-port) |
|-----------------------------|----------------|-----------------------|
|-----------------------------|----------------|-----------------------|

| Wire/Color Code |        | Tip and | Pair   | 50 Pin    | SmartNode   |
|-----------------|--------|---------|--------|-----------|-------------|
| Main Color      | Stripe | Ring    | Number | Positions | Config-Port |
| White           | Blue   | Tip 1   | Pair 1 | 26        | Port 0/48   |
| Blue            | White  | Ring 1  |        | 1         |             |

| Wire/Col   | lor Code | Tip and | Pair    | 50 Pin    | SmartNode   |
|------------|----------|---------|---------|-----------|-------------|
| Main Color | Stripe   | Ring    | Number  | Positions | Config-Port |
| White      | Orange   | Tip 2   | Pair 2  | 27        | Port 0/49   |
| Orange     | White    | Ring 2  |         | 2         |             |
| White      | Green    | Tip 3   | Pair 3  | 28        | Port 0/50   |
| Green      | White    | Ring 3  |         | 3         |             |
| White      | Brown    | Tip 4   | Pair 4  | 29        | Port 0/51   |
| Brown      | White    | Ring 4  |         | 4         |             |
| White      | Slate    | Tip 5   | Pair 5  | 30        | Port 0/52   |
| Slate      | White    | Ring 5  |         | 5         |             |
| Red        | Blue     | Tip 6   | Pair 6  | 31        | Port 0/53   |
| Blue       | Red      | Ring 6  |         | 6         |             |
| Red        | Orange   | Tip 7   | Pair 7  | 32        | Port 0/54   |
| Orange     | Red      | Ring 7  |         | 7         |             |
| Red        | Green    | Tip 8   | Pair 8  | 33        | Port 0/55   |
| Green      | Red      | Ring 8  |         | 8         |             |
| Red        | Brown    | Tip 9   | Pair 9  | 34        | Port 0/56   |
| Brown      | Red      | Ring 9  |         | 9         |             |
| Red        | Slate    | Tip 10  | Pair 10 | 35        | Port 0/57   |
| Slate      | Red      | Ring 10 |         | 10        |             |
| Black      | Blue     | Tip 11  | Pair 11 | 36        | Port 0/58   |
| Blue       | Black    | Ring 11 |         | 11        |             |
| Black      | Orange   | Tip 12  | Pair 12 | 37        | Port 0/59   |
| Orange     | Black    | Ring 12 |         | 12        |             |
| Black      | Green    | Tip 13  | Pair 13 | 38        | Port 0/60   |
| Green      | Black    | Ring 13 |         | 13        |             |
| Black      | Brown    | Tip 14  | Pair 14 | 39        | Port 0/61   |
| Brown      | Black    | Ring 14 |         | 14        |             |
| Black      | Slate    | Tip 15  | Pair 15 | 40        | Port 0/62   |
| Slate      | Black    | Ring 15 |         | 15        |             |
| Yellow     | Blue     | Tip 16  | Pair 16 | 41        | Port 0/63   |
| Blue       | Yellow   | Ring 16 |         | 16        |             |
| Yellow     | Orange   | Tip 17  | Pair 17 | 42        | Port 0/64   |
| Orange     | Yellow   | Ring 17 |         | 17        |             |
| Yellow     | Green    | Tip 18  | Pair 18 | 43        | Port 0/65   |
| Green      | Yellow   | Ring 18 |         | 18        |             |
| Yellow     | Brown    | Tip 19  | Pair 19 | 44        | Port 0/66   |
| Brown      | Yellow   | Ring 19 |         | 19        |             |

Table 21. Band Marked Color Code for Telco Connector C (96-port) (Continued)

| Wire/Color Code |        | Tip and  | Pair       | 50 Pin    | SmartNode   |
|-----------------|--------|----------|------------|-----------|-------------|
| Main Color      | Stripe | Ring     | Number     | Positions | Config-Port |
| Yellow          | Slate  | Tip 20   | Pair 20    | 45        | Port 0/67   |
| Slate           | Yellow | Ring 20  |            | 20        |             |
| Violet          | Blue   | Tip 21   | Pair 21    | 46        | Port 0/68   |
| Blue            | Violet | Ring 21  |            | 21        |             |
| Violet          | Orange | Tip 22   | Pair 22    | 47        | Port 0/69   |
| Orange          | Violet | Ring 22  |            | 22        |             |
| Violet          | Green  | Tip 23   | Pair 23    | 48        | Port 0/70   |
| Green           | Violet | Ring 23  |            | 23        |             |
| Violet          | Brown  | Tip 24   | Pair 24    | 49        | Port 0/71   |
| Brown           | Violet | Ring 24  |            | 24        |             |
| Violet          | Slate  | Not Used | Pair 25    | 50        |             |
| Slate           | Violet | Not Used | (Not Used) | 25        |             |

Table 21. Band Marked Color Code for Telco Connector C (96-port) (Continued)

Connector D. FXS ports 0/72–0/95 (see figure 30 on page 67 and table 22).

Table 22. Band Marked Color Code for Telco Connector D (96-port)

| Wire/Color Code |        | Tip and | Pair   | 50 Pin    | SmartNode   |
|-----------------|--------|---------|--------|-----------|-------------|
| Main Color      | Stripe | Ring    | Number | Positions | Config-Port |
| White           | Blue   | Tip 1   | Pair 1 | 26        | Port 0/72   |
| Blue            | White  | Ring 1  |        | 1         |             |
| White           | Orange | Tip 2   | Pair 2 | 27        | Port 0/73   |
| Orange          | White  | Ring 2  |        | 2         |             |
| White           | Green  | Tip 3   | Pair 3 | 28        | Port 0/74   |
| Green           | White  | Ring 3  |        | 3         |             |
| White           | Brown  | Tip 4   | Pair 4 | 29        | Port 0/75   |
| Brown           | White  | Ring 4  |        | 4         |             |
| White           | Slate  | Tip 5   | Pair 5 | 30        | Port 0/76   |
| Slate           | White  | Ring 5  |        | 5         |             |
| Red             | Blue   | Tip 6   | Pair 6 | 31        | Port 0/77   |
| Blue            | Red    | Ring 6  |        | 6         |             |
| Red             | Orange | Tip 7   | Pair 7 | 32        | Port 0/78   |
| Orange          | Red    | Ring 7  |        | 7         |             |
| Red             | Green  | Tip 8   | Pair 8 | 33        | Port 0/79   |
| Green           | Red    | Ring 8  |        | 8         |             |

| Wire/Co    | lor Code | Tip and  | Pair       | 50 Pin    | SmartNode   |
|------------|----------|----------|------------|-----------|-------------|
| Main Color | Stripe   | Ring     | Number     | Positions | Config-Port |
| Red        | Brown    | Tip 9    | Pair 9     | 34        | Port 0/80   |
| Brown      | Red      | Ring 9   |            | 9         |             |
| Red        | Slate    | Tip 10   | Pair 10    | 35        | Port 0/81   |
| Slate      | Red      | Ring 10  |            | 10        |             |
| Black      | Blue     | Tip 11   | Pair 11    | 36        | Port 0/82   |
| Blue       | Black    | Ring 11  |            | 11        |             |
| Black      | Orange   | Tip 12   | Pair 12    | 37        | Port 0/83   |
| Orange     | Black    | Ring 12  |            | 12        |             |
| Black      | Green    | Tip 13   | Pair 13    | 38        | Port 0/84   |
| Green      | Black    | Ring 13  |            | 13        |             |
| Black      | Brown    | Tip 14   | Pair 14    | 39        | Port 0/85   |
| Brown      | Black    | Ring 14  |            | 14        |             |
| Black      | Slate    | Tip 15   | Pair 15    | 40        | Port 0/86   |
| Slate      | Black    | Ring 15  |            | 15        |             |
| Yellow     | Blue     | Tip 16   | Pair 16    | 41        | Port 0/87   |
| Blue       | Yellow   | Ring 16  |            | 16        |             |
| Yellow     | Orange   | Tip 17   | Pair 17    | 42        | Port 0/88   |
| Orange     | Yellow   | Ring 17  |            | 17        |             |
| Yellow     | Green    | Tip 18   | Pair 18    | 43        | Port 0/89   |
| Green      | Yellow   | Ring 18  |            | 18        |             |
| Yellow     | Brown    | Tip 19   | Pair 19    | 44        | Port 0/90   |
| Brown      | Yellow   | Ring 19  |            | 19        |             |
| Yellow     | Slate    | Tip 20   | Pair 20    | 45        | Port 0/91   |
| Slate      | Yellow   | Ring 20  |            | 20        |             |
| Violet     | Blue     | Tip 21   | Pair 21    | 46        | Port 0/92   |
| Blue       | Violet   | Ring 21  |            | 21        |             |
| Violet     | Orange   | Tip 22   | Pair 22    | 47        | Port 0/93   |
| Orange     | Violet   | Ring 22  |            | 22        |             |
| Violet     | Green    | Tip 23   | Pair 23    | 48        | Port 0/94   |
| Green      | Violet   | Ring 23  |            | 23        |             |
| Violet     | Brown    | Tip 24   | Pair 24    | 49        | Port 0/95   |
| Brown      | Violet   | Ring 24  |            | 24        |             |
| Violet     | Slate    | Not Used | Pair 25    | 50        |             |
| Slate      | Violet   | Not Used | (Not Used) | 25        |             |

Table 22. Band Marked Color Code for Telco Connector D (96-port) (Continued)

# Telco 50-pin pin-outs for 72-Port Model

Connector A. FXS ports 0/0-0/23 (see figure 30 on page 67 and table 23).

| Wire/Col   | lor Code | Tip and | Pair    | 50 Pin    | SmartNode   |
|------------|----------|---------|---------|-----------|-------------|
| Main Color | Stripe   | Ring    | Number  | Positions | Config-Port |
| White      | Blue     | Tip 1   | Pair 1  | 26        | Port 0/0    |
| Blue       | White    | Ring 1  |         | 1         |             |
| White      | Orange   | Tip 2   | Pair 2  | 27        | Port 0/1    |
| Orange     | White    | Ring 2  |         | 2         |             |
| White      | Green    | Tip 3   | Pair 3  | 28        | Port 0/2    |
| Green      | White    | Ring 3  |         | 3         |             |
| White      | Brown    | Tip 4   | Pair 4  | 29        | Port 0/3    |
| Brown      | White    | Ring 4  |         | 4         |             |
| White      | Slate    | Tip 5   | Pair 5  | 30        | Port 0/4    |
| Slate      | White    | Ring 5  |         | 5         |             |
| Red        | Blue     | Tip 6   | Pair 6  | 31        | Port 0/5    |
| Blue       | Red      | Ring 6  |         | 6         |             |
| Red        | Orange   | Tip 7   | Pair 7  | 32        | Port 0/6    |
| Orange     | Red      | Ring 7  |         | 7         |             |
| Red        | Green    | Tip 8   | Pair 8  | 33        | Port 0/7    |
| Green      | Red      | Ring 8  |         | 8         |             |
| Red        | Brown    | Tip 9   | Pair 9  | 34        | Port 0/8    |
| Brown      | Red      | Ring 9  |         | 9         |             |
| Red        | Slate    | Tip 10  | Pair 10 | 35        | Port 0/9    |
| Slate      | Red      | Ring 10 |         | 10        |             |
| Black      | Blue     | Tip 11  | Pair 11 | 36        | Port 0/10   |
| Blue       | Black    | Ring 11 |         | 11        |             |
| Black      | Orange   | Tip 12  | Pair 12 | 37        | Port 0/11   |
| Orange     | Black    | Ring 12 |         | 12        |             |
| Black      | Green    | Tip 13  | Pair 13 | 38        | Port 0/12   |
| Green      | Black    | Ring 13 |         | 13        |             |
| Black      | Brown    | Tip 14  | Pair 14 | 39        | Port 0/13   |
| Brown      | Black    | Ring 14 |         | 14        |             |
| Black      | Slate    | Tip 15  | Pair 15 | 40        | Port 0/14   |
| Slate      | Black    | Ring 15 |         | 15        |             |
| Yellow     | Blue     | Tip 16  | Pair 16 | 41        | Port 0/15   |
| Blue       | Yellow   | Ring 16 |         | 16        |             |
| Yellow     | Orange   | Tip 17  | Pair 17 | 42        | Port 0/16   |
| Orange     | Yellow   | Ring 17 |         | 17        |             |

# Table 23. Band Marked Color Code for Telco Connector A (72-port)

| Wire/Col   | or Code | Tip and  | Pair       | 50 Pin    | SmartNode   |
|------------|---------|----------|------------|-----------|-------------|
| Main Color | Stripe  | Ring     | Number     | Positions | Config-Port |
| Yellow     | Green   | Tip 18   | Pair 18    | 43        | Port 0/17   |
| Green      | Yellow  | Ring 18  |            | 18        |             |
| Yellow     | Brown   | Tip 19   | Pair 19    | 44        | Port 0/18   |
| Brown      | Yellow  | Ring 19  |            | 19        |             |
| Yellow     | Slate   | Tip 20   | Pair 20    | 45        | Port 0/19   |
| Slate      | Yellow  | Ring 20  |            | 20        |             |
| Violet     | Blue    | Tip 21   | Pair 21    | 46        | Port 0/20   |
| Blue       | Violet  | Ring 21  |            | 21        |             |
| Violet     | Orange  | Tip 22   | Pair 22    | 47        | Port 0/21   |
| Orange     | Violet  | Ring 22  |            | 22        |             |
| Violet     | Green   | Tip 23   | Pair 23    | 48        | Port 0/22   |
| Green      | Violet  | Ring 23  |            | 23        |             |
| Violet     | Brown   | Tip 24   | Pair 24    | 49        | Port 0/23   |
| Brown      | Violet  | Ring 24  |            | 24        |             |
| Violet     | Slate   | Not Used | Pair 25    | 50        |             |
| Slate      | Violet  | Not Used | (Not Used) | 25        |             |

Table 23. Band Marked Color Code for Telco Connector A (72-port) (Continued)

Connector B. FXS ports 0/24–0/47 (see figure 30 on page 67 and table 24).

Table 24. Band Marked Color Code for Telco Connector B (72-port)

| Wire/Color Code |        | Tip and | Pair   | 50 Pin    | SmartNode   |
|-----------------|--------|---------|--------|-----------|-------------|
| Main Color      | Stripe | Ring    | Number | Positions | Config-Port |
| White           | Blue   | Tip 1   | Pair 1 | 26        | Port 0/24   |
| Blue            | White  | Ring 1  |        | 1         |             |
| White           | Orange | Tip 2   | Pair 2 | 27        | Port 0/25   |
| Orange          | White  | Ring 2  |        | 2         |             |
| White           | Green  | Tip 3   | Pair 3 | 28        | Port 0/26   |
| Green           | White  | Ring 3  |        | 3         |             |
| White           | Brown  | Tip 4   | Pair 4 | 29        | Port 0/27   |
| Brown           | White  | Ring 4  |        | 4         |             |
| White           | Slate  | Tip 5   | Pair 5 | 30        | Port 0/28   |
| Slate           | White  | Ring 5  |        | 5         |             |
| Red             | Blue   | Tip 6   | Pair 6 | 31        | Port 0/29   |
| Blue            | Red    | Ring 6  |        | 6         |             |

| Wire/Co    | lor Code | Tip and | Pair    | 50 Pin    | SmartNode   |
|------------|----------|---------|---------|-----------|-------------|
| Main Color | Stripe   | Ring    | Number  | Positions | Config-Port |
| Red        | Orange   | Tip 7   | Pair 7  | 32        | Port 0/30   |
| Orange     | Red      | Ring 7  |         | 7         |             |
| Red        | Green    | Tip 8   | Pair 8  | 33        | Port 0/31   |
| Green      | Red      | Ring 8  |         | 8         |             |
| Red        | Brown    | Tip 9   | Pair 9  | 34        | Port 0/32   |
| Brown      | Red      | Ring 9  |         | 9         |             |
| Red        | Slate    | Tip 10  | Pair 10 | 35        | Port 0/33   |
| Slate      | Red      | Ring 10 |         | 10        |             |
| Black      | Blue     | Tip 11  | Pair 11 | 36        | Port 0/34   |
| Blue       | Black    | Ring 11 |         | 11        |             |
| Black      | Orange   | Tip 12  | Pair 12 | 37        | Port 0/35   |
| Orange     | Black    | Ring 12 |         | 12        |             |
| Black      | Green    | Tip 13  | Pair 13 | 38        | Port 0/36   |
| Green      | Black    | Ring 13 |         | 13        |             |
| Black      | Brown    | Tip 14  | Pair 14 | 39        | Port 0/37   |
| Brown      | Black    | Ring 14 |         | 14        |             |
| Black      | Slate    | Tip 15  | Pair 15 | 40        | Port 0/38   |
| Slate      | Black    | Ring 15 |         | 15        |             |
| Yellow     | Blue     | Tip 16  | Pair 16 | 41        | Port 0/39   |
| Blue       | Yellow   | Ring 16 |         | 16        |             |
| Yellow     | Orange   | Tip 17  | Pair 17 | 42        | Port 0/40   |
| Orange     | Yellow   | Ring 17 |         | 17        |             |
| Yellow     | Green    | Tip 18  | Pair 18 | 43        | Port 0/41   |
| Green      | Yellow   | Ring 18 |         | 18        |             |
| Yellow     | Brown    | Tip 19  | Pair 19 | 44        | Port 0/42   |
| Brown      | Yellow   | Ring 19 |         | 19        |             |
| Yellow     | Slate    | Tip 20  | Pair 20 | 45        | Port 0/43   |
| Slate      | Yellow   | Ring 20 |         | 20        |             |
| Violet     | Blue     | Tip 21  | Pair 21 | 46        | Port 0/44   |
| Blue       | Violet   | Ring 21 |         | 21        |             |
| Violet     | Orange   | Tip 22  | Pair 22 | 47        | Port 0/45   |
| Orange     | Violet   | Ring 22 |         | 22        |             |
| Violet     | Green    | Tip 23  | Pair 23 | 48        | Port 0/46   |
| Green      | Violet   | Ring 23 |         | 23        |             |
| Violet     | Brown    | Tip 24  | Pair 24 | 49        | Port 0/47   |
| Brown      | Violet   | Ring 24 |         | 24        |             |

Table 24. Band Marked Color Code for Telco Connector B (72-port) (Continued)

| Wire/Color Code |        | Tip and  | Pair       | 50 Pin    | SmartNode   |
|-----------------|--------|----------|------------|-----------|-------------|
| Main Color      | Stripe | Ring     | Number     | Positions | Config-Port |
| Violet          | Slate  | Not Used | Pair 25    | 50        |             |
| Slate           | Violet | Not Used | (Not Used) | 25        |             |

Table 24. Band Marked Color Code for Telco Connector B (72-port) (Continued)

Connector C. FXS ports 0/48–0/71 (see figure 30 on page 67 and table 25).

Wire/Color Code Tip and Pair 50 Pin SmartNode Ring Number **Positions Config-Port** Main Color Stripe White Blue Tip 1 Pair 1 26 Port 0/48 White Blue Ring 1 1 White Tip 2 Port 0/49 Orange Pair 2 27 2 White Ring 2 Orange White Tip 3 Pair 3 Port 0/50 Green 28 White Ring 3 Green 3 White Tip 4 Pair 4 29 Port 0/51 Brown White Ring 4 Brown 4 30 Port 0/52 White Slate Tip 5 Pair 5 Ring 5 5 Slate White Red Blue Tip 6 Pair 6 31 Port 0/53 Blue Red Ring 6 6 Red Tip 7 32 Port 0/54 Orange Pair 7 Ring 7 7 Orange Red Red Green Tip 8 Pair 8 33 Port 0/55 Ring 8 8 Green Red Red Tip 9 Pair 9 34 Port 0/56 Brown Brown Ring 9 9 Red Slate Tip 10 Pair 10 35 Port 0/57 Red Slate Red Ring 10 10 Black Blue Tip 11 Pair 11 36 Port 0/58 Blue Black Ring 11 11 Tip 12 37 Port 0/59 Black Pair 12 Orange Black 12 Orange Ring 12 Black Tip 13 Pair 13 38 Port 0/60 Green 13 Green Black Ring 13 Tip 14 39 Port 0/61 Black Brown Pair 14 Brown Black Ring 14 14

Table 25. Band Marked Color Code for Telco Connector C (72-port)

| Wire/Col   | or Code | Tip and  | Pair       | 50 Pin    | SmartNode   |
|------------|---------|----------|------------|-----------|-------------|
| Main Color | Stripe  | Ring     | Number     | Positions | Config-Port |
| Black      | Slate   | Tip 15   | Pair 15    | 40        | Port 0/62   |
| Slate      | Black   | Ring 15  |            | 15        |             |
| Yellow     | Blue    | Tip 16   | Pair 16    | 41        | Port 0/63   |
| Blue       | Yellow  | Ring 16  |            | 16        |             |
| Yellow     | Orange  | Tip 17   | Pair 17    | 42        | Port 0/64   |
| Orange     | Yellow  | Ring 17  |            | 17        |             |
| Yellow     | Green   | Tip 18   | Pair 18    | 43        | Port 0/65   |
| Green      | Yellow  | Ring 18  |            | 18        |             |
| Yellow     | Brown   | Tip 19   | Pair 19    | 44        | Port 0/66   |
| Brown      | Yellow  | Ring 19  |            | 19        |             |
| Yellow     | Slate   | Tip 20   | Pair 20    | 45        | Port 0/67   |
| Slate      | Yellow  | Ring 20  |            | 20        |             |
| Violet     | Blue    | Tip 21   | Pair 21    | 46        | Port 0/68   |
| Blue       | Violet  | Ring 21  |            | 21        |             |
| Violet     | Orange  | Tip 22   | Pair 22    | 47        | Port 0/69   |
| Orange     | Violet  | Ring 22  |            | 22        |             |
| Violet     | Green   | Tip 23   | Pair 23    | 48        | Port 0/70   |
| Green      | Violet  | Ring 23  |            | 23        |             |
| Violet     | Brown   | Tip 24   | Pair 24    | 49        | Port 0/71   |
| Brown      | Violet  | Ring 24  |            | 24        |             |
| Violet     | Slate   | Not Used | Pair 25    | 50        |             |
| Slate      | Violet  | Not Used | (Not Used) | 25        |             |

Table 25. Band Marked Color Code for Telco Connector C (72-port) (Continued)

# Telco 50-pin pin-outs for 64-Port Model

Connector A. FXS ports 0/0-0/23 (see figure 30 on page 67 and table 26).

| Table 26. Band Marked C | olor Code for Telco | Connector A (64-port) |
|-------------------------|---------------------|-----------------------|
|-------------------------|---------------------|-----------------------|

| Wire/Color Code |        | Tip and | Pair   | 50 Pin    | SmartNode   |
|-----------------|--------|---------|--------|-----------|-------------|
| Main Color      | Stripe | Ring    | Number | Positions | Config-Port |
| White           | Blue   | Tip 1   | Pair 1 | 26        | Port 0/0    |
| Blue            | White  | Ring 1  |        | 1         |             |
| White           | Orange | Tip 2   | Pair 2 | 27        | Port 0/1    |
| Orange          | White  | Ring 2  |        | 2         |             |

| Wire/Co    | lor Code | Tip and | Pair    | 50 Pin    | SmartNode   |
|------------|----------|---------|---------|-----------|-------------|
| Main Color | Stripe   | Ring    | Number  | Positions | Config-Port |
| White      | Green    | Tip 3   | Pair 3  | 28        | Port 0/2    |
| Green      | White    | Ring 3  |         | 3         |             |
| White      | Brown    | Tip 4   | Pair 4  | 29        | Port 0/3    |
| Brown      | White    | Ring 4  |         | 4         |             |
| White      | Slate    | Tip 5   | Pair 5  | 30        | Port 0/4    |
| Slate      | White    | Ring 5  |         | 5         |             |
| Red        | Blue     | Tip 6   | Pair 6  | 31        | Port 0/5    |
| Blue       | Red      | Ring 6  |         | 6         |             |
| Red        | Orange   | Tip 7   | Pair 7  | 32        | Port 0/6    |
| Orange     | Red      | Ring 7  |         | 7         |             |
| Red        | Green    | Tip 8   | Pair 8  | 33        | Port 0/7    |
| Green      | Red      | Ring 8  |         | 8         |             |
| Red        | Brown    | Tip 9   | Pair 9  | 34        | Port 0/8    |
| Brown      | Red      | Ring 9  |         | 9         |             |
| Red        | Slate    | Tip 10  | Pair 10 | 35        | Port 0/9    |
| Slate      | Red      | Ring 10 |         | 10        |             |
| Black      | Blue     | Tip 11  | Pair 11 | 36        | Port 0/10   |
| Blue       | Black    | Ring 11 |         | 11        |             |
| Black      | Orange   | Tip 12  | Pair 12 | 37        | Port 0/11   |
| Orange     | Black    | Ring 12 |         | 12        |             |
| Black      | Green    | Tip 13  | Pair 13 | 38        | Port 0/12   |
| Green      | Black    | Ring 13 |         | 13        |             |
| Black      | Brown    | Tip 14  | Pair 14 | 39        | Port 0/13   |
| Brown      | Black    | Ring 14 |         | 14        |             |
| Black      | Slate    | Tip 15  | Pair 15 | 40        | Port 0/14   |
| Slate      | Black    | Ring 15 |         | 15        |             |
| Yellow     | Blue     | Tip 16  | Pair 16 | 41        | Port 0/15   |
| Blue       | Yellow   | Ring 16 |         | 16        |             |
| Yellow     | Orange   | Tip 17  | Pair 17 | 42        | Port 0/16   |
| Orange     | Yellow   | Ring 17 |         | 17        |             |
| Yellow     | Green    | Tip 18  | Pair 18 | 43        | Port 0/17   |
| Green      | Yellow   | Ring 18 |         | 18        |             |
| Yellow     | Brown    | Tip 19  | Pair 19 | 44        | Port 0/18   |
| Brown      | Yellow   | Ring 19 |         | 19        |             |
| Yellow     | Slate    | Tip 20  | Pair 20 | 45        | Port 0/19   |
| Slate      | Yellow   | Ring 20 |         | 20        |             |
|            |          |         |         |           |             |

Table 26. Band Marked Color Code for Telco Connector A (64-port) (Continued)

| Wire/Color Code |        | Tip and  | Pair       | 50 Pin    | SmartNode   |
|-----------------|--------|----------|------------|-----------|-------------|
| Main Color      | Stripe | Ring     | Number     | Positions | Config-Port |
| Violet          | Blue   | Tip 21   | Pair 21    | 46        | Port 0/20   |
| Blue            | Violet | Ring 21  |            | 21        |             |
| Violet          | Orange | Tip 22   | Pair 22    | 47        | Port 0/21   |
| Orange          | Violet | Ring 22  |            | 22        |             |
| Violet          | Green  | Tip 23   | Pair 23    | 48        | Port 0/22   |
| Green           | Violet | Ring 23  |            | 23        |             |
| Violet          | Brown  | Tip 24   | Pair 24    | 49        | Port 0/23   |
| Brown           | Violet | Ring 24  |            | 24        |             |
| Violet          | Slate  | Not Used | Pair 25    | 50        |             |
| Slate           | Violet | Not Used | (Not Used) | 25        |             |

Table 26. Band Marked Color Code for Telco Connector A (64-port) (Continued)

Connector B. FXS ports 0/24–0/47 (see figure 30 on page 67 and table 27).

| Wire/Color Code |        | Tip and | Pair   | 50 Pin    | SmartNode   |
|-----------------|--------|---------|--------|-----------|-------------|
| Main Color      | Stripe | Ring    | Number | Positions | Config-Port |
| White           | Blue   | Tip 1   | Pair 1 | 26        | Port 0/24   |
| Blue            | White  | Ring 1  |        | 1         |             |
| White           | Orange | Tip 2   | Pair 2 | 27        | Port 0/25   |
| Orange          | White  | Ring 2  |        | 2         |             |
| White           | Green  | Tip 3   | Pair 3 | 28        | Port 0/26   |
| Green           | White  | Ring 3  |        | 3         |             |
| White           | Brown  | Tip 4   | Pair 4 | 29        | Port 0/27   |
| Brown           | White  | Ring 4  |        | 4         |             |
| White           | Slate  | Tip 5   | Pair 5 | 30        | Port 0/28   |
| Slate           | White  | Ring 5  |        | 5         |             |
| Red             | Blue   | Tip 6   | Pair 6 | 31        | Port 0/29   |
| Blue            | Red    | Ring 6  |        | 6         |             |
| Red             | Orange | Tip 7   | Pair 7 | 32        | Port 0/30   |
| Orange          | Red    | Ring 7  |        | 7         |             |
| Red             | Green  | Tip 8   | Pair 8 | 33        | Port 0/31   |
| Green           | Red    | Ring 8  |        | 8         |             |
| Red             | Brown  | Tip 9   | Pair 9 | 34        | Port 0/32   |
| Brown           | Red    | Ring 9  |        | 9         |             |

# Table 27. Band Marked Color Code for Telco Connector B (64-port)

| Wire/Co    | lor Code | Tip and  | Pair       | 50 Pin    | SmartNode   |
|------------|----------|----------|------------|-----------|-------------|
| Main Color | Stripe   | Ring     | Number     | Positions | Config-Port |
| Red        | Slate    | Tip 10   | Pair 10    | 35        | Port 0/33   |
| Slate      | Red      | Ring 10  |            | 10        |             |
| Black      | Blue     | Tip 11   | Pair 11    | 36        | Port 0/34   |
| Blue       | Black    | Ring 11  |            | 11        |             |
| Black      | Orange   | Tip 12   | Pair 12    | 37        | Port 0/35   |
| Orange     | Black    | Ring 12  |            | 12        |             |
| Black      | Green    | Tip 13   | Pair 13    | 38        | Port 0/36   |
| Green      | Black    | Ring 13  |            | 13        |             |
| Black      | Brown    | Tip 14   | Pair 14    | 39        | Port 0/37   |
| Brown      | Black    | Ring 14  |            | 14        |             |
| Black      | Slate    | Tip 15   | Pair 15    | 40        | Port 0/38   |
| Slate      | Black    | Ring 15  |            | 15        |             |
| Yellow     | Blue     | Tip 16   | Pair 16    | 41        | Port 0/39   |
| Blue       | Yellow   | Ring 16  |            | 16        |             |
| Yellow     | Orange   | Tip 17   | Pair 17    | 42        | Port 0/40   |
| Orange     | Yellow   | Ring 17  |            | 17        |             |
| Yellow     | Green    | Tip 18   | Pair 18    | 43        | Port 0/41   |
| Green      | Yellow   | Ring 18  |            | 18        |             |
| Yellow     | Brown    | Tip 19   | Pair 19    | 44        | Port 0/42   |
| Brown      | Yellow   | Ring 19  |            | 19        |             |
| Yellow     | Slate    | Tip 20   | Pair 20    | 45        | Port 0/43   |
| Slate      | Yellow   | Ring 20  |            | 20        |             |
| Violet     | Blue     | Tip 21   | Pair 21    | 46        | Port 0/44   |
| Blue       | Violet   | Ring 21  |            | 21        |             |
| Violet     | Orange   | Tip 22   | Pair 22    | 47        | Port 0/45   |
| Orange     | Violet   | Ring 22  |            | 22        |             |
| Violet     | Green    | Tip 23   | Pair 23    | 48        | Port 0/46   |
| Green      | Violet   | Ring 23  |            | 23        |             |
| Violet     | Brown    | Tip 24   | Pair 24    | 49        | Port 0/47   |
| Brown      | Violet   | Ring 24  |            | 24        |             |
| Violet     | Slate    | Not Used | Pair 25    | 50        |             |
| Slate      | Violet   | Not Used | (Not Used) | 25        |             |

Table 27. Band Marked Color Code for Telco Connector B (64-port) (Continued)

| Wire/Co    | wire/color code |         | Pair    | 50 Pin    | SmartNode   |
|------------|-----------------|---------|---------|-----------|-------------|
| Main Color | Stripe          | Ring    | Number  | Positions | Config-Port |
| White      | Blue            | Tip 1   | Pair 1  | 26        | Port 0/48   |
| Blue       | White           | Ring 1  |         | 1         |             |
| White      | Orange          | Tip 2   | Pair 2  | 27        | Port 0/49   |
| Orange     | White           | Ring 2  |         | 2         |             |
| White      | Green           | Tip 3   | Pair 3  | 28        | Port 0/50   |
| Green      | White           | Ring 3  |         | 3         |             |
| White      | Brown           | Tip 4   | Pair 4  | 29        | Port 0/51   |
| Brown      | White           | Ring 4  |         | 4         |             |
| White      | Slate           | Tip 5   | Pair 5  | 30        | Port 0/52   |
| Slate      | White           | Ring 5  |         | 5         |             |
| Red        | Blue            | Tip 6   | Pair 6  | 31        | Port 0/53   |
| Blue       | Red             | Ring 6  |         | 6         |             |
| Red        | Orange          | Tip 7   | Pair 7  | 32        | Port 0/54   |
| Orange     | Red             | Ring 7  |         | 7         |             |
| Red        | Green           | Tip 8   | Pair 8  | 33        | Port 0/55   |
| Green      | Red             | Ring 8  |         | 8         |             |
| Red        | Brown           | Tip 9   | Pair 9  | 34        | Port 0/56   |
| Brown      | Red             | Ring 9  |         | 9         |             |
| Red        | Slate           | Tip 10  | Pair 10 | 35        | Port 0/57   |
| Slate      | Red             | Ring 10 |         | 10        |             |
| Black      | Blue            | Tip 11  | Pair 11 | 36        | Port 0/58   |
| Blue       | Black           | Ring 11 |         | 11        |             |
| Black      | Orange          | Tip 12  | Pair 12 | 37        | Port 0/59   |
| Orange     | Black           | Ring 12 |         | 12        |             |
| Black      | Green           | Tip 13  | Pair 13 | 38        | Port 0/60   |
| Green      | Black           | Ring 13 |         | 13        |             |
| Black      | Brown           | Tip 14  | Pair 14 | 39        | Port 0/61   |
| Brown      | Black           | Ring 14 |         | 14        |             |
| Black      | Slate           | Tip 15  | Pair 15 | 40        | Port 0/62   |
| Slate      | Black           | Ring 15 |         | 15        |             |
| Yellow     | Blue            | Tip 16  | Pair 16 | 41        | Port 0/63   |
| Blue       | Yellow          | Ring 16 |         | 16        |             |

Connector C. FXS ports 0/48–0/71 (see figure 30 on page 67 and table 28).

Table 28. Band Marked Color Code for Telco Connector C (64-port)

# Telco 50-pin pin-outs for 48-Port Model

Connector A. FXS ports 0/0-0/23 (see figure 30 on page 67 and table 29).

| Wire/Col   | lor Code | Tip and | Pair    | 50 Pin    | SmartNode   |
|------------|----------|---------|---------|-----------|-------------|
| Main Color | Stripe   | Ring    | Number  | Positions | Config-Port |
| White      | Blue     | Tip 1   | Pair 1  | 26        | Port 0/0    |
| Blue       | White    | Ring 1  |         | 1         | •           |
| White      | Orange   | Tip 2   | Pair 2  | 27        | Port 0/1    |
| Orange     | White    | Ring 2  |         | 2         |             |
| White      | Green    | Tip 3   | Pair 3  | 28        | Port 0/2    |
| Green      | White    | Ring 3  |         | 3         |             |
| White      | Brown    | Tip 4   | Pair 4  | 29        | Port 0/3    |
| Brown      | White    | Ring 4  |         | 4         |             |
| White      | Slate    | Tip 5   | Pair 5  | 30        | Port 0/4    |
| Slate      | White    | Ring 5  |         | 5         |             |
| Red        | Blue     | Tip 6   | Pair 6  | 31        | Port 0/5    |
| Blue       | Red      | Ring 6  |         | 6         |             |
| Red        | Orange   | Tip 7   | Pair 7  | 32        | Port 0/6    |
| Orange     | Red      | Ring 7  |         | 7         |             |
| Red        | Green    | Tip 8   | Pair 8  | 33        | Port 0/7    |
| Green      | Red      | Ring 8  |         | 8         |             |
| Red        | Brown    | Tip 9   | Pair 9  | 34        | Port 0/8    |
| Brown      | Red      | Ring 9  |         | 9         |             |
| Red        | Slate    | Tip 10  | Pair 10 | 35        | Port 0/9    |
| Slate      | Red      | Ring 10 |         | 10        |             |
| Black      | Blue     | Tip 11  | Pair 11 | 36        | Port 0/10   |
| Blue       | Black    | Ring 11 |         | 11        |             |
| Black      | Orange   | Tip 12  | Pair 12 | 37        | Port 0/11   |
| Orange     | Black    | Ring 12 |         | 12        |             |
| Black      | Green    | Tip 13  | Pair 13 | 38        | Port 0/12   |
| Green      | Black    | Ring 13 |         | 13        |             |
| Black      | Brown    | Tip 14  | Pair 14 | 39        | Port 0/13   |
| Brown      | Black    | Ring 14 |         | 14        |             |
| Black      | Slate    | Tip 15  | Pair 15 | 40        | Port 0/14   |
| Slate      | Black    | Ring 15 |         | 15        |             |
| Yellow     | Blue     | Tip 16  | Pair 16 | 41        | Port 0/15   |
| Blue       | Yellow   | Ring 16 |         | 16        |             |
| Yellow     | Orange   | Tip 17  | Pair 17 | 42        | Port 0/16   |
| Orange     | Yellow   | Ring 17 |         | 17        |             |

# Table 29. Band Marked Color Code for Telco Connector A (48-port)

| Wire/Color Code |        | Tip and  | Pair       | 50 Pin    | SmartNode   |
|-----------------|--------|----------|------------|-----------|-------------|
| Main Color      | Stripe | Ring     | Number     | Positions | Config-Port |
| Yellow          | Green  | Tip 18   | Pair 18    | 43        | Port 0/17   |
| Green           | Yellow | Ring 18  |            | 18        |             |
| Yellow          | Brown  | Tip 19   | Pair 19    | 44        | Port 0/18   |
| Brown           | Yellow | Ring 19  |            | 19        |             |
| Yellow          | Slate  | Tip 20   | Pair 20    | 45        | Port 0/19   |
| Slate           | Yellow | Ring 20  |            | 20        |             |
| Violet          | Blue   | Tip 21   | Pair 21    | 46        | Port 0/20   |
| Blue            | Violet | Ring 21  |            | 21        |             |
| Violet          | Orange | Tip 22   | Pair 22    | 47        | Port 0/21   |
| Orange          | Violet | Ring 22  |            | 22        |             |
| Violet          | Green  | Tip 23   | Pair 23    | 48        | Port 0/22   |
| Green           | Violet | Ring 23  |            | 23        |             |
| Violet          | Brown  | Tip 24   | Pair 24    | 49        | Port 0/23   |
| Brown           | Violet | Ring 24  |            | 24        |             |
| Violet          | Slate  | Not Used | Pair 25    | 50        |             |
| Slate           | Violet | Not Used | (Not Used) | 25        |             |

Table 29. Band Marked Color Code for Telco Connector A (48-port) (Continued)

Connector B. FXS ports 0/24–0/47 (see figure 30 on page 67 and table 30).

Table 30. Band Marked Color Code for Telco Connector B (48-port)

| Wire/Co    | lor Code | Tip and | Pair   | 50 Pin    | SmartNode   |
|------------|----------|---------|--------|-----------|-------------|
| Main Color | Stripe   | Ring    | Number | Positions | Config-Port |
| White      | Blue     | Tip 1   | Pair 1 | 26        | Port 0/24   |
| Blue       | White    | Ring 1  |        | 1         |             |
| White      | Orange   | Tip 2   | Pair 2 | 27        | Port 0/25   |
| Orange     | White    | Ring 2  |        | 2         |             |
| White      | Green    | Tip 3   | Pair 3 | 28        | Port 0/26   |
| Green      | White    | Ring 3  |        | 3         |             |
| White      | Brown    | Tip 4   | Pair 4 | 29        | Port 0/27   |
| Brown      | White    | Ring 4  |        | 4         |             |
| White      | Slate    | Tip 5   | Pair 5 | 30        | Port 0/28   |
| Slate      | White    | Ring 5  |        | 5         |             |
| Red        | Blue     | Tip 6   | Pair 6 | 31        | Port 0/29   |
| Blue       | Red      | Ring 6  |        | 6         |             |

| Wire/Col   | or Code | Tip and | Pair    | 50 Pin    | SmartNode   |
|------------|---------|---------|---------|-----------|-------------|
| Main Color | Stripe  | Ring    | Number  | Positions | Config-Port |
| Red        | Orange  | Tip 7   | Pair 7  | 32        | Port 0/30   |
| Orange     | Red     | Ring 7  |         | 7         |             |
| Red        | Green   | Tip 8   | Pair 8  | 33        | Port 0/31   |
| Green      | Red     | Ring 8  |         | 8         |             |
| Red        | Brown   | Tip 9   | Pair 9  | 34        | Port 0/32   |
| Brown      | Red     | Ring 9  |         | 9         |             |
| Red        | Slate   | Tip 10  | Pair 10 | 35        | Port 0/33   |
| Slate      | Red     | Ring 10 |         | 10        |             |
| Black      | Blue    | Tip 11  | Pair 11 | 36        | Port 0/34   |
| Blue       | Black   | Ring 11 |         | 11        |             |
| Black      | Orange  | Tip 12  | Pair 12 | 37        | Port 0/35   |
| Orange     | Black   | Ring 12 |         | 12        |             |
| Black      | Green   | Tip 13  | Pair 13 | 38        | Port 0/36   |
| Green      | Black   | Ring 13 |         | 13        |             |
| Black      | Brown   | Tip 14  | Pair 14 | 39        | Port 0/37   |
| Brown      | Black   | Ring 14 |         | 14        |             |
| Black      | Slate   | Tip 15  | Pair 15 | 40        | Port 0/38   |
| Slate      | Black   | Ring 15 |         | 15        |             |
| Yellow     | Blue    | Tip 16  | Pair 16 | 41        | Port 0/39   |
| Blue       | Yellow  | Ring 16 |         | 16        |             |
| Yellow     | Orange  | Tip 17  | Pair 17 | 42        | Port 0/40   |
| Orange     | Yellow  | Ring 17 |         | 17        |             |
| Yellow     | Green   | Tip 18  | Pair 18 | 43        | Port 0/41   |
| Green      | Yellow  | Ring 18 |         | 18        |             |
| Yellow     | Brown   | Tip 19  | Pair 19 | 44        | Port 0/42   |
| Brown      | Yellow  | Ring 19 |         | 19        |             |
| Yellow     | Slate   | Tip 20  | Pair 20 | 45        | Port 0/43   |
| Slate      | Yellow  | Ring 20 |         | 20        |             |
| Violet     | Blue    | Tip 21  | Pair 21 | 46        | Port 0/44   |
| Blue       | Violet  | Ring 21 |         | 21        |             |
| Violet     | Orange  | Tip 22  | Pair 22 | 47        | Port 0/45   |
| Orange     | Violet  | Ring 22 |         | 22        |             |
| Violet     | Green   | Tip 23  | Pair 23 | 48        | Port 0/46   |
| Green      | Violet  | Ring 23 |         | 23        |             |
| Violet     | Brown   | Tip 24  | Pair 24 | 49        | Port 0/47   |
| Brown      | Violet  | Ring 24 |         | 24        |             |
|            |         | 5       |         |           |             |

Table 30. Band Marked Color Code for Telco Connector B (48-port) (Continued)

| Wire/Color Code |        | Tip and Pair | Pair       | 50 Pin    | SmartNode   |
|-----------------|--------|--------------|------------|-----------|-------------|
| Main Color      | Stripe | Ring         | Number     | Positions | Config-Port |
| Violet          | Slate  | Not Used     | Pair 25    | 50        |             |
| Slate           | Violet | Not Used     | (Not Used) | 25        |             |

Table 30. Band Marked Color Code for Telco Connector B (48-port) (Continued)

# Appendix E SmartNode 4740 Series Factory Configuration

# Chapter contents

# Introduction

The factory configuration settings for SmartNode 4740 Series can be obtained with the following command through the CLI;

```
login: admin
password: <Enter>
192.168.1.1>show config:shipping-config
```

Refer to Chapter 4, "Initial Configuration" on page 46 for more details about IP address settings for initial configuration.

# Appendix F Reset Button Functions

# Chapter contents

| Introduction                                                               | 99  |
|----------------------------------------------------------------------------|-----|
| Resetting the SmartNode device when it is operating and a POWER LED is lit | 100 |
| Verv exceptional case—minimal config recovery                              | 101 |

### Introduction

The *RESET* button (see figure 31 for the SN4141E) is used to do the following:

- Reboot the SmartNode device (see section "Resetting the SmartNode device when it is operating and a POWER LED is lit" on page 100)
- Erase the *startup-config* settings, which is followed by a SmartNode device reboot as indicated by the slow blinking of all LEDs (see section "Resetting the SmartNode device when it is operating and a POWER LED is lit" on page 100)
- Factory reset, which is followed by a device reboot as indicated by the fast blinking of the power LEDs (see section "Resetting the SmartNode device when it is operating and a POWER LED is lit" on page 100)

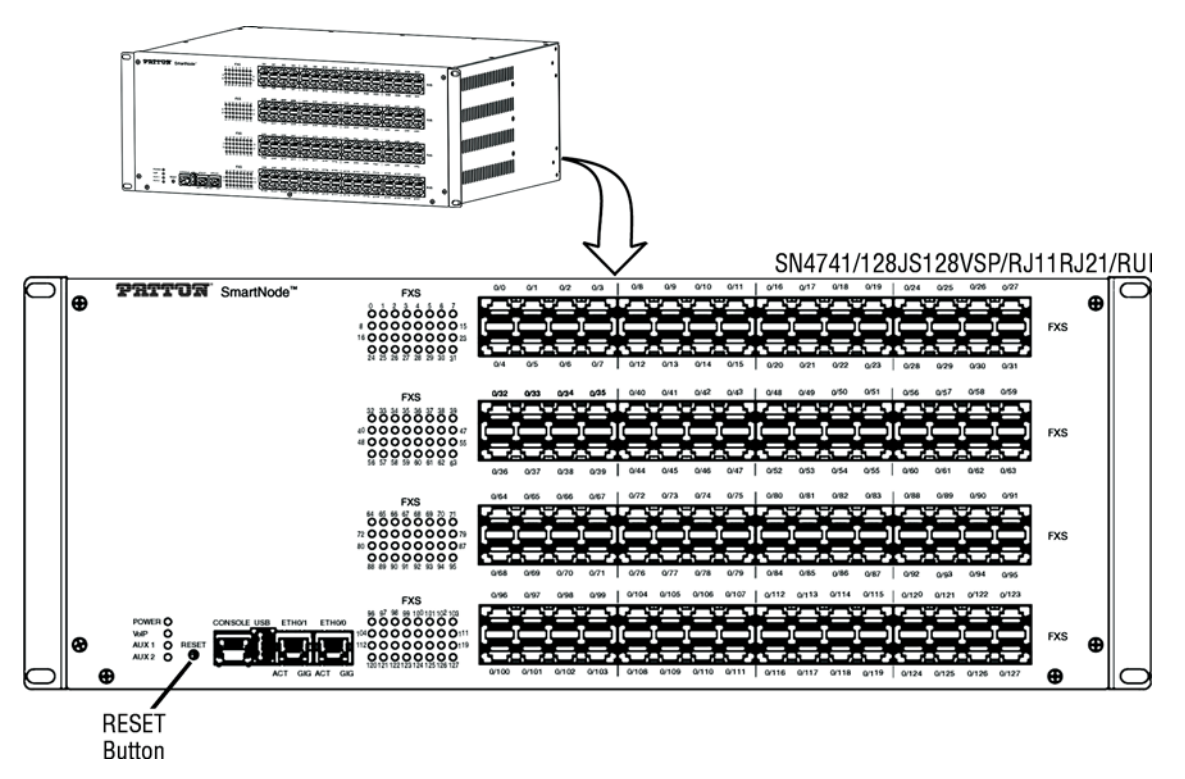

Figure 31. SN740 RESET button

# Resetting the SmartNode device when it is operating and a POWER LED is lit

The *RESET* button has the following behaviors depending on how many seconds (see figure 32) the button is pressed (see table 31 on page 101 for the results from pressing the button).

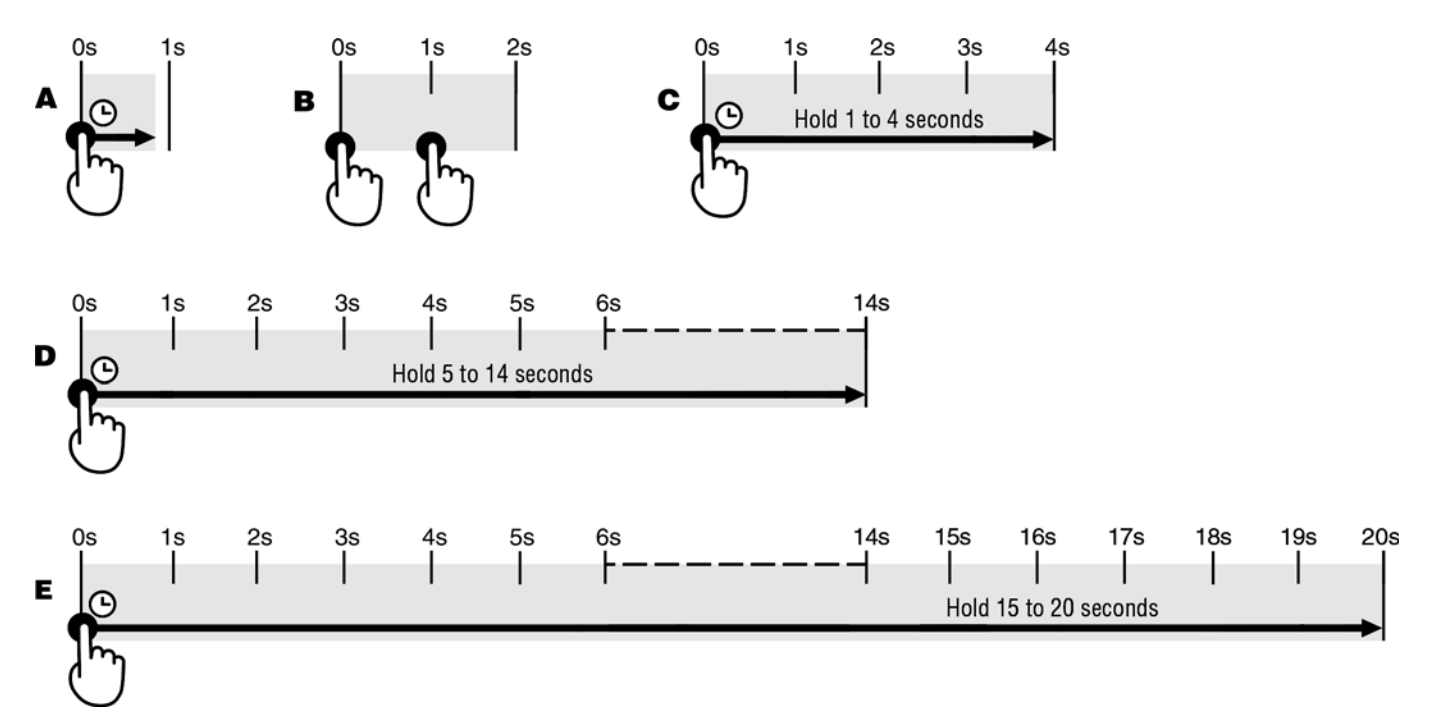

Figure 32. RESET button periods (in seconds) for performing actions

| Period                                                     | Action                                                                                                    |
|------------------------------------------------------------|----------------------------------------------------------------------------------------------------|
| A<br>(less than 1 second)                                  | Reboot device                                                                                                    |
| B<br>(press twice with<br>1-second gap between<br>presses) | Patton Cloud On-boarding procedure. Do the following:                                                                                                    |
|                                                            | 1. Log into Patton Cloud at <u>https://patton.io</u> .                                                                                                    |
|                                                            | 2. Click on <i>Devices</i> .                                                                                                    |
|                                                            | 3. Click on <i>Register Device</i> (s) to register the SmartNode device.                                                                                     |
| <b>C</b><br>(1 to 4 seconds)                               | No action                                                                                                    |
| D<br>(5 to 14 seconds)                                     | Erase startup-config                                                                                                    |
|                                                            | <ul> <li>Reboot (indicated by the slow blinking of all LEDs</li> </ul>                                                                                       |
| E<br>(15 to 20 seconds)                                    | <ul> <li>Factory reset which erases entire flash memory except for shipping-<br/>config, shipping wizards, default root CAs and software licenses</li> </ul> |
|                                                            | <ul> <li>Reboot (indicated by fast blinking of all LEDs)</li> </ul>                                                                                          |

#### Table 31. Results from pressing the RESET button

# Very exceptional case—minimal config recovery

If, after performing the procedure in section "Resetting the SmartNode device when it is operating and a POWER LED is lit" on page 100, the SmartNode device is still not operational, the following may remedy the problem by erasing the entire contents of flash memory (no exceptions).

However it is recommended that in such a case the device be sent to Patton for analysis and repair. See section "Warranty Service and Returned Merchandise Authorizations (RMAs)" on page 53 for details.

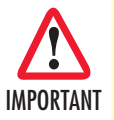

The following procedure is NOT standard and is NOT to be used to perform a factory reset. It should ONLY be used as a last resort for a minimal recovery of the device when it is in an undefined state, and if the instructions in section "Resetting the SmartNode device when it is operating and a POWER LED is lit" on page 100 did not provide a remedy.

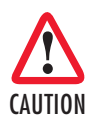

Performing the following procedure will result in loss of all data, including the *shipping-config*, software licenses, Wizards, *backup-configs*, etc. The device will have to be manually set up afterward.

Do the following:

1. While pressing and holding the *RESET* button, apply power to the SmartNode device. The *POWER* LED flashes quickly for 2 seconds, during which time the *RESET* button must remain pressed.

2. The *POWER* LED will begin a series of blink pattern starting with 1-blink, pause.

#### Table 32. Using the RESET button to switch to a backup image

| LED Blink Pattern | Action                                                                                                    |
|-------------------|----------------------------------------------------------------------------------------------------|
| 1-blink, pause    | Boot normally                                                                                                    |
| 2-blinks, pause   | Switch to backup image, then Boot normally                                                                                                    |
| 3-blinks, pause   | Erase entire contents of flash memory (no exceptions), then boot.           Note         Erasing flash memory also deletes previously pur-<br>chased and loaded software license keys. |

- 3. Repeatedly pressing and releasing the *RESET* button will cycle through the blink patterns.
- 4. When you get to the 3-blink pattern that will erase the entire flash memory (see table 32), release the *RESET* button. 10 seconds later, flash memory will be erased, then the device will boot.
- 5. Once booted up, the device will run using the "minimal-config":

```
#-----#
#
                                                #
# Minimal configuration file
                                                #
                                                #
#
#-----#
cli version 4.00
telnet-server
 shutdown
ssh-server
 no shutdown
web-server http
 shutdown
web-server https
 shutdown
context ip ROUTER
 interface LAN
   ipaddress LAN 192.168.200.10/24
   ipaddress DHCP dhcp
port ethernet 0 0
 bind interface ROUTER LAN
 no shutdown
```

# Appendix G End User License Agreement

# Chapter contents

| End User License Agreement  | 104 |
|-----------------------------|-----|
| 1. Definitions              | 104 |
| 2. Title                    | 104 |
| 3. Term                     | 104 |
| 4. Grant of License         | 104 |
| 5. Warranty                 | 105 |
| 6. Termination              | 105 |
| 7. Notices                  | 105 |
| 8. Other Licenses           | 105 |
| 9. Unenforceable Provisions | 106 |
| 10. Governing Law           | 106 |
| 11. Waiver                  | 106 |

### **End User License Agreement**

By opening this package, operating the Designated Equipment or downloading the Program(s) electronically, the End User agrees to the following conditions:

#### 1. Definitions

- A) "Effective Date" shall mean the earliest date of purchase or download of a product containing the Patton Electronics Company Program(s) or the Program(s) themselves.
- **B)** "Program(s)" shall mean all software, software documentation, source code, object code, or executable code.
- C) "End User" shall mean the person or organization which has valid title to the Designated Equipment.
- **D**) "Designated Equipment" shall mean the hardware on which the Program(s) have been designed and provided to operate by the End User.

#### 2. Title

Title to the Program(s), all copies of the Program(s), all patent rights, copyrights, trade secrets and proprietary information in the Program(s), worldwide, remains with Patton Electronics Company or its licensors.

Patton does not convey any intellectual property title or rights in the Licensed Products to Licensee. All Licensed Products furnished by Patton, and all copies thereof, and compilations, programmatic extension, and all Patches, Updates, Upgrades and Platform Releases, are and shall remain the property of Patton or Patton's licensors, as applicable. Further, the Licensed Products provided under this Agreement are not custom software but are standard commercial software. Except for the license use rights otherwise expressly provided in this Agreement, no right, title or interest in Patton Licensed Products is granted hereunder. Licensee shall not use any proprietary information of Patton to create any computer software program or user documentation, which is substantially similar to the Licensed Products.

#### 3. Term

The term of this Agreement is from the Effective Date until title of the Designated Equipment is transferred by End User or unless the license is terminated earlier as defined in section "6. Termination" on page 105.

#### 4. Grant of License

- A) During the term of this Agreement, Patton Electronics Company grants a personal, non-transferable, non-assignable and non-exclusive license to the End User to use the Program(s) only with the Designated Equipment at a site owned or leased by the End User.
- **B)** The End User may copy licensed Program(s) as necessary for backup purposes only for use with the Designated Equipment that was first purchased or used or its temporary or permanent replacement.
- **C)** The End User is prohibited from disassembling; decompiling, reverse-engineering or otherwise attempting to discover or disclose the Program(s), source code, methods or concepts embodied in the Program(s) or having the same done by another party.
- D) Should End User transfer title of the Designated Equipment to a third party after entering into this license agreement, End User is obligated to inform the third party in writing that a separate End User License Agreement from Patton Electronics Company is required to operate the Designated Equipment.

#### 5. Warranty

The Program(s) are provided "as is" without warranty of any kind. Patton Electronics Company and its licensors disclaim all warranties, either express or implied, including but not limited to the implied warranties of merchantability, fitness for a particular purpose or non-infringement. In no event shall Patton Electronics Company or its licensors be liable for any damages whatsoever (including, without limitation, damages for loss of business profits, business interruption, loss of business information, or other pecuniary loss) arising out of the use of or inability to use the Program(s), even if Patton Electronics Company has been advised of the possibility of such damages. Because some states do not allow the exclusion or limitation of liability for consequential or incidental damages, the above limitation may not apply to you.

If the Program(s) are acquired by or on behalf of a unit or agency of the United States Government, the Government agrees that such Program(s) are "commercial computer software" or "computer software documentation" and that, absent a written agreement to the contrary, the Government's rights with respect to such Program(s) are limited by the terms of this Agreement, pursuant to Federal Acquisition Regulations 12.212(a) and/or DEARS 227.7202-1(a) and/or sub-paragraphs (a) through (d) of the "Commercial Computer Software—Restricted Rights" clause at 48 C.F.R. 52.227-19 of the Federal Acquisition Regulations as applicable.

#### 6. Termination

- A) The End User may terminate this agreement by returning the Designated Equipment and destroying all copies of the licensed Program(s).
- **B)** Patton Electronics Company may terminate this Agreement should End User violate any of the provisions of section "4. Grant of License" on page 104.
- **C)** Upon termination for **A** or **B** above or the end of the Term, End User is required to destroy all copies of the licensed Program(s)

#### 7. Notices

Patton devices may log, collect and report data related to installed software, licenses, feature utilization, product performance, device management, service quality and other parameters which is used for quality control, product improvement, license management, service level management and technical support. Collected data may be reported to Patton or a service provider delivering its services connected to the device.

Patton may use this information for other business purposes, such as to alerting you to updated products or services, securing access to software updates, and assisting in order processing.

Any and all information collected by Patton or its assigns will be kept strictly confidential and will not be sold, rented, loaned, or otherwise disclosed to any third party except as required by law.

#### 8. Other Licenses

The Program may be subject to licenses extended by third parties. Accordingly, Patton Electronics Company licenses the Programs subject to the terms and conditions dictated by third parties. Third party software identified to the Programs includes:

- The LGPL (Lesser General Public License) open source license distributed to you pursuant to the LGPL license terms (<u>http://www.gnu.org/licenses/lgpl.html</u>).
- RedBoot (Red Hat Embedded Debug and Bootstrap) embedded system debug/bootstrap environment from Red Hat distributed to you pursuant to the eCos license terms (<u>ecos.sourceware.org/license-overview.html</u>) and GNU General Public License (GPL) terms (<u>www.gnu.org/copyleft/gpl.html</u>). Source code is available upon request.

#### 9. Unenforceable Provisions

If any part of these terms and conditions are found to be invalid or unenforceable under applicable law, such part will be ineffective to the extent of such invalid or unenforceable part only, without in any way affecting the remaining parts of these terms and conditions.

#### 10. Governing Law

The rights and obligations of the parties pursuant to these terms and conditions are governed by, and shall be construed in accordance with, the laws of the State of Maryland, USA.

User may be subject to other local, provincial or state and national laws. User hereby irrevocably submits to the exclusive jurisdiction of the courts of the State of Maryland, USA for any dispute arising under or relating to this agreement and waives user's right to institute legal proceedings in any other jurisdiction. Patton shall be entitled to institute legal proceedings in connection with any matter arising under this agreement in any jurisdiction where User resides, does business, or has assets.

#### 11. Waiver

No waiver of any of the provisions of these terms and conditions will be deemed to constitute a waiver of any other provision nor shall such a waiver constitute a continuing waiver unless otherwise expressly provided in writing duly executed by the party to be bound thereby. Any other terms and conditions of sale, to the extent not inconsistent herein, regarding a Patton device, program, license or service remain in full force and effect.